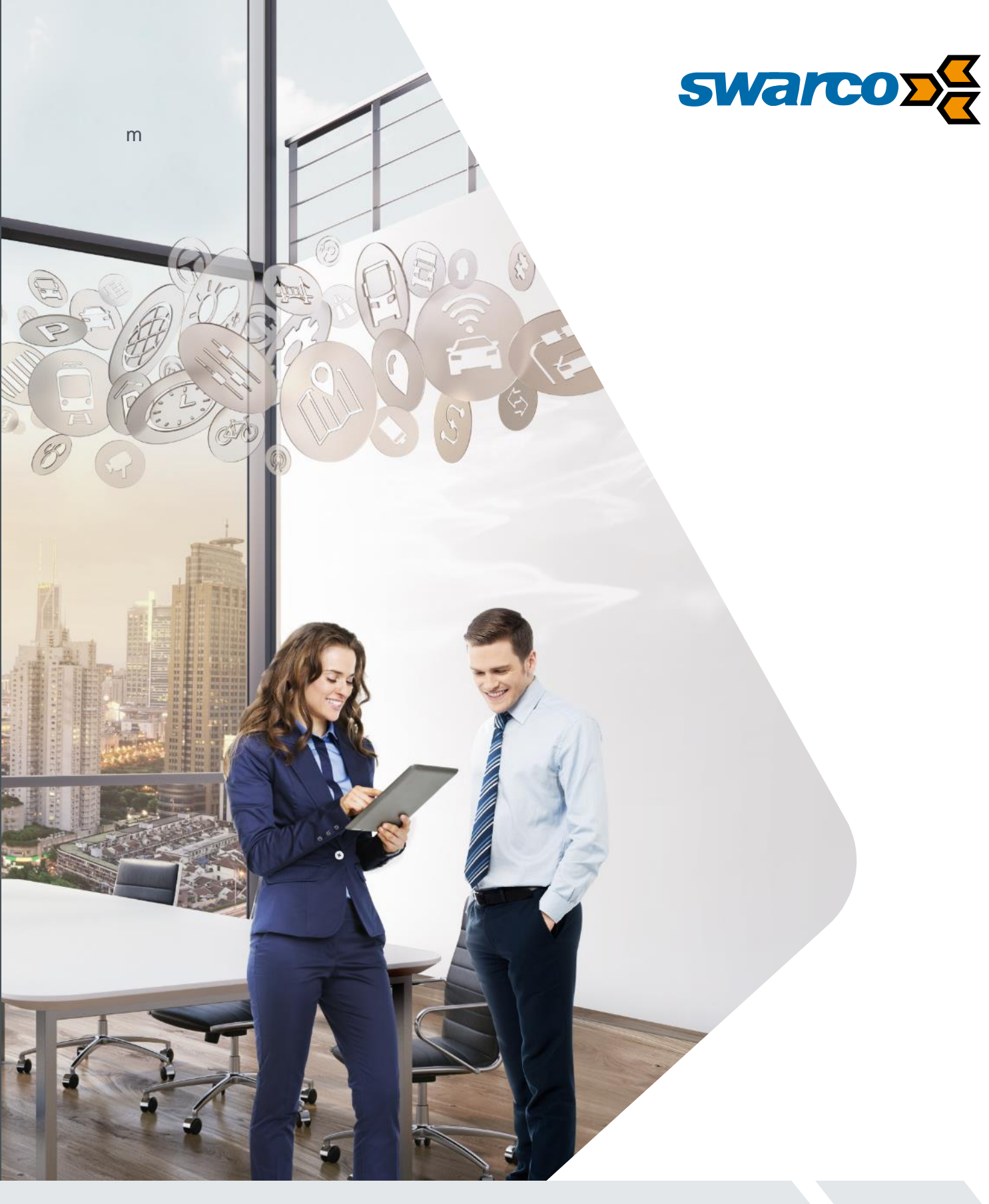

# Warning Sign User Manual <sup>003-024</sup> David Cousins

SWARCO I First in Traffic Solutions.

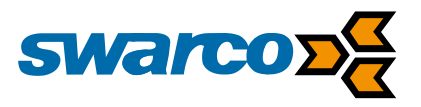

# **Document Control**

Document Reference: 003-024

Author: Dave Cousins

Date: 14/09/2017

Approver: Roberto Ricci Date: 18/12/2017

| Revision | Date       | Notes                                                            |  |
|----------|------------|------------------------------------------------------------------|--|
| 1        | 14/09/2017 | Initial Draft                                                    |  |
| 2        | 03/05/2018 | Updated for inverted fault output and detection stats analysis   |  |
| 3        | 14/06/2018 | Updated Wi-Fi section for module reset. Radio long range section |  |
| 4        | 25/05/2018 | Updated to support battery only MVAS. MYSI type builds.          |  |
|          |            |                                                                  |  |

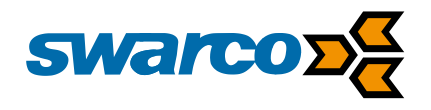

# CONTENT

| 1 | Intro                                   | oduction                                                                                                    | 5                     |
|---|-----------------------------------------|----------------------------------------------------------------------------------------------------|-----------------------|
| 2 | Des                                     | cription                                                                                                    | 6                     |
|   | 2.1                                     | Chassis                                                                                                    | 6                     |
|   | 2.2                                     | Microwave Radar Vehicle Detector                                                                                                    | 7                     |
|   | 2.3<br>2.3.1                            | Profectus CPU STL022<br>1 Connector Details                                                                                                    | 8<br>9                |
|   | 2.4<br>2.4.1<br>2.4.2<br>2.4.3          | LED Driver Module STL042                                                                                                    | 1<br>2<br>4<br>5      |
|   | 2.5                                     | Photocell                                                                                                    | 5                     |
|   | 2.6<br>2.6.1<br>2.6.2<br>2.6.3          | Drive Inverter and Power Monitoring       1         1       LED Drives & Monitoring       1         2       LED Groups       2         3       LED Triggers       2                                              | 7<br>7<br>0<br>1      |
|   | 2.7                                     | Analogue Sensor Inputs                                                                                                    | 4                     |
|   | 2.8<br>2.8.1<br>2.8.2<br>2.8.3<br>2.8.4 | Real time Clock       2         1       GPS Clock Support       2         2       NTP Clock Server Support       2         3       Radio Clock Source Update       2         4       Clock Configuration       2 | 4<br>5<br>5<br>5<br>5 |
|   | 2.9                                     | Timetables & Special Days                                                                                                    | 6                     |
|   | 2.10                                    | Remote Network Connection Mobile Data (Option)                                                                                                    | 7                     |
|   | 2.11<br>2.11<br>2.11<br>2.11<br>2.11    | Local Master Slave Networking2.1Short Range Radio Connection3.2Long Range Radio Connection (Option)3.3Radio Configuration3                                                                                       | 9<br>1<br>1<br>1      |
|   | 2.12<br>2.12                            | Digital I/O                                                                                                    | 2<br>2                |
|   | 2.13                                    | Wi-Fi Access Point                                                                                                    | 2                     |
|   | 2.14                                    | Ethernet                                                                                                    | 3                     |
|   | 2.15<br>2.15<br>2.15                    | Fault Management                                                                                                    | 4<br>5<br>6           |
|   | 2.16                                    | SMS Sign Control                                                                                                    | 7                     |
|   | 2.17                                    | UTMC Operation                                                                                                    | 7                     |
|   | 2.18                                    | Power Supply                                                                                                    | 0                     |
|   | 2.19                                    | Battery Charging                                                                                                    | 1                     |
|   | 2.20                                    | LED Emitters                                                                                                    | 2                     |
| 3 | You                                     | r Speed is…Sign Configuration                                                                                                    | 3                     |
|   | 3.1                                     | conf.ini file details                                                                                                    | 3                     |

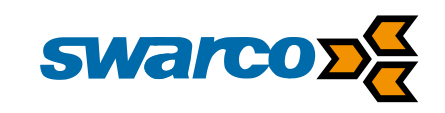

| 4 | Web                                                                               | oserver User Interface                                                                                                    | 49                                                        |
|---|-----------------------------------------------------------------------------------|----------------------------------------------------------------------------------------------------|-----------------------------------------------------------|
|   | 4.1                                                                               | Remote Webserver Access                                                                                                    | 49                                                        |
|   | 4.2                                                                               | Wifi Webserver Access                                                                                                    | 49                                                        |
| 5 | 4.3<br>4.3.2<br>4.3.2<br>4.3.4<br>4.3.4<br>4.3.4<br>4.3.4<br>4.3.5<br><b>Data</b> | Webserver Pages         1       Status Screen         2       LED Drives         3       Digital I/O Screen         4       Logs Screen         5       Timetable         6       Configuration Screen         7       File Manager | 49<br>50<br>54<br>55<br>56<br>57<br>58<br>59<br><b>62</b> |
| 6 | Dete                                                                              | ection Logging                                                                                                    | 63                                                        |
|   | 6.1<br>6.1.7<br>6.1.2                                                             | Analysis of Sign Data Logging (Standalone)<br>Downloading data<br>Analysing Data and Generating Reports                                                                                                    | 65<br>65<br>68                                            |
| 7 | Inst                                                                              | allation                                                                                                    | 77                                                        |
|   | 7.1                                                                               | Mounting the Sign                                                                                                    | 77                                                        |
|   | 7.2<br>7.2.7<br>7.2.2<br>7.2.2                                                    | Electrical Installation<br>1 110 / 230VAC Mains<br>2 230VAC Switched Mains<br>3 12VDC Solar.                                                                                                    | 78<br>78<br>78<br>78                                      |
|   | 7.3                                                                               | Solar Panel                                                                                                    | 78                                                        |
|   | 7.4                                                                               | Radar Alignment (Optional)                                                                                                    | 80                                                        |
|   | 7.5                                                                               | Configuration                                                                                                    | 81                                                        |
|   | 7.6<br>7.6.2<br>7.6.2<br>7.6.4<br>7.6.4<br>7.6.4<br>7.6.4<br>7.6.4                | Testing         1       110/230VAC Mains Supply                                                                                                    | 81<br>81<br>81<br>82<br>82<br>83<br>83                    |
| 8 | Spe                                                                               | cifications                                                                                                    | 84                                                        |

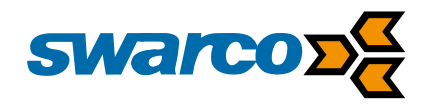

# 1 Introduction

The SWARCO Warning Sign is used to warn road approaching users to take care when approaching a hazard. Operation of the sign can happen from multiple sources including timetable, vehicle detection, remote control etc. The sign can display a single image or select from multiple fixed images to display pictograms, text, numbers with or without flashers.

Sign displays are taken from TSRGD although alternative custom displays can also be generated upon request.

The sign is configured for normal operation as required for local operation. Alternatively, the unit can be accessed remotely from the SWARCO central system Zephyr to control and monitor the sign across the mobile data network. Signs can be linked in a master slave arrangement allowing a single point of control and monitoring. Fault monitoring and data logging are widely supported and available locally or remotely.

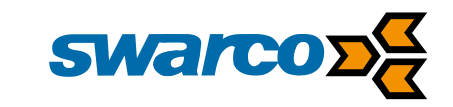

# 2 Description

The Warning Sign consists of the following primary components.

# 2.1 Chassis

The Warning Sign chassis is constructed from 3mm aluminium which is powder coated. The example below shows a 30mph speed warning with red roundel, "SLOW DOWN" message and amber alternating flasher. The front face is hinged to allow maintenance access. Once the front face is open, support struts can be locked to prevent unexpected door closure. Alternative arrangements can be supplied on request.

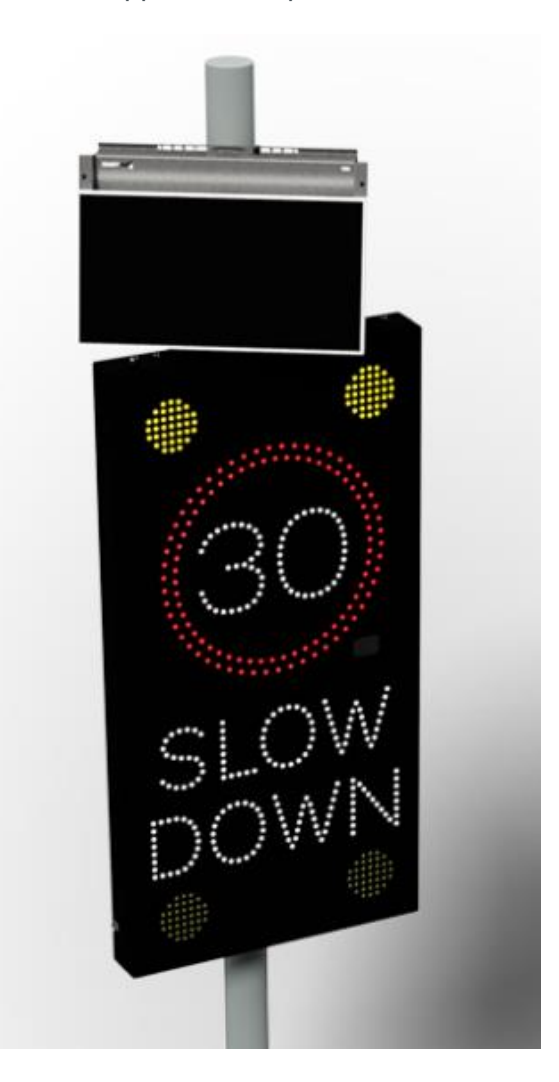

The chassis is IP55 rated and all cable glanding entry points are protected to maintain this rating. Locks are fitted at multiple points to secure the front face of the sign once closed and to ensure the seal rating is maintained in use.

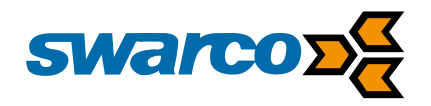

# 2.2 Microwave Radar Vehicle Detector

The radar is the vehicle detector which is integrated within the sign front face. The radar is a 24.2GHz module Doppler detector which detects Doppler shift. As a target approaches the radar some of the signal is reflected at a shifted frequency and the measured difference between the transmitted and received frequency is proportional to the speed of the approaching vehicle. To save energy the radar module powers up and activates every 200ms to assess the reflected readings and a tracking algorithm then compares these readings to track vehicles in the path of the radar, thus improving accuracy of speed readings.

The normal detection range of the radar is 100m although this is conditional on the radar reflection so a larger vehicle such as a truck may be detected further than 100m away whilst a motorbike or similar small vehicle may be detected at a shorter range.

The vehicle speed of approaching vehicles is continuously monitored by the radar and fed through into the main CPU for processing. At pre-configured speed thresholds triggers operate functions within the sign.

The vehicle data is stored and collected in data bins every 15 minutes and stored as a count in 5 mph speed data bins. Each time a vehicle is detected approaching the radar its speed is recorded and sorted into these data bins. The data is stored in a USB drive on the "Profectus" CPU so is limited by the storage capacity of the USB drive.

The radar requires configuration within the conf.ini as follows:

#Set the active detector for car logging

#Radar
[radar]
com\_port=com1 #for com0,com1 for rs485
com\_mode=rs232 #rs232/rs485
baud=115200
detection\_range=90% #relevant for radar det
log\_time=5 #logging time [mins]
use\_kmph=00 #Set to 1 if kmph or 0 for mph.

#Active detector [detectors] radar=on #on/off analog\_sensor1=on #on/off analog\_sensor2=on #on/off

In this case the radar is connected to the sign CPU on Com port 2. The communications link between the CPU and radar is RS232 at a baud rate of 115.2K. The radar detector range is set to 90% of the 100m maximum and the data is logged at 15 minute intervals in mph.

The radar detector input is set as active, among the sensor inputs.

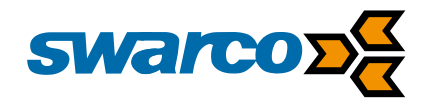

# 2.3 Profectus CPU STL022

The STL022 CPU has been designed to integrate the control of the warning sign into a single board including communications. The STL-022 is provided in two variants:

Variant 1: Standard

Variant 2: Standard + 2/3/4G Mobile Data Modem

The following facilities are provided by the CPU:

- 12/24V nominal supply voltage, within the operating range 8-30V.
- Internal supply regulation to internal 5V and 3.3V.
- 12V to 24/48V DC-DC converter rated at 48W (Operation controlled by CPU).
- Processor
  - CPU: LPC1857. ARM Cortex M3 Based, 1MB flash, 136kB RAM, 16kB EEPROM.
  - o 8MB Flash
  - o 2MB RAM
  - Ethernet 10/100MB.
  - USB. Device class. Host
  - Wi-Fi 802.11 b/g Enabled by an external push button. When pressed, an access point will be visible for service, diagnosis and data download.
  - CAN Bus 1Mbit
  - 2x RS232/485. The CPU is able to switch between RS232/485, and switch on/off the level converters.
  - o **1x RS232**
  - 3x RS232 through I<sup>2</sup>C expansion
  - RTC with battery backup
  - Embedded Short Range Radio Module (through RS232).
  - Photocell Input.
  - Analogue Temperature Sensor.
  - Solar Panel Voltage analogue input.
  - Battery Voltage or Power Fail digital input.
  - Sign Power Consumption input
  - Detector input \* 4
  - Reset Switch
  - LED indicators \* 8
  - 15 digital inputs:
  - 15 digital outputs: voltage free contacts
  - 2 Analogue inputs 0-12V.
  - Option: Modem 2/3/4G Penta band, supporting SMS and Email

Port Connections for the CPU are as follows:

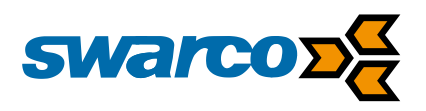

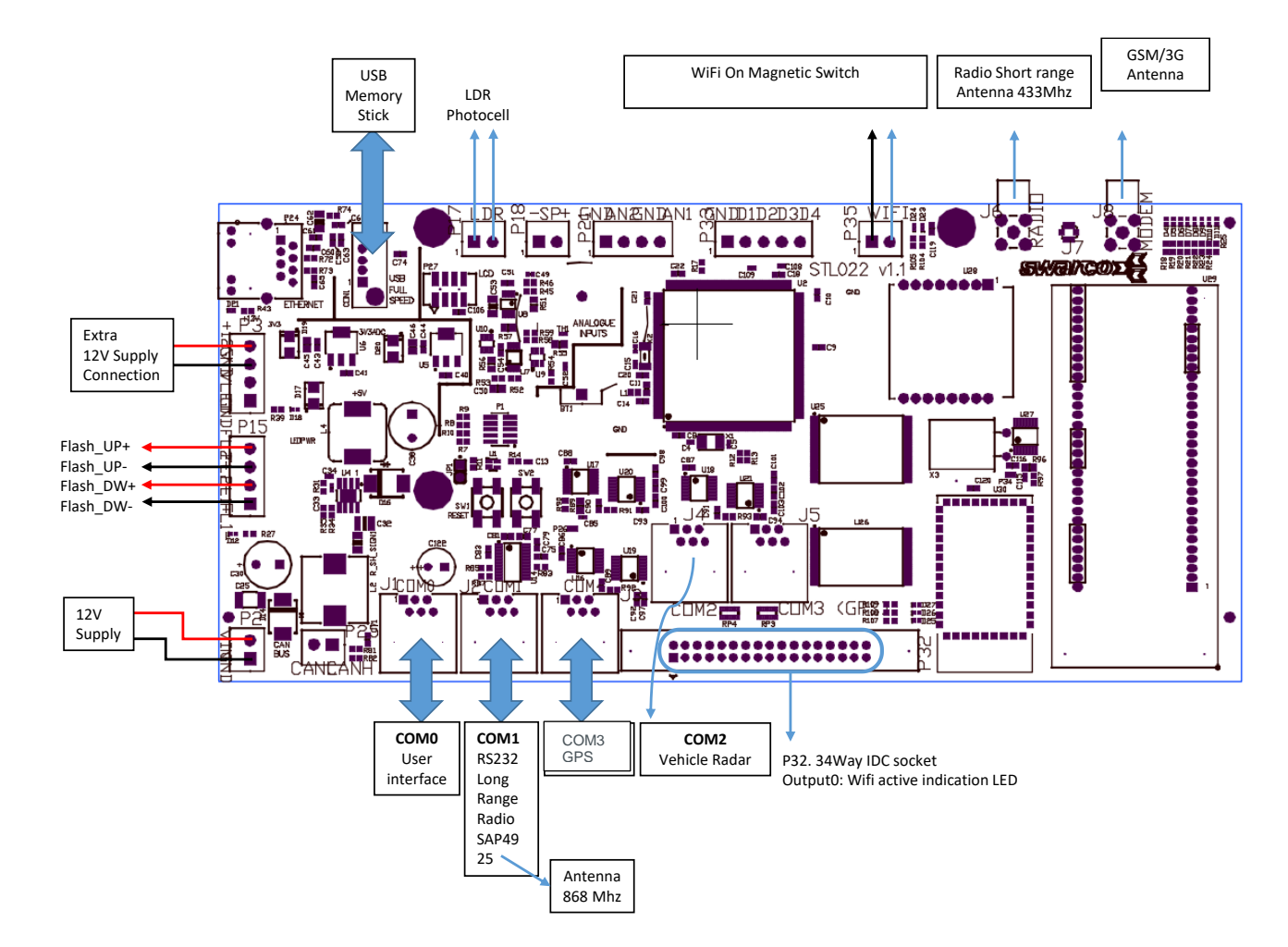

# 2.3.1 Connector Details

| Power | Supply |  |
|-------|--------|--|
|       |        |  |

| Name | Pin           | Comment                               |
|------|---------------|---------------------------------------|
| VIN  | CONN P2 Pin 1 | Supply 8-30VDC                        |
| GND  | CONN P2 Pin 2 | GND 0VDC Connection to PSU or battery |

Can Bus (LED Driver)

| Name | Pin            | Comment      |
|------|----------------|--------------|
| CANH | CONN P25 Pin 1 | Can Bus High |
| CANL | CONN P25 Pin 2 | Can Bus Low  |

### External Supply and LED Drives

| Name | Pin           | Comment                                   |
|------|---------------|-------------------------------------------|
| GND  | CONN P3 Pin 1 | GND 0VDC LED drives operating at 24/48VDC |
| VLED | CONN P3 Pin 2 | 24/48VDC Supply for LED drives            |
| GND  | CONN P3 Pin 3 | GND 0VDC for external 12V peripherals     |
| +12V | CONN P3 Pin 4 | same as VIN                               |

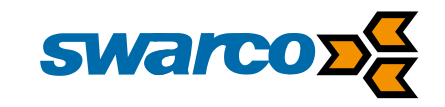

### 24/48V Configuration

| Name   | Pin | Comment                                    |
|--------|-----|--------------------------------------------|
| 48V_EN | JP4 | Fitted LED drive is configured to 48V      |
|        |     | Not Fitted LED drive is configured for 24V |

### LDR Photocell Analogue Input

| Name    | Pin            | Comment                 |
|---------|----------------|-------------------------|
| LDR IN  | CONN P17 Pin 1 | Analogue input from LDR |
| LDR OUT | CONN P17 Pin 2 | +3.3VDC Supply to LDR   |

### Wifi Access Point Activation

| Name | Pin            | Comment                                      |
|------|----------------|----------------------------------------------|
| GND  | CONN P35 Pin 1 | GND 0V for Wi-Fi switch input                |
| WIFI | CONN P35 Pin 2 | Input from volt free contact of Wi-Fi switch |

### **Digital Inputs**

| Name | Pin                | Comment                   |
|------|--------------------|---------------------------|
| IN0  | CONN P32 Pin 2     | Digital input 0           |
| IN1  | CONN P32 Pin 4     | Digital input 1           |
| IN2  | CONN P32 Pin 6     | Digital input 2           |
| IN3  | CONN P32 Pin 8     | Digital input 3           |
| IN4  | CONN P32 Pin 10    | Digital input 4           |
| IN5  | CONN P32 Pin 12    | Digital input 5           |
| IN6  | CONN P32 Pin 14    | Digital input 5           |
| IN7  | CONN P32 Pin 16    | Digital input 6           |
| IN8  | CONN P32 Pin 18    | Digital input 7           |
| IN9  | CONN P32 Pin 20    | Digital input 8           |
| IN10 | CONN P32 Pin 22    | Digital input 9           |
| IN11 | CONN P32 Pin 24    | Digital input 10          |
| IN12 | CONN P32 Pin 26    | Digital input 11          |
| IN13 | CONN P32 Pin 28    | Digital input 12          |
| IN14 | CONN P32 Pin 30    | Digital input 13          |
| GND  | CONN P32 Pin 32,34 | GND 0V for Digital Inputs |

### **Digital Outputs**

| Name  | Pin             | Comment                                        |
|-------|-----------------|------------------------------------------------|
| OUT0  | CONN P32 Pin 1  | Digital output 0 (Default Wi-Fi LED indicator) |
| OUT1  | CONN P32 Pin 3  | Digital output 1                               |
| OUT2  | CONN P32 Pin 5  | Digital output 2                               |
| OUT3  | CONN P32 Pin 7  | Digital output 3                               |
| OUT4  | CONN P32 Pin 9  | Digital output 4                               |
| OUT5  | CONN P32 Pin 11 | Digital output 5                               |
| OUT6  | CONN P32 Pin 13 | Digital output 5                               |
| OUT7  | CONN P32 Pin 15 | Digital output 6                               |
| OUT8  | CONN P32 Pin 17 | Digital output 7                               |
| OUT9  | CONN P32 Pin 19 | Digital output 8                               |
| OUT10 | CONN P32 Pin 21 | Digital output 9                               |
| OUT11 | CONN P32 Pin 23 | Digital output 10                              |
| OUT12 | CONN P32 Pin 25 | Digital output 11                              |
| OUT13 | CONN P32 Pin 27 | Digital output 12                              |
| OUT14 | CONN P32 Pin 29 | Digital output 13                              |

SWARCO TRAFFIC Ltd.

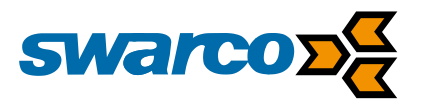

| GND | CONN P32 Pin 33 | Digital output 14 |
|-----|-----------------|-------------------|

### Serial Port COM2 Optional Radar

| Name | Pin           | Comment             |
|------|---------------|---------------------|
| GND  | CONN J4 Pin 1 | 0V Supply           |
| TX   | CONN J4 Pin 2 | COM2 RS232 Transmit |
| NC   | CONN J4 Pin 3 | Not Connected       |
| NC   | CONN J4 Pin 4 | Not Connected       |
| RX   | CONN J4 Pin 5 | COM2 RS232 Receive  |
| GND  | CONN J4 Pin 6 | 0V Supply           |

### Serial Port COM4 Optional GPS Receiver

| Name | Pin           | Comment             |
|------|---------------|---------------------|
| VOUT | CONN J4 Pin 1 | 5VDC Supply         |
| TX   | CONN J4 Pin 2 | COM4 RS232 Transmit |
| NC   | CONN J4 Pin 3 | Not Connected       |
| NC   | CONN J4 Pin 4 | Not Connected       |
| RX   | CONN J4 Pin 5 | COM4 RS232 Receive  |
| GND  | CONN J4 Pin 6 | 0V Supply           |

### Serial Port COM1 Optional Long Range Radio Transceiver

| Name | Pin           | Comment             |
|------|---------------|---------------------|
| GND  | CONN J4 Pin 1 | 0V Supply           |
| TX   | CONN J4 Pin 2 | COM1 RS232 Transmit |
| TX   | CONN J4 Pin 3 | COM1 RS232 Transmit |
| NC   | CONN J4 Pin 4 | Not Connected       |
| RX   | CONN J4 Pin 5 | COM1 RS232 Receive  |
| GND  | CONN J4 Pin 6 | 0V Supply           |

### Serial Port COM0 User Interface

| Name | Pin           | Comment             |
|------|---------------|---------------------|
| GND  | CONN J4 Pin 1 | 0V Supply           |
| TX   | CONN J4 Pin 2 | COM0 RS232 Transmit |
| TX   | CONN J4 Pin 3 | COM0 RS232 Transmit |
| NC   | CONN J4 Pin 4 | Not Connected       |
| RX   | CONN J4 Pin 5 | COM0 RS232 Receive  |
| GND  | CONN J4 Pin 6 | 0V Supply           |

# 2.4 LED Driver Module STL042

The STL042 LED Driver Board provides 20 LED drivers which can be operated in 48V mode for current designs or 24V mode to retrofit into legacy equipment. Each output drive can be connected to multiple chains of the same colour and these in turn can be monitored for failure monitoring.

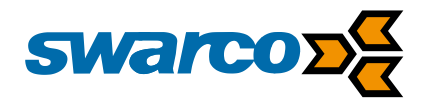

Please note monitoring for failure is for a chain of LEDs not an individual LED. During normal failure of an LED this leads to all LEDs in the chain failing which is then detected as a failure.

Addressing of the LED driver board allows for 8 boards to be used together allowing the sign to have 160 LED drivers.

Facilities of the driver board are as follows:

- 20 LED drivers •
- 12/48V LED drive •
- Can Bus for connection to Profectus CPU
- 12V Supply
- 24/48 V LED Supply
- Address Selector •
- Ribbon connectors for Digi-boards (speed indicator signs) •
- Colour Selector Digi-boards •

### 2.4.1 Connector Details

Power Supply

| Name | Pin           | Comment                               |
|------|---------------|---------------------------------------|
| VIN  | CONN P2 Pin 2 | Supply 8-30VDC                        |
| GND  | CONN P2 Pin 1 | GND 0VDC Connection to PSU or battery |

#### External Supply and LED Drives

| Name | Pin           | Comment                                   |
|------|---------------|-------------------------------------------|
| VLED | CONN P4 Pin 1 | 24/48VDC Supply for LED drives            |
| GND  | CONN P4 Pin 2 | GND 0VDC LED drives operating at 24/48VDC |

#### Digi-board XX1 Digit 1

| Name    | Pin              | Comment                       |
|---------|------------------|-------------------------------|
| OUT5    | CONN P6 Pin 1    | Digit 1 Segment a             |
| OUT6    | CONN P6 Pin 2    | Digit 1 Segment e             |
| OUT7    | CONN P6 Pin 3    | Digit 1 Segment b             |
| OUT8    | CONN P6 Pin 4    | Digit 1 Segment f             |
| OUT9    | CONN P6 Pin 5    | Digit 1 Segment c             |
| OUT10   | CONN P6 Pin 6    | Digit 1 Segment g             |
| OUT11   | CONN P6 Pin 7    | Digit 1 Segment d             |
| N/C     | CONN P6 Pin 8-12 |                               |
| COLOUR0 | CONN P6 Pin 13   | 48V Colour 1 Red/White/Yellow |
| COLOUR1 | CONN P6 Pin 14   | 48V Colour 2 Green            |

### Digi-board X1X Digit 2

| Name  | Pin           | Comment           |
|-------|---------------|-------------------|
| OUT12 | CONN P8 Pin 1 | Digit 2 Segment a |
| OUT13 | CONN P8 Pin 2 | Digit 2 Segment e |

SWARCO TRAFFIC Ltd.

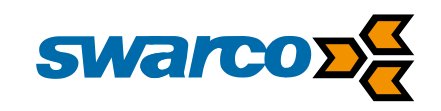

| OUT14   | CONN P8 Pin 3    | Digit 2 Segment b             |
|---------|------------------|-------------------------------|
| OUT15   | CONN P8 Pin 4    | Digit 2 Segment f             |
| OUT16   | CONN P8 Pin 5    | Digit 2 Segment c             |
| OUT17   | CONN P8 Pin 6    | Digit 2 Segment g             |
| OUT18   | CONN P8 Pin 7    | Digit 2 Segment d             |
| N/C     | CONN P8 Pin 8-12 |                               |
| COLOUR0 | CONN P8 Pin 13   | 48V Colour 1 Red/White/Yellow |
| COLOUR1 | CONN P8 Pin 14   | 48V Colour 2 Green            |

### 1XX Half Digit

| Name    | Pin               | Comment                       |
|---------|-------------------|-------------------------------|
| N/C     | CONN P10 Pin 1    |                               |
| N/C     | CONN P10 Pin 2    |                               |
| OUT19   | CONN P10 Pin 3    | Half Digit                    |
| N/C     | CONN P10 Pin 4    |                               |
| OUT19   | CONN P10 Pin 5    | Half Digit                    |
| N/C     | CONN P10 Pin 6-12 |                               |
| COLOUR0 | CONN P6 Pin 13    | 48V Colour 1 Red/White/Yellow |
| COLOUR1 | CONN P6 Pin 14    | 48V Colour 2 Green            |

N.B. Half digit only used when speed exceed 100 km/h or mph.

Below a representation of the segments within the actual LED displays.

# Digit Configuration Front View

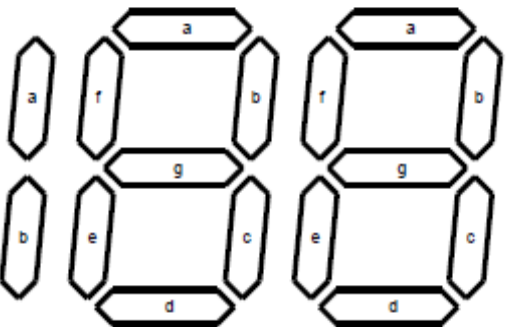

### LED Display Boards LED Boards

| Name | Pin              | Comment                        |
|------|------------------|--------------------------------|
| OUT0 | CONN P5 Pin 1    | Flasher Top                    |
| OUT1 | CONN P10 Pin 2   | Flasher Bottom                 |
| OUT2 | CONN P10 Pin 3   | Red Ring / Triangle            |
| OUT3 | CONN P10 Pin 4   | Speed                          |
| OUT4 | CONN P10 Pin 5   | Warning Message                |
| VLED | CONN P5 Pin 6-12 | 24/48VDC Supply for LED drives |

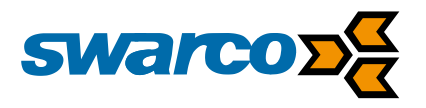

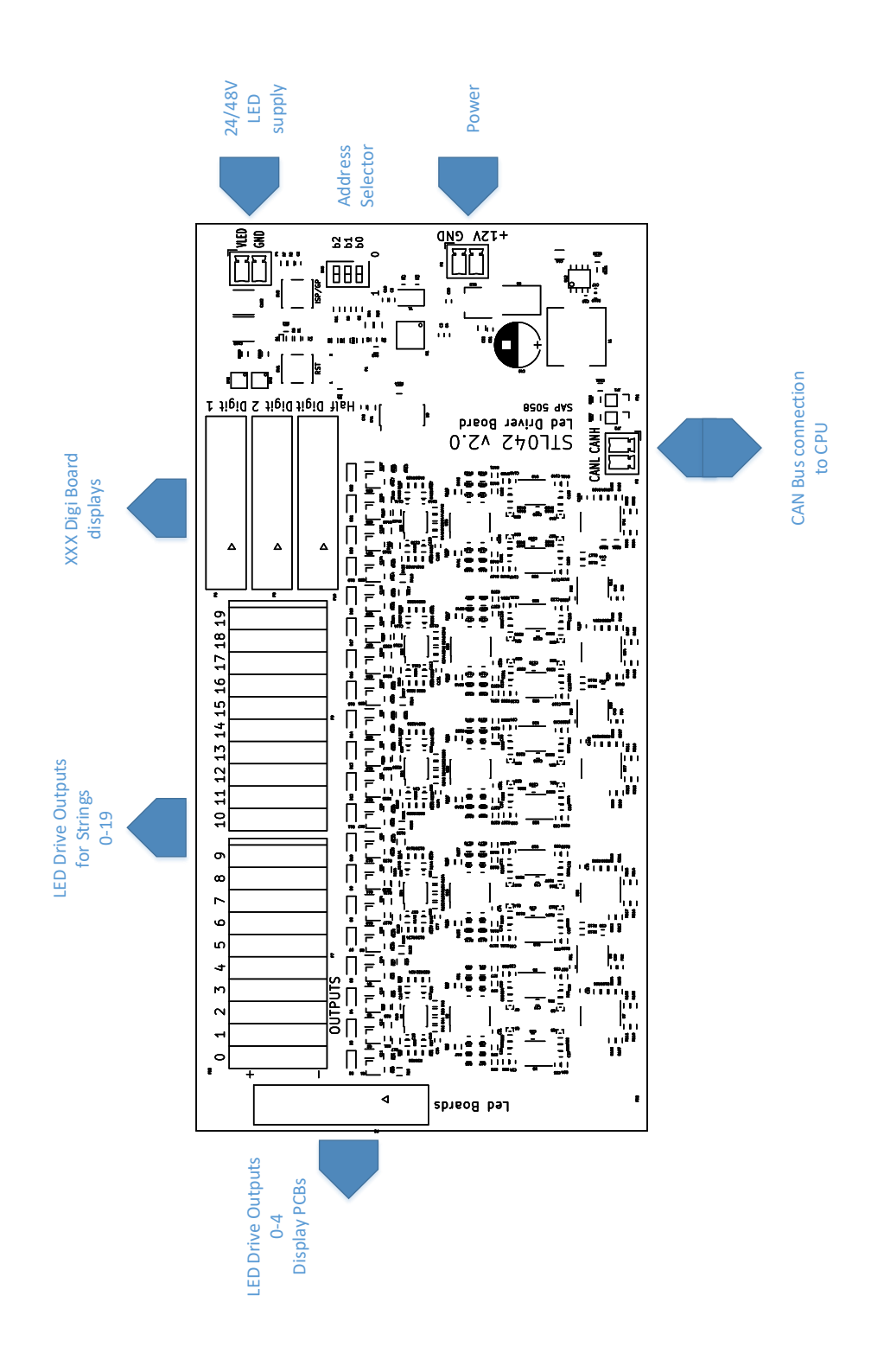

# 2.4.2 Address Selection

More than one LED driver can be used with the CPU to ensure the correct LED driver is being used address selection switches must be set.

The switches are binary waited and the first card is always address zero as follows:

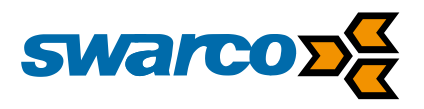

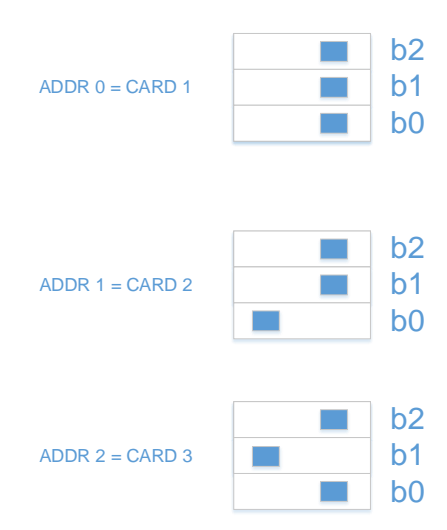

Using this approach, a maximum of 8 LED driver boards can be used.

# 2.4.3 Driver Output

The LED driver provides 20 driver outputs each capable of driving LEDS chains 0V switched at either 24/48V. IT is important that all switches must be switching at the same voltage. The driver can switch and monitoring a maximum of 300mA.

Where LED monitoring is required all colours must be on separate switches.

# 2.5 Photocell

To allow the sign display to dim the sign drivers using PWM a photocell is connected to the CPU module STL022 on CONN17 between pins 1 and 2. Dimming is used to ensure the sign is efficiently powered to suit the ambient conditions. The photocell input is calibrated to monitor an ambient light level between 0 and 40,000 lux. During operation, the photocell measurements are filtered with a 30s-time constant to avoid sudden changes in light intensity of the display.

To comply with EN12966 the following dimming levels are configured in the sign

4 Lux 40 Lux 400 Lux 4,000 Lux 10,000 Lux 40,000 Lux

This results in 6 dimming levels as a basic standard, however a total of 20 levels can be configured if alternative non-standard dimming settings are required or a finer control of the sign is needed.

Within the configuration file for the CPU Lux levels are configured as follows:

#Photocell lux level thresholds: insert sorted values 0-1023
#max 20 entries (lux\_level\_19)
#lux\_lev\_0=0 always
[photocell]

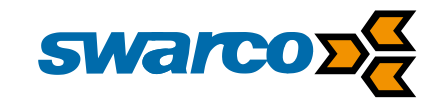

| lux_lev_0=0    |              |
|----------------|--------------|
| lux_lev_1=48   | (4 Lux)      |
| lux_lev_2=244  | (40 Lux)     |
| lux_lev_3=679  | (400 Lux)    |
| lux_lev_4=947  | (4,000 Lux   |
| lux_lev_5=985  | (10,000 Lux) |
| lux_lev_6=1010 | (40,000 Lux) |
|                |              |

When configuring the dimming levels these are associated with the colour of the LED drive so each colour has a dimming level setup as follows:

#Brightness level (1.0-100.0%) associated to LDR threshold #number of ldr\_lev and br\_lev must match [led red:brightness] br\_lev\_0=0.18% br\_lev\_1=0.59% br\_lev\_2=1.41% br\_lev\_3=5.15% br\_lev\_4=29.04% br\_lev\_5=29.04% [led\_amber:brightness] br\_lev\_0=0.27% br\_lev\_1=0.90% br\_lev\_2=2.16% br\_lev\_3=7.90% br lev 4=44.55% br\_lev\_5=44.55% [led\_blue:brightness] br\_lev\_0=0.08% br\_lev\_1=0.25% br\_lev\_2=0.61% br\_lev\_3=2.23% br lev 4=12.55% br\_lev\_5=12.55% [led\_white:brightness] br lev 0=0.23% br\_lev\_1=0.76% br\_lev\_2=1.83% br\_lev\_3=6.70% br lev 4=37.55% br\_lev\_5=37.55% [led\_green:brightness] br\_lev\_0=0.07% br\_lev\_1=0.24% br\_lev\_2=0.58% br\_lev\_3=2.14% br\_lev\_4=12.05%

br\_lev\_5=12.05%

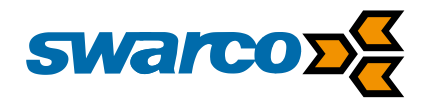

Brightness levels are set for each colour for a 25mm pixel pitch sign in the previous examples to meet the requirements of EN12966. When alternative LED types or pixel pitches are required then the Profectus LED Calculator must be used to confirm brightness levels.

The status of the photocell is monitored if the output does not change over a 24 hour period then a fault is logged and the light output of the display is set to a preconfigured fault level normally the 400 lux ambient light levels.

# 2.6 Drive Inverter and Power Monitoring

The Profectus CPU operates from a 12VDC supply any 12VDC peripherals such as the optional GPS clock receiver are operated from the peripheral supply this allows power consumption of the Profectus and it peripherals to be monitored and data logged. Internally the 12VDC supply is regulated to 5V and 3.3VDC for internal use.

When driving LED emitters for LED displays these are normally driven from a 48VDC supply from the LEDr drives. To generate the 48VDC supply the Profectus CPU is able to invert the 12VDC supply to 48VDC at a maximum loading of 1A. To support legacy installations where the LED emitters were powered from the 24VDC supply the inverter can be configured to supply 24VDC at a maximum of 2A. Simply remove jumper JP4 to configure the inverter to provide 24VDC instead of 48VDC.

# 2.6.1 LED Drives & Monitoring

Warning signs provide a mixture of alternating flashing roundels, warning message roundels etc. during their timed periods of operation. Swarco provide many dedicated PCB display boards as well has chains which can be arranged to make any text or shapes.

Now considering a typical warning sign LED drives must be allocated to drive a physical switch and colour and configured.

| #Led Drivers              |                                      |
|---------------------------|--------------------------------------|
| colour_amber #amb         | pr/red/blue/white/green              |
|                           | si/reu/blue/writte/green             |
| type= alternating #static | 2/alternating                        |
| state0 = 400 on           | #if the type is alternating          |
| state1 = 400 off #if the  | type is alternating                  |
| fault_current=18          |                                      |
| name_field=Flash_Top      | #name to indicate in web server only |

Taking the configuration statement above the LED drive 0 is being configured. The colour the LED driver is driving is amber LED. As this drive is a flasher it is of type alternating and therefore has an on and off time of 400ms. The flash rate configured will equate to operation at a rate of 75 flashes per minute. To assist monitoring the current failure threshold is 18mA so once the current drops by 18mA a fault is recorded. To assist identifying the LED drive on the web interface it is labelled in this case "Flash Top"

A static LED drive is configured as follows:

| [led1]            |
|-------------------|
| colour=red        |
| type= static      |
| fault_current=18  |
| name_field=Circle |
|                   |

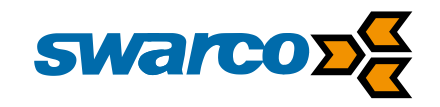

With the example above LED drive 1 is driving red LEDs in static operation again with an 18mA failure threshold.

The LED drives are monitored in case of a fault in the LED chain emitters. During a cold start of the sign when the LED drive is first operated the current loading is stored as a calibration reference value. During subsequent operation of the LED drive or on a warm start the current loading of the LED emitter is compared to check for faulty emitters.

As the flashers are operated the current loading of the emitters is checked and compared against the calibration levels. Once the loading falls by the threshold level then a fault is recorded. Considering the flasher roundels each emitter chain consumes 20mA. Therefore, the fault current is set to 18mA, once the current drops by more than this level a fault is detected.

To avoid spurious faults being reported the system will look for a number of consecutive readings to ensure a real fault is detected. This provides the failure response time in this case 5s (5000ms).

During operation, environmental changes will mean the loading of the flashers will change with time due to factors such as ageing and temperature, these gradual changes are filtered out by automatically recalibrating the loading values.

Further LED configuration examples are shown below:

[led2] colour=white type= static fault\_current=18 name\_field=Number

[led3] colour=amber type= static fault\_current=18 name\_field=Slow

[led4] colour=amber type= static fault\_current=18 name\_field=Down

[led5] colour=amber type= alternating state0 = 400 on state1 = 400 off fault\_current=18 name\_field=Flash\_Bottom

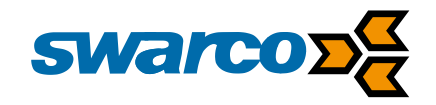

The LED drive configured above has been set again as an alternating flasher to allow the bottom flasher drive to be configured on the sign.

# **2.6.1.1 Speed Displays**

When considering seven segment speed displays the configuration process is slightly different as each digit has to be covered as a group of 7 LED drive outputs.

#7Segment [seven\_segment] led\_board\_addr=1 half\_digit=off dual\_colour=on colour0=green colour1=red fault\_current=18

#0 to 7 #on/off #on/off #amber/red/blue/white/green #amber/red/blue/white/green

Given the example above a speed display using 7 segment displays is required. The display will be configured on LED driver address 1 so the 2<sup>nd</sup> display board. If the display is required to show more than 99mph or kmh then the half digit is required to display "105" etc.

When using a 7 segment display it automatically allocated LED drives to match the connection points this means the following LED drives are allocated:

| 5       |                  |                               |
|---------|------------------|-------------------------------|
| Name    | Pin              | Comment                       |
| OUT5    | CONN P6 Pin 1    | Digit 1 Segment a             |
| OUT6    | CONN P6 Pin 2    | Digit 1 Segment e             |
| OUT7    | CONN P6 Pin 3    | Digit 1 Segment b             |
| OUT8    | CONN P6 Pin 4    | Digit 1 Segment f             |
| OUT9    | CONN P6 Pin 5    | Digit 1 Segment c             |
| OUT10   | CONN P6 Pin 6    | Digit 1 Segment g             |
| OUT11   | CONN P6 Pin 7    | Digit 1 Segment d             |
| N/C     | CONN P6 Pin 8-12 |                               |
| COLOUR0 | CONN P6 Pin 13   | 48V Colour 1 Red/White/Yellow |
| COLOUR1 | CONN P6 Pin 14   | 48V Colour 2 Green            |

Digi-board XX1 Digit 1

### Digi-board X1X Digit 2

| Name    | Pin              | Comment                       |
|---------|------------------|-------------------------------|
| OUT12   | CONN P8 Pin 1    | Digit 2 Segment a             |
| OUT13   | CONN P8 Pin 2    | Digit 2 Segment e             |
| OUT14   | CONN P8 Pin 3    | Digit 2 Segment b             |
| OUT15   | CONN P8 Pin 4    | Digit 2 Segment f             |
| OUT16   | CONN P8 Pin 5    | Digit 2 Segment c             |
| OUT17   | CONN P8 Pin 6    | Digit 2 Segment g             |
| OUT18   | CONN P8 Pin 7    | Digit 2 Segment d             |
| N/C     | CONN P8 Pin 8-12 |                               |
| COLOUR0 | CONN P8 Pin 13   | 48V Colour 1 Red/White/Yellow |
| COLOUR1 | CONN P8 Pin 14   | 48V Colour 2 Green            |

1XX Half Digit

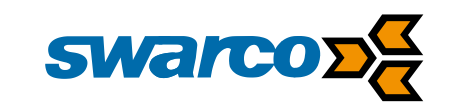

| Name    | Pin               | Comment                       |
|---------|-------------------|-------------------------------|
| N/C     | CONN P10 Pin 1    |                               |
| N/C     | CONN P10 Pin 2    |                               |
| OUT19   | CONN P10 Pin 3    | Half Digit                    |
| N/C     | CONN P10 Pin 4    |                               |
| OUT19   | CONN P10 Pin 5    | Half Digit                    |
| N/C     | CONN P10 Pin 6-12 |                               |
| COLOUR0 | CONN P6 Pin 13    | 48V Colour 1 Red/White/Yellow |
| COLOUR1 | CONN P6 Pin 14    | 48V Colour 2 Green            |

N.B. Half digit only used when speed exceed 100 km/h or mph.

Below a representation of the segments within the actual LED displays.

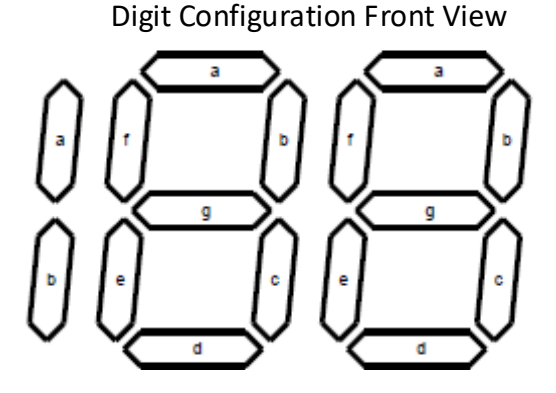

Seven segment displays can be monochrome or they can display in dual colours so below a speed threshold they are green and above the speed threshold they are red. Within this configuration the display is dual colour with green and red being the active colours.

The seven segment digits are monitored in case of a fault in the LED emitters. During a cold start of the sign when the sign is first operated the current loading is stored as a calibration reference value. During subsequent operation of the displays or on a warm start the current loading of the LED emitter is compared to check for faulty emitters.

As the displays are operated the current loading of the emitters is checked and compared against the calibration levels. Once the loading falls by the threshold level then a fault is recorded. Considering the LED drives each emitter chain consumes 20mA. Therefore, the fault current is set to 18mA, once the current drops by more than this level a fault is detected.

# 2.6.2 LED Groups

LED Groups are used to configure LED drives which may be used together even though they are different colours. Once groups are configured they can be activated using LED triggers see section 2.6.3.

#Led Group [led\_group0] name=Flashes output\_type=standard leds=0,5

#name to reference the led group #standard/seven\_segments #0 - 159

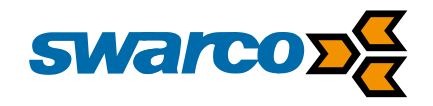

Within the LED group definition, the group has been given an name of "Flashes" to assist engineers access to make identification easier. Where a display is not related to a seven segment display its output type is "standard". LED group when active will drives LED outputs 0 and 5.

[led\_group1] name=Circle output\_type=standard leds=1

#standard/seven\_segments #0 - 159

[led\_group2] name=Speed output\_type=standard leds=1,2

#standard/seven\_segments #0 - 159

[led\_group3] name=SlowDown output\_type=standard leds=3,4

#standard/seven\_segments #0 - 159

[led\_group4] name=30mph output\_type=standard leds=0,1,2,3,4,5

#standard/seven\_segments #0 – 159

In the case above the LED group is call 30mph and LED outputs 0,1,2,3,4 and 5 will all be active when triggered.

[led\_group5] name=7Segment Low output\_type=seven\_segments colour=0

#standard/seven\_segments #0/1 colour0 or colour1

[led\_group6] name=7Segment High output\_type=seven\_segments colour=1

#standard/seven\_segments #0/1 colour0 or colour1

When using seven segment displays the output type needs to be "seven\_segments" and the active colour when dual colour must also be specified. Here the high speed has been set to colour 1 previously defined as Red and the Low speed is colour 0 previously defined as green.

# 2.6.3 LED Triggers

Triggers provide a method to activate LED drives, LED triggers can use the radar detector speed thresholds, digital inputs, analogue sensors etc. as source to activate the pre-configured triggers.

#triggers
[trigger0]
detector=combined\_det
combination\_logic = 2\*3
calling\_delay = 0
canc\_delay = 4000
groups=Speed+Flashes

#radar/digital\_input/analog sensor's name
# \* = AND Operation, + = OR Operation

#led group names

SWARCO TRAFFIC Ltd.

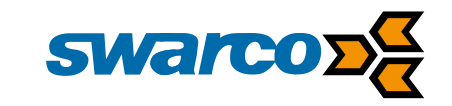

Triggers are operated by a detector normally as a source at present the source can be the radar sensor, a digital input, an analogue input, remote trigger or a combination of triggers. With trigger 0 listed above the trigger is a logical AND of trigger's 2 and 3. In the case trigger 2 is active from digital input 1 and trigger 3 is active on digital input 2. So trigger 0 is active when digital inputs 1 and 2 are both active. The calling delay means the detector has to be active for some time before the trigger starts in this case 0ms. The cancel delay means even when the detector is no longer active the trigger will continue to operate for a delay in this case 4000ms. When the trigger is active it will call up the LED groups Speed and Flashes so in this case a speed warning with roundel and alternating flashers.

[trigger1] detector=combined\_det combination\_logic = 2\*3+8 calling\_delay = 0 canc\_delay = 4000 groups=7SegmentHigh

#radar/digital\_input/analog sensor's name
# \* = AND Operation, + = OR Operation

#led group names

Trigger 1 is a combined logic detector input composed of triggers 2,3 logically "And'ed", logically "Or'ed" with trigger 8. Given trigger 8 is a radar speed of 25-30 mph this alone will trigger the speed on the 7 segment displays in Red. Alternatively if the radar detects a speed of 0-20mph and digital inputs D1 and D2 are active then the display will also trigger a Red speed display.

| [trigger2]<br>detector=digital_input<br>input=D1<br>calling_delay = 0<br>canc_delay = 4000                           | #dummy trigger only for combination<br>#radar/digital_input/analog sensor's name<br>#if the detector is digital_input(D1-D4) |
|----------------------------------------------------------------------------------------------------|----------------------------------------------------------------------------------------------------|
| [trigger3]<br>detector=digital_input<br>input=D2<br>calling_delay = 0<br>canc_delay = 4000                           | #dummy trigger only for combination<br>#radar/digital_input/analog sensor's name<br>#if the detector is digital_input(D1-D4) |
| [trigger4]<br>detector=radar<br>interval = $30,150$<br>calling_delay = $0$<br>canc_delay = $4000$<br>groups= $30mph$ | #radar/digital_input/analog sensor's name                                                                                    |
| groups=sompri                                                                                                    | med group hames                                                                                                    |
| [trigger5]<br>detector=water_sensor<br>interval = 3,15<br>calling_delay = 0<br>canc_delay = 4000                     | #radar/digital_input/analog sensor's name                                                                                    |
| groups=Flashes                                                                                                    | #led group names                                                                                                    |
| [trigger6]<br>detector=temp_sensor<br>interval = -3, 1<br>calling_delay = 0                                          | #radar/digital_input/analog sensor's name                                                                                    |
|                                                                                                    |                                                                                                    |

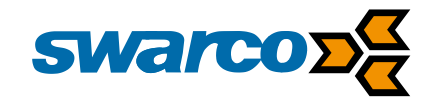

canc\_delay = 4000 groups=Flashes+SlowDown

#led group names

With trigger 6 a temperature sensor showing between -3C and 1C will trigger a slow down with flashers message.

[trigger7] detector=radar interval = 0,20 calling\_delay = 0 canc\_delay = 4000 groups=7SegmentLow

#radar/digital\_input/analog sensor's name

#led group names

Here with Trigger7 the radar will trigger a green speed display if if detects a vehicle travelling between 0 and 20mph.

[trigger8] detector=radar #radar/digital\_input/analog sensor's name interval = 25,30 calling\_delay = 0 canc\_delay = 4000 groups=7SegmentHigh #led group names

Remote triggers can be configured for a master sign:

#remote trigger master
[trigger3]
detector=digital\_input #radar/digital\_input/analog sensor's name
input = D1
calling\_delay = 0
canc\_delay = 3000
groups=SlowDown
remote\_command=2

On a slave #remote trigger slave [trigger6] detector=remote\_trigger remote\_command=2 calling\_delay = 0 canc\_delay = 3000 groups=Circle,SlowDown

To use a remote trigger the slave radio must be enabled. Detector=remote\_trigger is only valid for a slave sign.

Here trigger 8 is working from the radar detector source when a vehicle is travelling at 25-30 mph the speed display will show in colour red. Once the vehicle is not being detected the display will continue the calling delay for a further 4000ms.

#Default Triggers [default\_triggers] trigger=0,1,4,5,6,7,8

*#trigger numbers* 

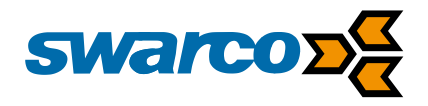

It should be noted that triggers can be called up within the timetable facility in section 2.9. Manual control, UTMC control and timetables can overrule operation of a trigger when these modes of control are not available default triggers can be specified. In the example above triggers 0,1,4,5,6,7 and 8 have been made default triggers.

# 2.7 Analogue Sensor Inputs

When the sign is operated in conjunction with an analogue sensor such as a temperature or water pressure sensor the warning sign must most an analogue value and use this as a trigger.

Profectus provides two analogue inputs available to external sensors.

The analogue sensors inputs are configured as follows:

#new field analog sensors
[analog\_sensor1]
name=water\_sensor #name to describe the detector
unit=mm
input\_vs\_output=x1:y1, x2:y2, x3:y3, x4:y4
polling\_time=120 #seconds

[analog\_sensor2] name=temp\_sensor #name to describe the detector unit=C input\_vs\_output=x1:y1, x2:y2, x3:y3, x4:y4 polling\_time=10 #seconds

In the case above a water pressure sensor has been configured to be polled every 200s. The scale factor allows the sensor output to be adjusted over the range of the sensor input. An additional temperature sensor is being polled every 10s and has a scaling factor of 0.5 converting the impedance of the sensor into a temperature range in centigrade.

Triggers can be set from analogue inputs just as a digital or detector input as follows:

[trigger6] detector=temp\_sensor #radar/digital\_input/analog sensor's name interval = -3,1 calling\_delay = 0 canc\_delay = 4000 groups=Flashes+SlowDown #led group names

In the configuration above the temperature sensor will trigger the LED groups Flashes and SlowDown when the temperature is between -3 and 1 °C. A cancel delay requires the temperature to be outside this range for 4000ms for the trigger to be cancelled.

# 2.8 Real time Clock

The Profectus CPU has an integral real-time clock which is battery backup in case of a power failure. The clock provides a running clock for time date and year. The battery backup provides 3 months of support via the battery backup coin cell which can be replaced. The

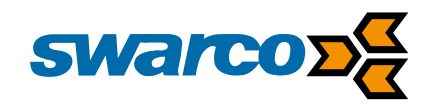

clock provides 4-digit year recording and is configured to support leap year operation automatically. The 10ppm resolution clock source provides an accuracy of 0.86s per day.

In addition, the clock setup allows configuration of DST (Daylight Saving Time) week changes are calculated automatically per the week number and geographical location. The location requires the time zone to be specified and the times for advance and retard clock times. Typically, within Europe the time is advanced at 1AM and retarded at 2AM.

# 2.8.1 GPS Clock Support

Where greater clock accuracy is required for example to operate timetables the clock accuracy needs to be improved to provide greater accuracy over time. An external GPS clock module can be fitted to the sign CPU to provide access to the Global Positioning System (GPS) where a mobile data connection is not available. GPS provides a centrally managed time source managed from an atomic clock source. The GPS receiver can receive the signals from orbiting satellites to update the on board RTC. At start up when the clock has not been set the Profectus CPU will power up the GPS receiver and update the real-time clock. At all other times the GPS receiver is powered down to save power. At 3AM each day the GPS receiver is automatically powered up and the clock updated from the satellite source.

# 2.8.2 NTP Clock Server Support

Where greater clock accuracy is required for example to operate timetables the clock accuracy needs to be improved to provide greater accuracy over time. A mobile data connection allows the Profectus CPU to connect to an NTP (Network Time Protocol) server across the internet to gain access to a UTC (Coordinated Universal Time) time source. This facility can also be accessed from the Ethernet port for an alternative internet connection. At start up when the clock has not been set the Profectus CPU will power up the mobile data modem and update the real-time clock. At all other times the modem is powered down to save power. At 3AM each day the modem is automatically powered up and the clock updated from the NTP source.

# 2.8.3 Radio Clock Source Update

Where greater clock accuracy is required for example to operate timetables the clock accuracy needs to be improved to provide greater accuracy over time. A slave sign connected to the master sign can have the clock signal transmitted to provide clock updates. At start up when the clock has not been set the Profectus CPU will power up the radio data modem and update the real-time clock. At all other times the radio modem is powered down to save power. At 3AM each day the modem is automatically powered up and the clock updated from the master sign source.

# 2.8.4 Clock Configuration

Within the conf.ini file the clock configuration details are setup as follows:

[clock] update\_method=gps #gps/ntp/radio or empty #scheduled time update request update time=03:00 #ntp server address ntp\_server= ntp port= *#ntp server port* #ethernet/ modem ntp interface= timezone=UTC+0:00 #timezone dst=on *#on/off daylight saving* advance time=1:00 #time when DST is applied

SWARCO TRAFFIC Ltd. 7 Mercury Rd, Gallowfields Trading Estate, Richmond, North Yorkshire DL10 4TQ, GB Registration: 7061489 [alaald]

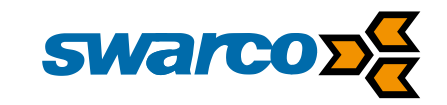

retard\_time=3:00

#time when DST is removed

As an example, here the clock is updated from the GPS source at 3AM. Daylight saving is enabled and the DST changes will take place at 1AM and 3AM for advance and retard respectively. When configuring for a radio connection config should be as follows:

| #gps/ntp/radio or empty               |
|---------------------------------------|
| <i>#scheduled time update request</i> |
| #ntp server address                   |
| #ntp server port                      |
| #timezone                             |
| #on/off daylight saving               |
| #time when DST is applied             |
| #time when DST is removed             |
|                                       |

All other settings will be taken from the master sign clock configuration.

When an external NTP server is used this can be specified to operate through the Ethernet port or GPRS modem interface.

# 2.9 Timetables & Special Days

The Profectus CPU support 255 timetable entries and 30 special days allowing repetitive events or one-off events to be pre-programmed up to 3 years in advance. Timetable entries are stored in their own ASCII configuration file, which can be edited locally or controlled from the central control system.

A timetable entry defines the event itself and when it starts and finishes. An entry is defined as follows:

[entry0] year=2017 days=0,1,2,3,4 weeks=46-50 event=Flashes timeon=07:30 timeoff=08:45

In this case timetable 0 starts at 07:30 in the morning and finishes at 08:45. The event called up now in the timetable is "Flashes" which was defined as alternating flashers running at 75 flashes per minutes in section 2.6.2. The flashing will happen on weeks 46 through to 50 on Monday to Friday, where days are defined as follows:

| Day Number | Day       |
|------------|-----------|
| 0          | Monday    |
| 1          | Tuesday   |
| 2          | Wednesday |
| 3          | Thursday  |
| 4          | Friday    |
| 5          | Saturday  |
| 6          | Sunday    |

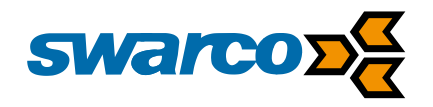

Another use of the timetable is considering the operation of the modem, if the modem is operating continuously on a solar or battery solution it increases the power requirements. Using the example below the modem can be switched active on a timetable to check in periodically each day.

[entry12] year=2017 days=0,1,2,3,4,5,6 weeks=0 event=modem timeon=07:15 timeoff=07:30

Here timetable entry 12 operates the modem 07:15 to 07:30 every day of the week for all weeks of the year

Timetables can also be used to call triggers so that at different times of the day different triggers can be used:

[entry1] days=0,1,2,3,4,5,6 year=2017 weeks=23-46 event=trigger0, trigger1, trigger2 timeon=11:00 timeoff=12:30

Within timetable entry 1 for all days of the week trigger 0, 1 and 2 are active from 11AM to 12:30pm in weeks 23-46.

Special days are supported as one off events. A maximum of 30 special days can be configured as follows:

[special0] date=25/12/2019 event=Flashes timeon=07:30 timeoff=20:00

With the example above Special day 0 has been configured to operating the Flashes LED group between 7:30AM and 8PM on 25<sup>th</sup> December 2019.

# 2.10 Remote Network Connection Mobile Data (Option)

The Profectus CPU can be equipped with a mobile data modem capable of communicating with the Swarco central PGS in station. The modem supports 2/3/4G communication depending on the available mobile data network coverage.

During operation, the local sign can initiate communications with PGS for the following purposes:

• Fault Reporting from sign

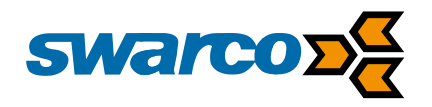

- Configuration Updates to sign
- Timetable Updates to sign
- Datalogging updates from sign
- Detection Log updates from sign

In addition, the modem can be used to gain access to an NTP server for daily updates to the real-time clock. To save power consumption the modem is normally operated under timetable control so updates are held until the next scheduled transmission. If the modem is unable to make a connection to PGS for some technical reason data is accumulated until the next successful connection so no data is lost. Where the sign connecting to PGS has slave signs then it will transfer:

- Fault Reporting from sign
- Configuration Updates to sign
- Timetable Updates to sign
- Datalogging updates from sign
- Detection Log updates from sign

On behalf of the slave signs before updating those signs via radio modem links.

To timetable operation of the modem the following entry must be made in the timetable configuration file ttab.txt:

[entry0] year=2017 days=0,1,2,3,4,5,6 weeks=0 event=modem timeon=10:15 timeoff=10:30

In this case the modem will operate at 10:15 to 10:30 on Monday through Sunday on every week of the year. Modem transmission slots are normally allocated as 15 minute periods to allow full updates but again to reduce power consumption.

Using this approach timetabled events can be scheduled when most convenient i.e. before and after operation of the sign.

The modem also requires configuration within the conf.ini file:

[Modem] mode=webserver #pgs/webserver/empty(only faults reporting) apn=myapn username=myusername password=mypassword ping\_addr=8.8.8.8 keep\_alive\_t=10 #mins

[PGS] ip\_address=swarcopgs.com port=5000 update\_time=2 sign\_id=test\_sign

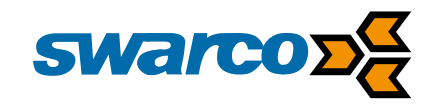

Within the above configuration settings, the modem is configured to connect to PGS using the EE?? mobile data network settings. The network APN settings maybe specific to the network provider or for a customer's private APN account. When referring to the PGS in station itself the static IP address of the server or DNS (Domain Name System) will need to be referred to plus the PGS port for firewall port forwarding.

It should be noted all historical information is maintained within the USB memory storage on the Profectus CPU. Using this approach if communications are corrupted or PGS logs lost the information can be fully downloaded as the next timed communication.

# 2.11 Local Master Slave Networking

The Profectus CPU has communications links via radio modem data links, these are line of site connections using an inbuilt radio for 300m range or an external longer range radio data modem to extend the range to 6km.

Using this approach, it is possible to build up networks of warning signs all operating from a single sign with or without a remote mobile data connection.

# Example 1 Master Sign with local slaves

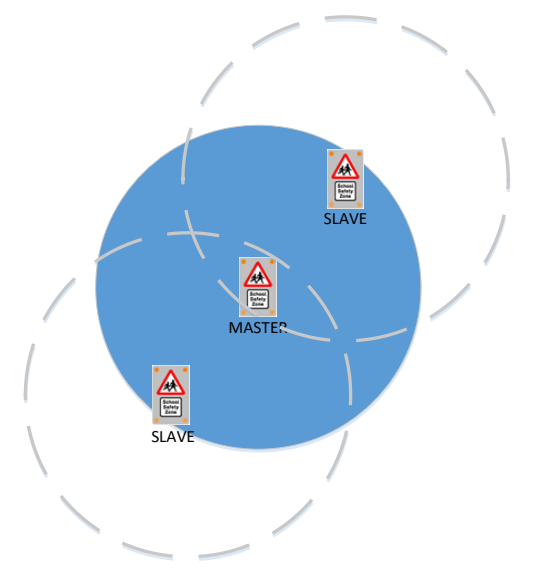

Within this scheme the master sign holds all configuration and fault information for the master and 1-8 slave signs.

### Example 2 Master Sign with Remote Connection and Local Slaves

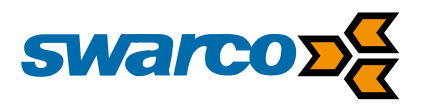

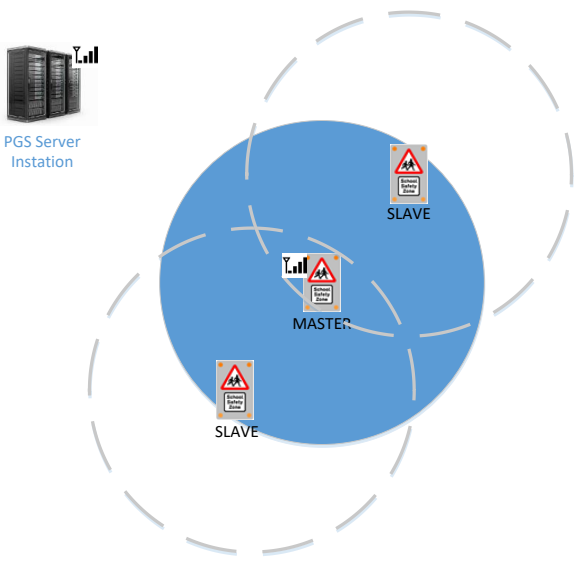

Within this scheme the master sign holds all configuration and fault information for the master and 1-8? slave signs. All this information is then synchronised with the PGS central in station. Using this approach configuration and timetables can be updated from PGS to the master and then the slave signs using a single mobile data connection.

### Example 3 Master Sign with Remote Connection with Local and Remote Slaves

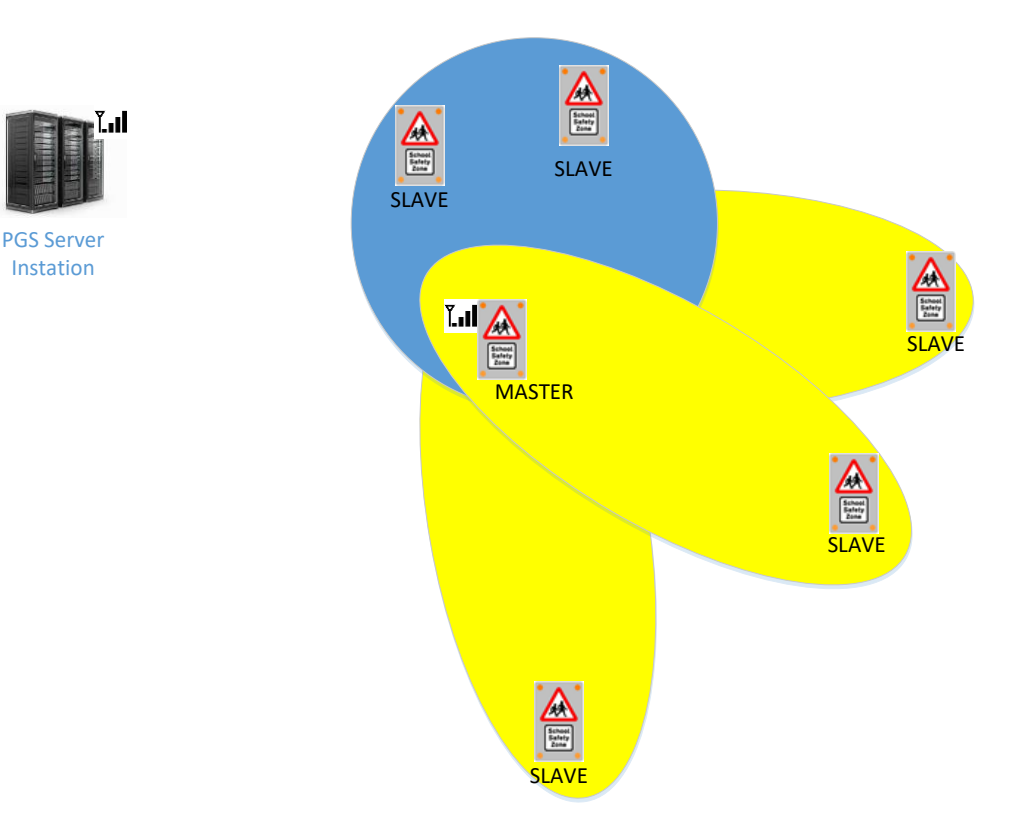

Within this scheme the master sign holds all configuration and fault information for the master and 1-11 slave signs. Some of the slave signs are local on the short-range radio link while others are on the long-range radio link. All this information is then synchronised with the PGS central in station. Using this approach configuration and timetables can be updated from PGS to the master and then the slave signs using a single mobile data connection.

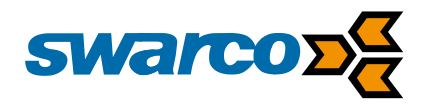

# 2.11.1 Short Range Radio Connection

The Profectus CPU is equipped with an on-board radio data modem operating on the licence free 433Mhz frequency band. The radio provides full serial data communications between master and slave Profectus CPUs. Operating at a maximum board rate 19.2K the radio allows connection with up to 11 equivalent Profectus CPU radios at a maximum line of sight range of 300m.

Depending on the radio installation different antenna are required for the radio installation as a guide the following should be considered:

| Radio Type | Range | Antenna Gain | Antenna Type    | SAP No. |
|------------|-------|--------------|-----------------|---------|
| Master     | <50m  | 3dB          | Omnidirectional | 4959    |
| Master     | >50m  | 6dB          | Omnidirectional | 1013    |
| Slave      | <50m  | 3dB          | Omnidirectional | 4959    |
| Slave      | >50m  | 6dB          | Directional     | 1003    |

If line of sight installation is not possible between antennae then the antenna needs to be repositioned to a more suitable location or maximum range will be reduced.

It should be considered the 433MHz band is licence exempt and neighbouring equipment can affect performance when used during or after installation of equipment.

# 2.11.2 Long Range Radio Connection (Option)

Where radio data connections are required from a master sign but beyond the 300m range limit a long-range radio can be interface to the Profectus CPU to provide 2km line of sight range. The long-range radio module is a DIN rail mounted unit that connects to the Profectus CPU on COM1 for power and communications. Operating at a maximum board rate of 38.4K the radio allows connection with equivalent Profectus CPU radios at a maximum line of sight range of 2km.

| Radio Type | Range | Antenna Gain | Antenna Type    | SAP No. |
|------------|-------|--------------|-----------------|---------|
| Master     | <2km  | 1.5dB        | Omnidirectional | 4958    |
| Master     | >2km  | 6dB          | Omnidirectional | 4042    |
| Slave      | <2km  | 1.5dB        | Omnidirectional | 4958    |
| Slave      | >2km  | 6dB          | Directional     | 4957    |

# 2.11.3 Radio Configuration

Short and long range radios require configuration within the conf.ini file as follows:

In the following example a sign is configured as a master sign with a short-range slave configured as address 2 and a long-range sign configured as address 3. Signs information is updated to the master every 60 minutes.

#Radio network [Radio] sign\_type=master longr\_com\_port=com1

#master/slave Leave empty no radio

[Radio:master] sign\_addr=1 slave\_sr=2 slave\_lr=3

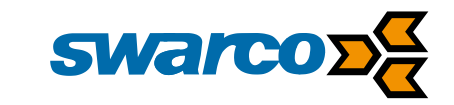

keep\_alive\_t=3600

#keep alive time in [s]. 60-3600

[Radio:slave] master\_addr= sign\_addr=

# 2.12 Digital I/O

The CPU provide 15 digital inputs of which are referenced to the 3.3VDC logic rail. A volt free contact from interfacing equipment can be wired between the input and the digital I/O GND to provide an active digital input.

In addition to the digital inputs 15 digital outputs are also provided. The digital outputs are Darlington drivers rated at Vmax 50VDC and Imax 500mA with a common 0V connection. It is important that the interfacing equipment must be connected to the common 0V connections at CONN P32 Pin 31 and 33.

Digital inputs can be used as the basis for sign triggers see section 2.6.3.

Digital outputs can be configured to indicate fault log conditions allocating a fault mask see section 2.15.1 to the output. The output can then be connected to an LED indicator.

[fault\_outputs] output1=2048 output2=!2097151

In the example above digital output 1 is activated if the radar detector goes faulty. While output 2 goes inactive for any fault.

# 2.12.1 Input timeouts

Digital inputs are monitored to check for faulty operation looking for permanent active and inactive operation. Permanent operation is check in 1-255 mins and permanent inactive time is measured in 1-255 hours.

#Input monitoring section
[inputs\_timeout]
active\_input3=5 #min
inactive\_input3=20 #hours

[det\_inputs\_timeout] active\_input1=1 #min inactive\_input1=200 #hours

With the example above the input will show a fault when active for 1 min and inactive for 200 hours or more. IF these values are not set then input fault monitoring is disabled.

# 2.13 Wi-Fi Access Point

During normal operation, the Wi-Fi access point is disabled, if a magnetic is brought into proximity of the magnetic sensor on the lower surface of the sign then the switch is activated waking the Wi-Fi access point.

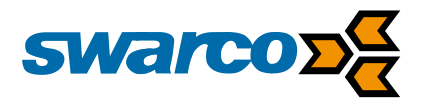

An LED indicator confirms the access point is active. On the laptop or handheld device, the user should search for the Wi-Fi SSID default "SwarcoAP" then select the Wi-Fi network and enter the default password "swarco1234".

These details are configured within the conf.ini file as follows:

[communication] wifi=on modem=on #on/off/ttab ethernet=off #on/off

If the Wi-Fi is being accessed by the user the access point will be maintained. Once data activity ceases beyond the timeout period (default 10 mins) the access point will be powered down to save power. Once the Wi-Fi access point switches off the LED indicator will also be extinguished. If the user wishes to restart the Wi-Fi access point then simply re-trigger the magnetic proximity switch.

If users experience problem with the Wi-Fi connectivity the module can be reset by approaching a magnet to the activation switch for 5 seconds. The indication LED will start blinking while the module is under configuration. Once the LED is permanently on, the user can try to associate to the access point again.

# 2.14 Ethernet

The Ethernet port provide a 10mb full duplex connection via an RJ45 connector on the Profectus CPU. The Ethernet port provides an alternative connection to the 4G modem particularly if an external router is required.

Configuration of the Ethernet port is as follows:

The user needs to set the mode of operation for the Ethernet port supporting a connection to PGS, UTMC commands or routing of the Webserver facilities. Please check the configuration of your route to ensure the IP address, subnet mask and default gateway match your configuration requirements.

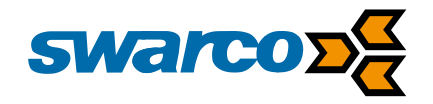

# 2.15 Fault Management

The fault log monitors any faults detected within the warning sign and records the last 255 faults detected. Each fault is timestamped and given a description so for diagnosis purposes the fault and the time of the fault are all logged.

The fault log can log the following fault types:

| Fault No. | Fault Code             | Description                           | Comment                                                                                          |
|-----------|------------------------|---------------------------------------|--------------------------------------------------------------------------------------------------|
| 1         | FAULT_LOW_VOLTAGE      | Low supply voltage                    | The voltage supply to the<br>sign has fallen below the<br>min threshold (Default<br>10.5V)       |
| 2         | FAULT_HIGH_VOLTAGE     | High supply voltage                   | The voltage supply to the<br>sign has exceeded the max<br>threshold (Default 30.0V)              |
| 4         | FAULT_UPS_POWER        | UPS Power failure                     | Mains supply to UPS has<br>failed                                                                |
| 8         | FAULT_UPS_BATTERY      | UPS battery failure                   | Battery to UPS has failed                                                                        |
| 16        | FAULT_HIGH_TEMPERATURE | High temperature                      | The CPU temperature has<br>exceeded the maximum<br>limit of 80 °C                                |
| 32        | FAULT_LOW_TEMPERATURE  | Low temperature                       | The CPU temperature has<br>exceeded the minimum<br>limit of -20 °C                               |
| 64        | FAULT_LED              | LED chain failure n identified        | LED drive has detected an<br>LED failure.                                                        |
| 128       | FAULT_LED_BOARD n      | Error detected on LED display board n | LED driver board is not working.                                                                 |
| 256       | FAULT_RADIO_SR         | Radio short range error               | The slave sign has failed to<br>respond for three<br>successive<br>communications                |
| 512       | FAULT_RADIO_LR         | Radio long range error                | The slave sign has failed to<br>respond for three<br>successive<br>communications                |
| 1024      | FAULT_LDR              | LDR error                             | The photocell sensor has<br>failed to change its<br>reported LUX level in the<br>last 24 hours   |
| 2048      | FAULT_RADAR_COM        | Radar communication error             | The CPU is unable to<br>communicate with the<br>radar detection module                           |
| 4096      | FAULT_INPUT            | Input n timeout.                      | Activity/inactivity timer expired for input n                                                    |
| 8192      | FAULT_STARTUP          | Power applied to sign                 | The CPU has restarted<br>successfully on<br>resumption of the power<br>supply, this may follow a |

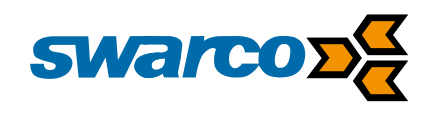

|         |                          |                           | FAULT_LOW_VOLTAGE          |
|---------|--------------------------|---------------------------|----------------------------|
|         |                          |                           | indicating a power outage  |
| 16384   | FAULT_MODEM              | Modem error               | The CPU detect an error    |
|         |                          |                           | with the modem device      |
| 32768   | FAULT_MODEM_COM          | Modem communication error | The CPU cannot make an     |
|         |                          |                           | external data connection   |
|         |                          |                           | through the modem          |
| 65536   | FAULT_ETHERNET_COM       | Communications error on   | The CPU cannot make an     |
|         |                          | Ethernet Port             | external data connection   |
|         |                          |                           | through the Ethernet port  |
| 131072  | FAULT_GPS_COM            | GPS communication error   | The CPU has not been able  |
|         |                          |                           | to get a clock update from |
|         |                          |                           | the GPS module             |
| 262144  | FAULT_CLOCK_UPDATE       | Clock update failed       | The CPU has not been able  |
|         |                          |                           | to update the clock from   |
|         |                          |                           | the NTP server             |
| 524288  | FAULT_SLAVE_CLOCK_UPDATE | Slave unable to get clock | The slave sign has not     |
|         |                          | update                    | been able to get a clock   |
|         |                          |                           | update from the master     |
|         |                          |                           | sign                       |
| 1048576 | FAULT_DST_ADVANCE        | DST advance confirmed     | The change of Daylight     |
|         |                          |                           | Saving Time advance has    |
|         |                          |                           | completed.                 |
| 2097152 | FAULT_DST_RETARD         | DST retard confirmed      | The change of Daylight     |
|         |                          |                           | Saving Time retard has     |
|         |                          |                           | completed.                 |

An example fault log is show below

| 23/01/2017 16:58 | Low supply voltage    |  |
|------------------|-----------------------|--|
| 23/01/2017 17:04 | High supply voltage   |  |
| 23/01/2017 17:12 | Power applied to sign |  |
| 23/01/2017 17:29 | Power applied to sign |  |
| 23/01/2017 17:35 | Power applied to sign |  |
| 23/01/2017 17:36 | Low supply voltage    |  |
|                  |                       |  |

# 2.15.1 Fault Masks

Fault masks are used to configure the system so that only faults of interest are reported. Within the conf.ini file fault masks are used to configure the reporting of SMS and Email initiated fault reports.

[Sms:alert] sms\_alert=on faults\_mask=3 dest\_numb=+447955432961

In the example above an SMS message will send faults to the user number when high and low voltage faults are recorded in the fault log.

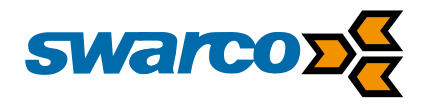

Using the codes in the fault table in section 2.15.

Add together all the fault codes of interest so to report all faults the fault mask will be 4194303

### faults\_mask=4194303

Alternatively, if you were not interested in radio faults i.e. fault codes 64 and 128 the fault mask will be:

### faults\_mask=2096383

Using this approach faults masks can be adjusted to report as many or as few as faults as required.

### 2.15.2 Email and SMS Faults

When a fault is recorded, it can be used to trigger an SMS or email alert to a user/s. The settings of this facility need to be added to the conf.ini file as follows:

[Sms:alert] sms\_alert=on faults\_mask=3 dest\_numb=+447955432961

Within this configuration statement SMS alerts are enabled to the telephone number specified using the fault mask. Please see section 2.15.1 for an explanations of fault masks.

In addition, email alerts, can be sent to a single email address and once again this needs to be configured in the conf.ini file as follows:

[Email:alert] email\_alert=on faults\_mask=3 dest\_addr= faults.stl@swarco.com subj\_prefix=St Peters School sender\_addr=john.smith@swarco.com smtp\_server=smtp.office365.com smtp\_username=faults.stl@swarco.com smtp\_password=password

Within the example above the email alert is configured and the fault mask sets the faults that will trigger an email report, see section 2.15.1 for details of fault masks. The email is sent to a destination address using the subject "St Peters – Fault".

The email account used for sending emails is now defined in this case the details are:

sender\_addr=john.smith@swarco.com sender\_name=St Peters School smtp\_server=smtp.office365.com smtp\_username=faults.stl@swarco.com smtp\_password=password
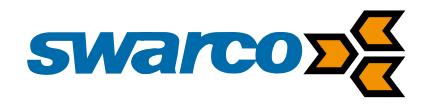

Please check with your email administrator for the required settings for your account.

## 2.16 SMS Sign Control

During operation, the warningl sign is normally controlled using its timetables as a reference and these can also be adjusted or amended either locally or remotely. However, the sign can also be controlled by sending commands on SMS (Short Message Service). With this approach users, can simply send an SMS message from their mobile phone to the sign to check on its status or force the operation of the sign.

To provide a safeguard against anybody being able to send text messages changing the operation of the sign numbers must be registered in the conf.ini file during the configuration process. Please note all numbers must be specified as per the international format.

[Sms:control] sender\_numb\_0=+447595207311 sender\_numb\_1= sender\_numb\_2=

Here a maximum of three numbers can be configured the sign will only accept SMS commands from these numbers.

| Command          | Remark                                  |
|------------------|-----------------------------------------|
| LEDCTRL ON:G0,G1 | Switch on LED drivers for LED groups G0 |
|                  | and G1                                  |
| LEDCTRL OFF      | Switch off all Sign LED drivers         |
| LEDCTRL AUTO     | Sign control to normal                  |
| STATUS           | Report status of sign                   |
| FAULTS           | Report faults                           |

The following command can be sent via SMS:

Where 'n' is the flash event as defined into the configuration file. When addressing a slave sign with a radio network "s<ns>-" prefix must precede the command. As an example "s2 – status" will report the status for slave sign number 2.

Using this approach signs can be checked and forced into operation. Normal operation will resume at the next timetabled operation of the sign.

## 2.17 UTMC Operation

The warning sign can be operated using the UTMC (Urban Traffic Monitoring & Control) open protocol. The UTMC protocol can be obtained from <u>https://www.utmc.eu/</u>. The Profectus warning sign uses the UTMC MIB UM/003 defined in UTMC-TS004.006 Objects.

This means the sign can be configured to operate with a Common Database or instation supporting UM/003 UTMC operation. The Profectus CPU can be operated in conjunction with UTMC message on SNMP V1 and SNMPV2.

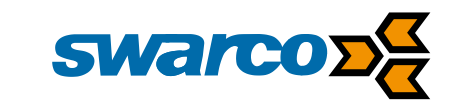

#### The following UTMC MIB functions are supported

#### SubObject: utmcVMSType1 1.3.6.1.4.1.13267.6.1

#### SysInfo 1.3.6.1.4.1.13267.6.1.1

| Name                  | Object | Supported by Profectus                          |
|-----------------------|--------|-------------------------------------------------|
| vmsMibSoftwareVersion | .1     | Y                                               |
| vmsMaxHeight          | .2     | Y. It returns number of slave signs + 1(master) |
| vmsMaxWidth           | .3     | Y. Return maximum number of characters used in  |
|                       |        | MessageTable                                    |
| vmsMaxFontSpacing     | .4     | Ν                                               |
| vmsMaxFontHeight      | .5     | Ν                                               |
| vmsMaxFontWidth       | .6     | Ν                                               |
| vmsLanternsPresent    | .7     | Y master sign only                              |
| vmsMinHeight          | .8     | Y. Always 1                                     |
| vmsMinWidth           | .9     | Y. Always 0                                     |
| vmsMinFontSpacing     | .10    | Ν                                               |
| vmsMinFontHeight      | .11    | Ν                                               |
| vmsMinFontWidth       | .12    | Ν                                               |

#### sysConfig 1.3.6.1.4.1.13267.6.1.2

| Name               | Object | Supported by Profectus |
|--------------------|--------|------------------------|
| signID             | .1     | Y                      |
| vmsPassword        | .2     | Y                      |
| signType           | .3     | Y                      |
| vmsLanterns        | .4     | Y Master sign only.    |
| vmsConfigTime      | .5     | Y                      |
| vmsHeight          | .6     | Y                      |
| vmsWidth           | .7     | Y                      |
| vmsFontSpacing     | .8     | Ν                      |
| vmsFontHeight      | .9     | Ν                      |
| vmsFontWidth       | .10    | Ν                      |
| vmsReturnIpAddress | .11    | Ν                      |
| vmsLogIn           | .12    | Y                      |
| vmsSetTime         | .13    | Y                      |
| vmsPort            | .14    | Ν                      |

#### vmsDisplayConfig 1.3.6.1.4.1.13267.6.1.3

| Name                 | Object | Supported by Profectus                                                                                                    |
|----------------------|--------|----------------------------------------------------------------------------------------------------|
| messageTable         | .1     | Y                                                                                                    |
| messageTableEntry    | .1.1   | Y                                                                                                    |
| messageLineID        | .1.1.1 | Y. Contains 0 in case of a master sign, slave address otherwise. It is not possible to write a value different than the current one. |
| displayText          | .1.1.2 | Y. Message face ID                                                                                                    |
| lanternsOnOff        | .2     | Y Master sign only                                                                                                    |
| msgTime              | .3     | Y                                                                                                    |
| vmsLuminanceOverride | .4     | Y Master Sign only Read Only                                                                                                    |
| vmsLuminance         | .5     | Y Master Sign Only                                                                                                    |
|                      |        |                                                                                                    |

SWARCO TRAFFIC Ltd.

7 Mercury Rd, Gallowfields Trading Estate, Richmond, North Yorkshire DL10 4TQ, GB Registration: 7061489

T. +44-1748 824624, E. office.stl@swarco.com, www.swarco.com/stl

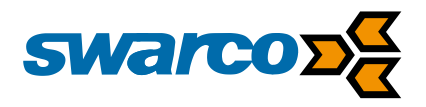

#### vmsFaultStatus 1.3.6.1.4.1.13267.6.1.4

| Name                  | Object | Supported by Profectus                                 |
|-----------------------|--------|--------------------------------------------------------|
| faultStatus           | .1     | Y                                                      |
| statusTime            | .2     | Y                                                      |
| internalCommsStatus   | .3     | Y. Raise in case of Radar, radio, and led board faults |
| messageFail           | .4     | Y                                                      |
| IedFailNonCritical    | .5     | Y. Any led faults                                      |
| ledFailCritical       | .6     | Y. Any led faults                                      |
| heaterFail            | .7     | Y Low Temperature Warning                              |
| watchDogReset         | .8     | Ν                                                      |
| overTemperature       | .9     | Y                                                      |
| IuminanceFail         | .10    | Y. LDR error                                           |
| lanternFail           | .11    | Y Master Sign Only                                     |
| invalidSignAddress    | .12    | Ν                                                      |
| configError           | .13    | Ν                                                      |
| powerFail             | .14    | Y. Low and high voltage. UPS faults                    |
| noConfigFile          | .15    | Ν                                                      |
| noSysInfoFile         | .16    | Ν                                                      |
| noSignID              | .17    | Ν                                                      |
| vmsExternalCommsFault | .18    | Υ                                                      |
| faultDescription      | .19    | Y. List of faults as per native faultlog. These a      |
| -                     |        | prepended by slave# in case of a slave.                |
| numberFaults          | .20    | Υ                                                      |

#### vmsCommsCheckStatus 1.3.6.1.4.1.13267.6.1.5

| Name            | Object | Supported by Profectus |
|-----------------|--------|------------------------|
| vmsCommsCheck   | .1     | Ν                      |
| vmsCheckTimer   | .2     | Y                      |
| vmsBlankOnFault | .3     | Y                      |
| vmsTimeOut      | .4     | Ν                      |

#### Extras 1.3.6.1.4.1.13267.6.1.7

| Name                    | Object | Supported by Profectus     |
|-------------------------|--------|----------------------------|
| <mark>vmsVoltage</mark> | .2     | Input voltage. Master only |

To configure UTMC interface the following configuration commands are required.

[utmc] read\_community=public write\_community=public password=PASSWORD check\_timer=0 #0 to 1440. 0->disabled blank\_on\_fault=0 #0 or 1

[utmc:faces] face0= <blank> face1=Circle face2=SlowDown lanterns=Flashes

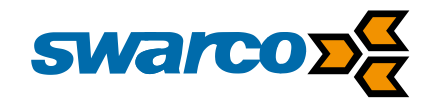

Password may need to be adjusted according to customer specific UTMC network configuration. Within the configuration above message faces have been configured to match LED groups i.e. face1 is the Circle group.

## 2.18 Power Supply

The warning sign can be powered using the following permutations:

- Mains 110/230 50/60Hz
- Switched Mains
- Solar
- Battery only (see section 2.19)

In the case of the mains supply option a switch mode power supply provides conversion of the mains supply to a 12VDC logic for the Profectus CPU. Switched mains is specified when a mains supply is available part time such as a street lighting column. With the switched mains supply a 12VDC gel acid battery pack is charged via a battery charger from the mains supply when available. The Profectus CPU can regulate the 12VDC from the battery to operate the sign. Solar solutions require a south facing solar panel to collect energy from sun light. The photovoltaic panel converts the sun light into electrical energy and a solar regulator uses this to charge a battery. As in the switched main solution the battery is used to supply 12VDC to the Profectus CPU to regulate the sign.

The Profectus CPU constantly monitors the nominal 12DC voltage supply if the voltage is between 10.5V and 30VDC the CPU will continue to operate normally. If the power supply falls below 10.5V then the CPU will shut down and a "Low Power Fault" is raised. Above 30VDC the CPU will detect the high voltage and shutdown the CPU raising a "High Power Fault".

The power supply configuration for a main electricity solution is held in the conf.ini file as follows:

[power]

| pwr_supply=mains | #mains/sw_mains/solar   |
|------------------|-------------------------|
| pwr_volt=12v     | #nominal supply voltage |
| pwr_max=30v      | #max supply voltage     |
| pwr_min=10.5v    | #min supply voltage     |
| dcdc_conv=auto   | #on/off/auto            |

When considering solar or switched mains solutions further configuration is required.

[power:battery] volt\_vs\_capacity= 13.5 100 11.5 30 # voltage percentage couples

In the case of the power supply available options are mains, switched mains and solar for the warning sign configuration. Given the example configuration file above the sign is set to operate from the mains 230VAC supply and the nominal voltage at the sign will be 12VDC. The sign could also be configured to operate at 24VDC if required.

The pwr\_max and pwr\_min settings configure the CPU for max and min voltage levels once this tolerance range on the supply is exceeded a fault is logged to indicate the upper or lower threshold have been breached and the sign will shut down to prevent any damage. The Profectus CPU provides an inverter which is capable providing 24VDC or 48VDC to drive sign LED supplies, this is configured using link JP4 on the CPU.

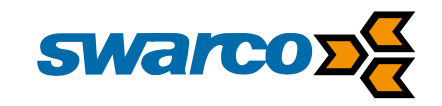

#### 24/48V Configuration

| Name   | Pin | Comment                                    |
|--------|-----|--------------------------------------------|
| 48V_EN | JP4 | Fitted LED drive is configured to 48V      |
|        |     | Not Fitted LED drive is configured for 24V |

Normally the inverter will be configured to run in automatic mode so operational only when required it can also be forced permanently to the active or inactive state. Automatic mode is normally, this reduces power consumption of the sign only activating the inverter when required.

The battery voltage-vs-capacity of the sign is used to allow calculation of the battery capacity. Normal sizes for the warning sign batteries when fitted in the sign are:

7000 mAhr 15000 mAhr 22000 mAhr

Please check the battery used in the specific sign build to set this value.

#### 2.19 Battery Charging

The battery only option is typically used for moveable signs where the battery is charged, and the sign deployed for days or weeks and then collected for recharge. The warning sign is fitted with one to two lithium ion battery packs, each battery pack is fitted with a charge level indicator. Press and hold the charge level indicator button on each battery pack to confirm the battery state. 3 green LED's indicates fully charged and red indicates the battery is discharged and requires charging. It is important for safety reasons that lithium ion batteries are not over discharged: the battery output will be switched off at 9V battery level for this reason.

The battery is rated for discharge over the temperature range rating of the sign -20C to +60C however the battery can only be charged over the temperature range 0 to +45C, therefore do not attempt to charge the battery outside this temperature range. Do not attempt to charge the battery while the sign is in use.

The batteries are rated for 300 charge / discharge cycles if the sign is operating for a maximum of one month then the sign has a maximum battery life of 25 years.

When charging it is important that the batteries are removed from the sign, a mains 230V charger is supplied with the sign as well as a 12V cigar lighter charger. It is important to only use the chargers supplied with the sign to avoid damage to the batteries and avoid any risk of damage to the battery.

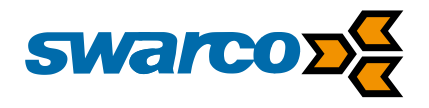

The battery fuel gauge can be used to identify the charge remaining in the battery. Once the battery is off load for 2 minutes or more press the fuel gauge button and read the LED pattern as follows:

- No Lights
- Empty <10% Full
- Recharge within 12 hours Battery will switch off to prevent over discharge

**Recharge ASAP** 

- 1 Red Light • •
- 2 Red Lights •
  - 1 Green & 2 Red 20%-50% Full
    - 50-75% Full

10-20% Full

2 Green & 2 Red 3 Green & 2 Red 75-100% Full

WARNING: ONCE THE BATTERY IS FULLY CHARGED DISCONNECT FROM THE CHARGER DISCONNECT THE CHARGER FROM THE MAINS SUPPLY. DO NOT LEAVE THE BATTERY CONNECTED TO THE CHARGER FOR LONG PERIODS

NOTE: ENSURE WHEN THE SIGN IS FIRST SUPPLIED THE BATTERIES ARE FULLY CHARGED FROM THE MAINS SUPPLY USING THE CHARGER PROVIDED.

## 2.20 LED Emitters

When the sign is active it operates LED chains and display boards providing each emitter as a pixel. Each pixel of the display is formed from an LED and lens. The combination of LED and lens provides optical contrast for the sign and allows the signs to meet standards for optical uniformity and distribution of the light across the road surface.

The LED emitters provide a sign display certified to EN12966 with the following characteristics:

| Beam Width      | B3 |
|-----------------|----|
| Luminance Ratio | R3 |
| Colour          | C2 |
| Luminance       | L3 |

Depending on the ambient light conditions the LED emitters need to be more or less bright. therefore a photocell measures the ambient light conditions on the front face of the sign. The radar module then uses PWM to control the intensity of the LEDs to 6 different light levels. Using this approach also avoids users seeing excessively bright sign displays in low ambient light as well as saving energy where possible.

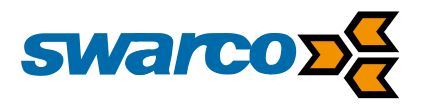

## 3 Your Speed is...Sign Configuration

A typical use of the warning sign is the Your Speed is... Sign which appears as follows:

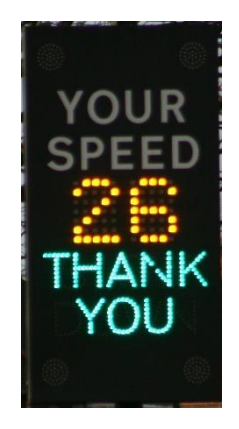

The warning configuration is set using two data files stored on the Profectus CPU:

conf.ini – Responsible for all hardware and software configuration parameters except for timetables

ttab.txt – Timetable configuration file information

These datafiles can be updated in several ways:

- Update files on USB memory device plugged into Profectus CPU
- Update at site using Webserver accessed via Wi-Fi hotspot
- Update centrally from Swarco PGS in station.

Files can be copied to the USB memory device and then uploaded into the CPU or via a wirelessly using the Wi-Fi hotspot please see section 0 for details.

## 3.1 conf.ini file details

The confi.ini file details all of the hardware and software configuration details within the sign, it is a simple ASCII txt file which can be edited in Windows Notepad or equivalent. Each section of the file contains configuration details relevant to each operating area of the sign.

The config file for this type of sign with no remote communications would be as follows:

##### MODE16 VAS-YSI Sign Configuration file ##### [power] pwr\_supply=mains #mains/sw\_mains/solar/mains\_ups pwr volt=12v #nominal supply voltage pwr max=30v #max supply voltage pwr min=10.5v #min supply voltage dcdc conv=off #on/off/auto ups\_pwr\_fail\_inp= ups\_batt\_fail\_inp=

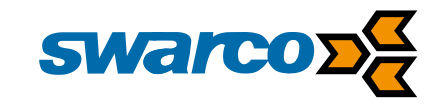

[power:battery] volt\_vs\_capacity= 13.5 100 11.5 30 # voltage percentage couples

All power and battery configuration requirements are detailed fully in section 2.18

[clock] update\_method= update\_time=03:00 ntp\_server= ntp\_port= timezone=UTC+0:00 dst=on advance\_time=1:00 retard\_time=2:00

#gps/ntp/radio or empty #scheduled time update request #ntp server address #ntp server port #timezone #on/off daylight saving #time when DST is applied #time when DST is removed

All clock configuration requirements are detailed fully in section 2.8.4

#Photocell lux level thresholds: insert sorted values 0-1023
#max 20 entries (lux\_level\_19)
#lux\_lev\_0=0 always
[photocell]
lux\_lev\_0=0
lux\_lev\_1=128
lux\_lev\_2=256
lux\_lev\_3=512
lux\_lev\_4=675
lux\_lev\_5=750

All photocell configuration requirements are detailed fully in section 2.5

#Brightness level (1.0-100.0%) associated to LDR threshold #number of ldr\_lev and br\_lev must match [led\_red:brightness] br\_lev\_0=1% br\_lev\_1=10% br\_lev\_2=20% br\_lev\_3=60% br\_lev\_4=80% br\_lev\_5=100% [led\_amber:brightness] br\_lev\_0=1% br\_lev\_1=10%

br\_lev\_1=10% br\_lev\_2=20% br\_lev\_3=60% br\_lev\_4=80% br\_lev\_5=100%

[led\_blue:brightness] br\_lev\_0=1% br\_lev\_1=10% br\_lev\_2=20%

SWARCO TRAFFIC Ltd. 7 Mercury Rd, Gallowfields Trading Estate, Richmond, North Yorkshire DL10 4TQ, GB Registration: 7061489 T. +44-1748 824624, E. office.stl@swarco.com, www.swarco.com/stl

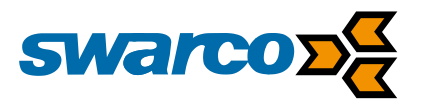

br\_lev\_3=60% br\_lev\_4=80% br\_lev\_5=100%

[led\_white:brightness] br\_lev\_0=1% br\_lev\_1=10% br\_lev\_2=20% br\_lev\_3=60% br\_lev\_4=80% br\_lev\_5=100%

[led\_green:brightness] br\_lev\_0=1% br\_lev\_1=10% br\_lev\_2=20% br\_lev\_3=60% br\_lev\_4=80% br\_lev\_5=100%

All brightness level configuration requirements are fully detailed in section 2.5

#Led Drive Fail Time, after this time reported as error [led\_drive\_fail\_time] led\_driv\_f\_tm=5000 #250-5000 ms

#Led Drivers [led0] colour=amber type= alternating state0 = 400 on state1 = 400 off fault\_current=18 name\_field=Flash\_Top

[led1] colour=green type= static fault\_current=18 name\_field=ThankYou

[led2] colour=red type= static fault\_current=18 name\_field=Slow

[led3] colour=red type= static fault\_current=18 name field=Down

#### [led4]

SWARCO TRAFFIC Ltd. 7 Mercury Rd, Gallowfields Trading Estate, Richmond, North Yorkshire DL10 4TQ, GB Registration: 7061489 T. +44-1748 824624, E. office.stl@swarco.com, www.swarco.com/stl

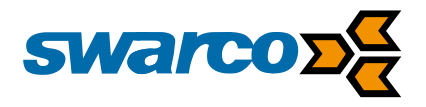

colour=amber type= alternating state0 = 400 off state1 = 400 on fault\_current=18 name\_field=Flash\_Bottom

LED Drive configuration requirements are defined in section 2.6.1

| #7Segment        |         |
|------------------|---------|
| [seven_segment]  |         |
| led_board_addr=0 | #0 to 7 |
| half_digit=off   | #on/off |
| dual_colour=on   | #on/off |
| colour0=red      |         |
| colour1=green    |         |
| fault_current=25 |         |

LED 7 Segment display configuration requirements are defined in section 2.6.1.1

| #Led Group<br>[led_group0]<br>name=Flashes<br>output_type=standard<br>leds=0,4          | #standard/sev<br>#0 - 159     | ven_segments             |
|-----------------------------------------------------------------------------------------|-------------------------------|--------------------------|
| [led_group1]<br>name=ThankYou<br>output_type=standard<br>leds=1                         | #standard/sev<br>#0 - 159     | ven_segments             |
| [led_group2]<br>name=SlowDown<br>output_type=standard<br>leds=2,3                       | #standard/sev<br>#0 - 159     | ven_segments             |
| [led_group3]<br>name=RedSpeed<br>output_type=seven_segmen<br>colour=0                   | nts                           | #standard/seven_segments |
| [led_group4]<br>name=GreenSpeed<br>output_type=seven_segmen<br>colour=1                 | nts                           | #standard/seven_segments |
| LED group configuration req                                                             | uirements are                 | defined in section 2.6.2 |
| #Active detector<br>[detectors]<br>radar=on<br>analog_sensor1=off<br>analog_sensor2=off | #on/off<br>#on/off<br>#on/off |                          |
|                                                                                         |                               |                          |

SWARCO TRAFFIC Ltd. 7 Mercury Rd, Gallowfields Trading Estate, Richmond, North Yorkshire DL10 4TQ, GB Registration: 7061489 T. +44-1748 824624, E. office.stl@swarco.com, www.swarco.com/stl

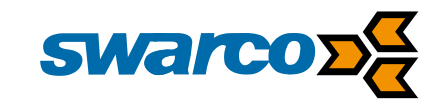

#Radar [radar] com\_port=com1 com mode=rs232 baud=115200 detection\_range=90% log\_time=15 demo\_mode = off

#for com0.com1 for rs485 #rs232/rs485

#relevant for radar det *#logging time [mins]* 

All vehicle detection configuration requirements are detailed fully in section 2.2

| #triggers                  |   |
|----------------------------|---|
| [trigger0]                 |   |
| detector=radar             | # |
| interval=0,30              | # |
| calling_delay = 0          |   |
| canc_delay = 5000          |   |
| groups=GreenSpeed+ThankYou |   |

#radar/digital\_input/analog sensor's name two values like 30,50

[trigger1] detector=radar interval=30.35  $calling_delay = 0$  $canc_delay = 5000$ groups=RedSpeed+Flashes

#radar/digital\_input/analog sensor's name #two values like 30,50

[trigger2] detector=radar interval=35.50  $calling_delay = 0$  $canc_delay = 5000$ groups=RedSpeed+SlowDown+Flashes

#radar/digital input/analog sensor's name #two values like 30.50

[trigger3] detector=radar interval=50,150  $calling_delay = 0$ canc delay = 5000groups=SlowDown+Flashes

#radar/digital\_input/analog sensor's name #two values like 30,50

**#Default Triggers** [default triggers] trigger=0, 1, 2, 3

#trigger numbers

Trigger configuration requirements are defined in section 2.6.3

[communication] wifi=on modem=on #on/off/ttab

SWARCO TRAFFIC Ltd. 7 Mercury Rd, Gallowfields Trading Estate, Richmond, North Yorkshire DL10 4TQ, GB Registration: 7061489

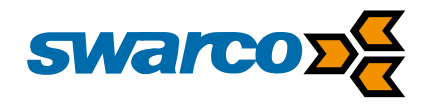

ethernet=off

#on/off

[wifi] ssid=MODE16 VAS-YSI passkey=cicciociccio # >=8 char *timeout=0* channel=7 ext ant=0 #1 if present

All Wi-Fi configuration requirements are detailed fully in section 2.13

Fixed Speed YSI

As an alternative for a YSI speed display it may be required to fix the speed display beyond a limit. This can be achieved by the following statements:

[led\_group5] name=Speed30 output\_type=standard

#standard/seven\_segments leds=12,13,14,15,18,5,6,7,8,9,10 #12-18 for 3: 5-10 for 0: 5=A1,11=G1: 12=A2,18=G2

In the example above the LED group has been configured to pick up the LED drives in the 7 segment displays for 30 display

[trigger0] detector=radar interval=30,150  $calling_delay = 0$  $canc_delay = 5000$ groups=Speed30+SlowDown+Flashes

#radar/digital\_input/analog sensor's name #two values like 30.50

The trigger above now calls up the speed 30 display along with flashers and slow down LED groups. Please note this facility can only be used with monochrome speed displays.

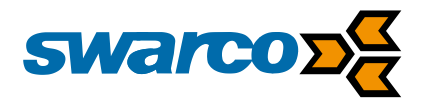

## 4 Webserver User Interface

To provide access to the warning sign for control and monitoring purposes the sign provides a webserver. The webserver can be accessed on any device supporting Chrome, Firefox or Internet Explorer web browsers on a PC or mobile device.

#### 4.1 Remote Webserver Access

Using the optional 4G modem the webserver can be accessed remotely through the mobile data network. Using this approach, the modem will need to be fitted with a public static IP SIM card on the mobile phone network.

The modem will need to be configured to operate on the correct mobile data network and operating in webserver mode as follows:

[Modem] mode=webserver #pgs/webserver apn=3test.m2m.co.uk username=web password=web ping\_addr= keep\_alive\_t=

The modem can be timetabled to operate 24/7 or at certain times of the day. During active modem times the user can simply access with the IP address of their SIM card from their internet browser, multiple sites could even be stored as bookmarks.

## 4.2 Wifi Webserver Access

Alternatively, the webserver can be accessed via the wifi interface built into the sign. The warning sign provides a wifi access point which is normally powered down. A magnetic switch at the base of the sign needs to be activated via a magnet. The confirmation LED will indicate to the user the wifi access point is now active.

On your PC or mobile device look for the access point among your wifi connection and then connect.

The wifi access point is configured in the conf.in file in the case above the SSID for the connection is "MyWifi" and the password is school. The wifi access point will power down to save energy once it has not been used for 10 minutes.

## 4.3 Webserver Pages

To access the webserver simply type in the IP address of the sign if using locally the IP address is identified on the sign label.

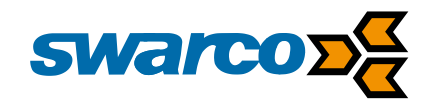

As soon as you connect to the webserver you are connected directly to the Home screen. The Home screen is the status page, down the left panel is the navigation panel providing access to the following areas:

| swarco 🕰      |               |                                                                                   |
|---------------|---------------|-----------------------------------------------------------------------------------|
| Status        | Section       | Description                                                                       |
| Led Drives    | Status        | Home screen and status page providing state<br>of sign and overview of facilities |
| Triggers      | LED Drives    | Details for LED control groups and LED chain                                      |
|               |               | failure monitoring                                                                |
| I/Os          | Triggers      | Trigger Configuration details                                                     |
| Logo          | I/Os          | Status of Digital I/O                                                             |
| Logs          | Logs          | Check fault, data and detection logs                                              |
| Timetable     | Timetable     | Configured timetable entries                                                      |
|               | Configuration | Display the contents of the conf.ini file                                         |
| Configuration | File Manager  | Download and upload files to the sign to a loo                                    |
| File Manager  |               | host                                                                              |

When working with master and slave signs the webserver at the master can access the slave signs as well as the master.

| Node: N | laster          |        | Select: Master  Update                |
|---------|-----------------|--------|---------------------------------------|
| Sta     | tus             |        |                                       |
|         | Faults Register |        | Time                                  |
|         | Bit             | Status | Sign Time: 2017/02/06 16:16:44        |
|         | Low Voltage     | Ok     | Force a time update of the controller |
|         | High Voltago    | Ok     |                                       |

At the "SELECT" option select the slave address of interest and simply press the update button to look at the same screen for the slave sign. N.B. Access the webserver from a slave sign it will not be able to access information on any other signs.

#### 4.3.1 Status Screen

The main section highlighting operation and status of the warning. Across the top of the screen from left to right identifies:

- Firmware version
- Node currently being accessed (Master, 2, 3, 4... 11 all configured slaves)
- Select (Master,2,3,4..11 all configured slaves)

| swarco | SignType: VAS fw1.0 | Node: Standalone | Select: Master * Update |
|--------|---------------------|------------------|-------------------------|
|        |                     |                  |                         |

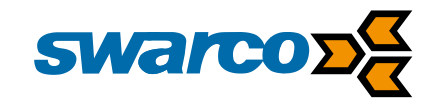

N.B. A master can access itself plus all configured slave signs. A slave can only access itself.

When accessing any sign whether a master or a slave sign use the select box to choose the master or slave address and then the "update" button. This selection process can be used to check the same functionality for all signs in the network.

| Sig                                               | No                                                                                                    | de: Standalo                                                                                                    | one Select: Master • Update                                                                                                    |                                                                                                    |  |
|---------------------------------------------------|----------------------------------------------------------------------------------------------------|----------------------------------------------------------------------------------------------------|----------------------------------------------------------------------------------------------------|----------------------------------------------------------------------------------------------------|--|
|                                                   |                                                                                                    |                                                                                                    |                                                                                                    |                                                                                                    |  |
| Status                                            |                                                                                                    |                                                                                                    |                                                                                                    |                                                                                                    |  |
| Otatus                                            |                                                                                                    |                                                                                                    |                                                                                                    |                                                                                                    |  |
|                                                   |                                                                                                    |                                                                                                    |                                                                                                    |                                                                                                    |  |
| Status Register                                   |                                                                                                    | Faults Register                                                                                                    |                                                                                                    | Time                                                                                                    |  |
| Field                                             | Status                                                                                                    | Field                                                                                                    | Status                                                                                                    | Sign Time                                                                                                    |  |
| Configuration File                                | Ok                                                                                                    | Low Voltage                                                                                                    | Ok                                                                                                    | 201711111110.05.00                                                                                                    |  |
| Timetable File                                    | Ok                                                                                                    | High Voltage                                                                                                    | Ok                                                                                                    | Force Time Update                                                                                                    |  |
| Clock Status                                      | Up-to-date                                                                                                    | UPS Power                                                                                                    | Ok                                                                                                    | Update Time                                                                                                    |  |
| Sign Control Mode                                 | Trigger                                                                                                    | UPS Battery                                                                                                    | Ok                                                                                                    | Manual Time Set                                                                                                    |  |
| Temperature<br>23.2 °C<br>Input Voltage<br>12.8 V |                                                                                                    | High Temperature                                                                                                    | Ok                                                                                                    | Time                                                                                                    |  |
|                                                   |                                                                                                    | Temperature                                                                                                    | Low Temperature                                                                                                    | Ok                                                                                                    |  |
|                                                   |                                                                                                    | Led Drives                                                                                                    | Ok                                                                                                    | Date                                                                                                    |  |
|                                                   |                                                                                                    | Driver Board                                                                                                    | Ok                                                                                                    | dd/mm/yyyy                                                                                                    |  |
|                                                   |                                                                                                    | Radio Short-Range                                                                                                    | Ok                                                                                                    |                                                                                                    |  |
|                                                   |                                                                                                    | Radio Long-Range                                                                                                    | Ok                                                                                                    | Set Time                                                                                                    |  |
|                                                   |                                                                                                    | LDR Sensor                                                                                                    | Ok                                                                                                    |                                                                                                    |  |
|                                                   |                                                                                                    | Radar                                                                                                    | Err                                                                                                    |                                                                                                    |  |
|                                                   | Status<br>Status Register<br>Status Register<br>Field<br>Configuration File<br>Timetable File<br>Clock Status<br>Sign Control Mode<br>Temperature<br>23.2 °C<br>Input Voltage<br>12.8 V | SignType: VAS fw1.0<br>Status<br>Status Register<br>Field Status<br>Configuration File Ok<br>Timetable File Ok<br>Clock Status Up-to-date<br>Sign Control Mode Trigger<br>Temperature<br>23.2 °C<br>Input Voltage<br>12.8 V | SignType: VAS fw1.0     Nor       Status     Faults Register       Field     Status       Configuration File     Ok       Cinck Status     Up-to-date       Sign Control Mode     Trigger       Temperature     23.2 °C       Input Voltage     Driver Board       12.8 V     Radio Short-Range | SignType: VAS fw1.0     Node: Standald       Status     Faults Register       Field     Status       Configuration File     Ok       Timetable File     Ok       Clock Status     Up-to-date       Sign Control Mode     Trigger       C       Imperature       23.2 °C     Ok       Input Voltage     Ok       12.8 V     Ok |  |

Within the main screen we have the following sections:

#### 4.3.1.1 Status Register

The status register provides a quick overview of the status within the Warning Sign.

#### **Status Register**

| Field              | Status     |
|--------------------|------------|
| Configuration File | Ok         |
| Timetable File     | Ok         |
| Clock Status       | Up-to-date |
| Sign Control Mode  | Trigger    |

#### Temperature

23.2 °C

#### Input Voltage

12.8 V

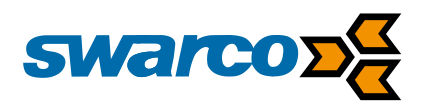

| Status Bit     | Description                                           |
|----------------|-------------------------------------------------------|
| Config File    | Indicates the conf.ini file is present on the CPU and |
| _              | no errors are detected in the file.                   |
| Timetable File | Indicates the ttab.txt file is present on the CPU and |
|                | no errors are detected in the file.                   |
| Clock Status   | Indicates whether the clock has received it latest    |
|                | update if an external clock source is configured.     |
| Sign Ctrl      | Indicates the current control mode for the sign       |

In addition, the status register provides a measurement of the ambient temperature of the CPU and the input supply voltage to the CPU a nominal 12VDC.

When the sign power supply is configured as switched mains or solar, a battery icon will indicate the capacity left.

#### 4.3.1.2 Fault Register

The fault register provides a quick indication of the status of main hardware modules within the sign and its CPU full details of fault will be provided in the fault log in section 4.3.4.

Each fault status bit corresponds to an alarm or hardware module within the warning sign fundamental to the operation of the sign.

| Field             | Status |
|-------------------|--------|
| Low Voltage       | Ok     |
| High Voltage      | Ok     |
| UPS Power         | Ok     |
| UPS Battery       | Ok     |
| High Temperature  | Ok     |
| Low Temperature   | Ok     |
| Led Drives        | Ok     |
| Driver Board      | Ok     |
| Radio Short-Range | Ok     |
| Radio Long-Range  | Ok     |
| LDR Sensor        | Ok     |
| Radar             | Ok     |
| Inputs            | Ok     |

**Faults Register** 

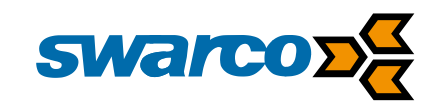

| Status Bit          | Description                                                                                                    |
|---------------------|----------------------------------------------------------------------------------------------------|
| Low Voltage         | The voltage supply, a nominal 12VDC has dropped to the minimum configured value (Default 10.5VDC)                                                                                        |
| High Voltage        | The voltage supply, a nominal 12VDC has exceeded the minimum configured value (Default 30VDC)                                                                                            |
| UPS Power           | The UPS power has failed if fitted                                                                                                    |
| UPS Battery         | The UPS battery has failed if fitted                                                                                                    |
| High Temperature    | The ambient temperature of the CPU has exceeded the maximum limit of 80°C                                                                                                    |
| Low Temperature     | The ambient temperature of the CPU has exceeded the minimum limit of -20°C                                                                                                    |
| LED Drives          | An LED chain failure has been detected                                                                                                    |
| Driver Board        | The LED driver has developed a fault                                                                                                    |
| Radio S-Range       | The short range radio has suffered a communications failure                                                                                                    |
| Radio I - Range     |                                                                                                    |
|                     | The long range radio has suffered a communications failure if fitted                                                                                                    |
| LDR Sensor          | The long range radio has suffered a communications<br>failure if fitted<br>The CPU has detected a faulty photocell used to dim<br>the LED driver outputs                                 |
| LDR Sensor<br>Radar | The long range radio has suffered a communications<br>failure if fitted<br>The CPU has detected a faulty photocell used to dim<br>the LED driver outputs<br>The radar detector us faulty |

## 4.3.1.3 Time

When operating a warning sign with timetables timing accuracy is vital as a consequence the sign would normally be configured to use a GPS clock source or an NTP server if a modem is configured. Slave signs will take their clock source from the master sign to ensure all signs in the cluster have the same time.

The time displayed in this window shows the current time on the CPU. N.B. the time is not automatically updated so use the "UPDATE" button to display refresh to the latest time.

The time on a master sign can be manually set simply change the date and time in the manual time set boxes and then use the "SET TIME" button.

Once completed the interface will indicate the acceptance with the message "SUCCESS" the date and time will be updated accordingly.

| Time                                  |
|---------------------------------------|
| Sign Time: 2017/02/06 16:16:44        |
| Force a time update of the controller |
| Update Time                           |
| Manual Time Set                       |
|                                       |
| Date                                  |
| dd/mm/yyyy                            |
| Set Time                              |

To get a clock update from the automatic source such as GPS or NTP server simply select the "UPDATE TIME" button and the clock will be updated from the automatic source, the message "SUCCESS" will be displayed. The automatic update will then take a further 30s to complete use the "UPDATE" button to display the current time once complete.

When accessing a slave sign the Manual Time set option will be missing but an "UPDATE TIME" button will force a clock update from the master sign via the radio links.

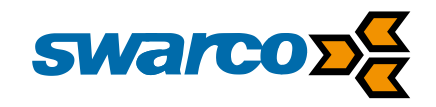

#### 4.3.2 LED Drives

The Led Drives screen provides direct control and monitoring of the warning sign LED groups.

When accessing any sign whether a master or a slave sign use the select box to choose the master or slave address and then the "update" button. This selection process can be used to check the same functionality on all of the signs in the network.

| Status        |                                         |              |                  |               |   |  |  |
|---------------|-----------------------------------------|--------------|------------------|---------------|---|--|--|
| Led Drives    | Led Drives                              |              |                  |               |   |  |  |
| Triggers      | Leu                                     | Leu Drives   |                  |               |   |  |  |
| I/Os          | Lod Crown (                             | 1000         |                  |               |   |  |  |
| Logs          | Led Group Status                        |              |                  |               |   |  |  |
| Timetable     | Led Group 0: Hashes ×                   |              |                  |               |   |  |  |
| Configuration | Group Name: Flashes                     |              |                  |               |   |  |  |
| File Manager  | Type: Standa                            | ard          |                  |               |   |  |  |
|               | Activation:                             | Frigger      |                  |               |   |  |  |
|               | Drive n.                                | Name         | Calibration [mA] | Status        |   |  |  |
|               | 0                                       | Flash_Top    | 118              | Ok            |   |  |  |
|               | 5                                       | Flash_Bottom | 118              | Ok            |   |  |  |
|               | Led Group 1                             | Circle       |                  |               | + |  |  |
|               | Led Group 2                             | Speed        | +                |               |   |  |  |
|               | Led Group 3                             | : SlowDown   | +                |               |   |  |  |
|               | Led Group 4                             | 30mph        |                  |               | + |  |  |
|               |                                         |              |                  |               |   |  |  |
|               | Led Group Control Led Group Calibration |              |                  |               |   |  |  |
|               | Mode                                    |              |                  | Calibrate All |   |  |  |
|               | Automatic                               | Ŧ            |                  |               |   |  |  |
|               | Set                                     |              |                  |               |   |  |  |
|               |                                         |              |                  |               |   |  |  |

Expanding an LED group reveals the LED group name and number. As well as this information the user has the group type defined and the activation method see section 2.6.2 for full details of LED groups and their configuration.

## 4.3.2.1 LED Group Control

The default mode of operation for the warning sign is automatic meaning the sign operates according to triggers, timetable, digital input etc.

Alternatively, the warning sign can be forced to start or cease operation. Simply select the LED Control mode as "On" or "Off" and then click the "Set" button.

When selecting manual mode all configured LED groups are displayed and

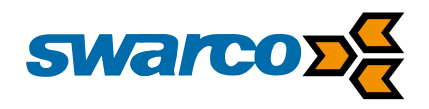

| Led Group Control |         |
|-------------------|---------|
| Mode              | Group 0 |
| Manual On 🔻       | Group 1 |
| Set               | Group 2 |
|                   | Group 3 |
|                   | Group 4 |

Once updated the status will change to indicate operation

- Automatic
- Manual Off
- Manual On

## 4.3.2.2 LED Chain Monitoring

The LED drives on the warning sign are fault monitored when a string of LEDs fails on a drive this is detected and reported as a fault. To assist diagnostics, the current monitoring of the LED drives is available from the webserver, together with the failure status.

The status of the LED drives is indicated where OK indicates no faults and Error indicates a failure has been detected. More information can be found in the fault logs in section 4.3.4.

When the LED group and its associated LED drives are first operated the current monitored on the LED drive current is recorded as the calibration reading. From this time onwards the

current readings of the LED drives are compared to the calibrated reading.

Within the conf.ini file the monitoring section declares the current threshold for the drive monitor see section 2.6.1 for details. So if the calibration is 40mA and the threshold is 18mA, once the measured current falls to less than 22mA a fault is recorded.

| Led Group 0: | Flashes      |                  |        |
|--------------|--------------|------------------|--------|
| Group Name   | : Flashes    |                  |        |
| Type: Standa | ard          |                  |        |
| Activation:  | Frigger      |                  |        |
| Drive n.     | Name         | Calibration [mA] | Status |
| 0            | Flash_Top    | 118              | Ok     |
| 5            | Flash_Bottom | 118              | Ok     |

If the calibrated current is considered

incorrect or a new LED module has been fitted, then the "Re-calibrate" button can be used to force new calibration values to be recorded.

#### 4.3.3 Digital I/O Screen

The digital I/O screen displays the status of the digital inputs and outputs of the CPU.

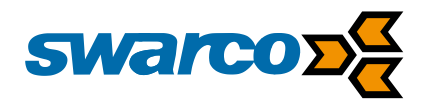

# Inputs/Outputs

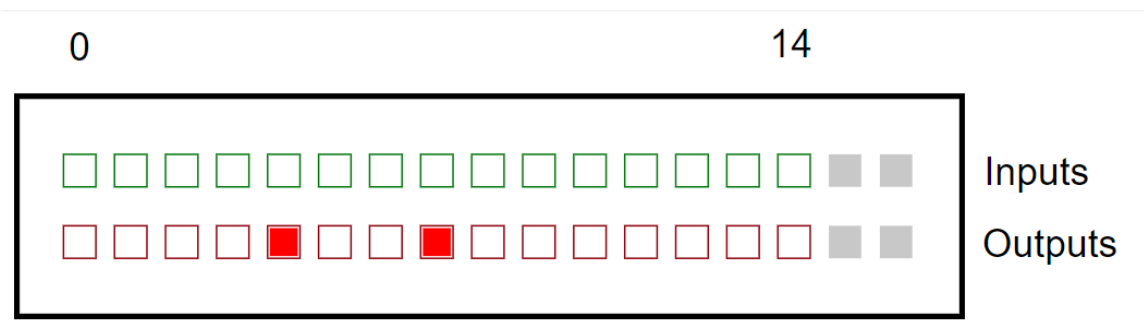

When active I/O is as follows:

Green = Digital Input On Red = Digital Output On

#### 4.3.4 Logs Screen

The logs screen provides access to the following logs for viewing from the web interface:

- Fault Log
- Data Log
- Detection Log (If vehicle detection fitted)

When accessing any sign whether a master or a slave sign use the select box to choose the master or slave address and then the "update" button. This selection process can be used to check the same functionality on all of the signs in the network.

| Date of the second second seco |       |                      |           | Lo             | gs       |           |         |       |
|----------------------------------------------------------------------------------------------------|-------|----------------------|-----------|----------------|----------|-----------|---------|-------|
|                                                                                                    | Fault | log                  |           |                |          |           |         |       |
|                                                                                                    | #     | TimeStamp            | Fault     |                |          |           |         |       |
|                                                                                                    | 0     | 07/02/2017, 11:41:11 | Radio sho | ort range erro | n        |           |         |       |
| Vieles                                                                                                    | 1     | 07/02/2017, 11:39:51 | Power ap  | plied to sign  |          |           |         |       |
|                                                                                                    | Data  | log                  |           |                |          |           |         |       |
|                                                                                                    | #     | TimeStamp            | Vin [V]   | Vsp [V]        | Lux [%]  | Cons [mA] | T [°C]  |       |
|                                                                                                    | 0     | 07/02/2017, 15:24:58 | 12        |                | 16.1     | 88.2      | 28.1    |       |
|                                                                                                    | 1     | 07/02/2017, 15:09:58 | 11.9      |                | 16.3     | 117.2     | 28.9    |       |
|                                                                                                    | 2     | 07/02/2017, 14:54:56 | 11.9      |                | 17.6     | 116.1     | 28.5    |       |
|                                                                                                    | 3     | 07/02/2017, 14:39:55 | 12        |                | 18       | 89.2      | 27.8    |       |
|                                                                                                    | 4     | 07/02/2017, 14:24:55 | 11.9      |                | 16.4     | 108.6     | 27.6    |       |
|                                                                                                    | 5     | 07/02/2017, 14:09:56 | 11.9      |                | 17.8     | 90.3      | 28.9    |       |
|                                                                                                    | 6     | 07/02/2017, 13:54:53 | 11.9      |                | 18.7     | 121.5     | 28.8    |       |
|                                                                                                    | 7     | 07/02/2017, 13:39:53 | 11.9      |                | 19.1     | 120.4     | 28.9    |       |
|                                                                                                    | 8     | 07/02/2017, 13:24:53 | 11.9      | -              | 19.2     | 120.4     | 28.8    |       |
|                                                                                                    | 9     | 07/02/2017, 13:09:53 | 11.9      | -              | 21       | 120.4     | 28.8    |       |
|                                                                                                    | Dete  | ctions Log           |           |                |          |           |         |       |
|                                                                                                    | #     | TimeStamp 0-5        | 5-10 1    | 0-15 15-       | 20 20-25 | 25-30 3   | 30-35 3 | 40-45 |
|                                                                                                    | 4     |                      |           |                |          |           |         | ,     |

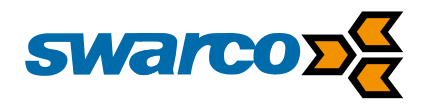

## 4.3.4.1 Fault Log

The fault log provides a list of the fault in chronological order with the most recent faults at the top of the list. All faults are timestamped by time and date. All faults are detailed in section 2.15 in addition the fault log can be downloaded from the sign for details see section 4.3.7.

## 4.3.4.2 Data Log

The data log lists all of the data samples taken within the sign, each sample period is time and date stamped. The controller monitors:

- Sign Supply Voltage (Vin)
- Solar Panel voltage if fitted (Vsp)
- Photocell Lux Level (Lux%)
- Current Consumption (Cons mA)
- CPU Temperature (T Cdeg)

Samples are recorded at 15 minute intervals and stored within the data logging file. The data log can be downloaded from the sign see section 4.3.7 for details. Full details on the data logging facilities are provided in section 0.

## 4.3.4.3 Detection Log

The detection log is split into speed bins, the number of vehicles in each speed bin are totalled over the sampling period and entered into the log. The sampling period is set to a default of 15minutes but can be modified within the conf.ini file, please see section 6 for full details of detection logging. In addition, the detection log can be downloaded from the sign and this is detailed in section 4.3.7.

#### 4.3.5 Timetable

The timetable screen will initially not show any detail use the "LOAD" button to load the timetable file into the web interface.

The timetable displayed identifies the following information:

- Timetable No.
- Type Standard or Special
- Year active
- Days of the week active (0=Mon....6=Sun)
- Week or Date active
- Time On
- Time Off

Timetable start and end time can be modified from the interface to disable to timetable set the Time On and Time Off times to the same value. Simply select the Time On or Time off time and then enter the new time or use the time selectors to make changes. Once changed have been completed used the "Update" button to store the changes. New timetables can only be created in the ttab.txt file, for more information please see section **Error! Reference s ource not found.** for more details.

When accessing any sign whether a master or a slave sign use the select box to choose the master or slave address and then the "update" button. This selection process can be used to check the same functionality on all of the signs in the network.

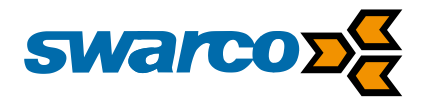

| SignType: SchoolSign fw1.0         Node: Master         Select: Master           r         Timetable           ble         Entries List           #         Type         Days         Weeks/Date         Events         Time Off           0         standard         0,1,2,3,4         4,5,6,7,8,9,10,11,12,13,14,15,16         flash0         08:00         10:30           1         standard         0,1,2,3,4         4,5,6,7,8,9,10,11,12,13,14,15,16         flash0         12:00         14:00           2         standard         0,1,2,3,4         4,5,6,7,8,9,10,11,12,13,14,15,16         flash0         15:00         17:30           3         special         -         27-01-2017         flash0         15:00         15:00                                                                                                    |              |                     |            |           |                                  |        |         |                |
|----------------------------------------------------------------------------------------------------|--------------|---------------------|------------|-----------|----------------------------------|--------|---------|----------------|
| Interse       Image: Provide the section of the section of the section | warcos       | SignType: SchoolSig | gn fw1.0   |           | Node: Master                     |        |         | Select: Master |
| Image:       Type       Days       Weeks/Date       Events       Time On       Time Off         Manager       0       standard       0,1,2,3,4       4,5,6,7,8,9,10,11,12,13,14,15,16       flash0       08:00       10:30         1       standard       0,1,2,3,4       4,5,6,7,8,9,10,11,12,13,14,15,16       flash0       12:00       14:00         2       standard       0,1,2,3,4       4,5,6,7,8,9,10,11,12,13,14,15,16       flash0       15:00       17:30         3       special       -       27-01-2017       flash0       14:50       15:00                                                                                                    | tus          |                     |            |           |                                  |        |         |                |
| s       Inficial Die         figuration       Manager       Image       Image                                                                                                    | sher         |                     |            |           | Timotoble                        |        |         |                |
| metable         Entries           e Manager         #         Type         Days         Weeks/Date         Events         Time On         Time Off           0         standard         0,1,2,3,4         4,5,6,7,8,9,10,11,12,13,14,15,16         flash0         08:00         10:30           1         standard         0,1,2,3,4         4,5,6,7,8,9,10,11,12,13,14,15,16         flash0         12:00         14:00           2         standard         0,1,2,3,4         4,5,6,7,8,9,10,11,12,13,14,15,16         flash0         15:00         17:30           3         special         -         27-01-2017         flash0         14:50         15:00                                                                                                    | gs           |                     | TITIEtable |           |                                  |        |         |                |
| #       Type       Days       Weeks/Date       Events       Time On       Time Off         0       standard       0,1,2,3,4       4,5,6,7,8,9,10,11,12,13,14,15,16       flash0       08:00       10:30         1       standard       0,1,2,3,4       4,5,6,7,8,9,10,11,12,13,14,15,16       flash0       12:00       14:00         2       standard       0,1,2,3,4       4,5,6,7,8,9,10,11,12,13,14,15,16       flash0       15:00       17:30         3       special       -       27-01-2017       flash0       14:50       15:00                                                                                                    | netable      | Entri               | es List    |           |                                  |        |         |                |
| #       Type       Days       Weeks/Date       Events       Time On       Time Off         0       standard       0,1,2,3,4       4,5,6,7,8,9,10,11,12,13,14,15,16       flash0       08:00       10:30         1       standard       0,1,2,3,4       4,5,6,7,8,9,10,11,12,13,14,15,16       flash0       12:00       14:00         2       standard       0,1,2,3,4       4,5,6,7,8,9,10,11,12,13,14,15,16       flash0       15:00       17:30         3       special       -       27-01-2017       flash0       14:50       15:00                                                                                                    | onfiguration |                     |            |           |                                  |        |         |                |
| 0       standard       0,1,2,3,4       4,5,6,7,8,9,10,11,12,13,14,15,16       flash0       08:00       10:30         1       standard       0,1,2,3,4       4,5,6,7,8,9,10,11,12,13,14,15,16       flash0       12:00       14:00         2       standard       0,1,2,3,4       4,5,6,7,8,9,10,11,12,13,14,15,16       flash0       15:00       17:30         3       special       -       27-01-2017       flash0       14:50       15:00                                                                                                    | le Manager   | #                   | Туре       | Days      | Weeks/Date                       | Events | Time On | Time Off       |
| 1       standard       0,1,2,3,4       4,5,6,7,8,9,10,11,12,13,14,15,16       filash0       12:00       14:00         2       standard       0,1,2,3,4       4,5,6,7,8,9,10,11,12,13,14,15,16       filash0       15:00       17:30         3       special       -       27-01-2017       filash0       14:50       15:00                                                                                                    |              | 0                   | standard   | 0,1,2,3,4 | 4,5,6,7,8,9,10,11,12,13,14,15,16 | flash0 | 08:00   | 10:30          |
| 2       standard       0,1,2,3,4       4,5,6,7,8,9,10,11,12,13,14,15,16       flash0       15:00       17:30         3       special       -       27-01-2017       flash0       14:50       15:00                                                                                                    |              | 1                   | standard   | 0,1,2,3,4 | 4,5,6,7,8,9,10,11,12,13,14,15,16 | flash0 | 12:00   | 14:00          |
| 3 special - 27-01-2017 flash0 14:50 15:00                                                                                                    |              | 2                   | standard   | 0,1,2,3,4 | 4,5,6,7,8,9,10,11,12,13,14,15,16 | flash0 | 15:00   | 17:30          |
|                                                                                                    |              | 3                   | special    | -         | 27-01-2017                       | flash0 | 14:50   | 15:00          |
|                                                                                                    |              | 4                   |            |           |                                  |        |         | •              |
|                                                                                                    |              |                     |            |           |                                  |        |         |                |

#### 4.3.6 Configuration Screen

The configuration screen is able to display the contents of the conf.ini file which holds the configuration data of the warning sign see section **Error! Reference source not found.** for f ull details of configuration settings.

| swarco        | SignType: SchoolSign fw1.0                      | Node: Master                           | Select: Master VUpdate |
|---------------|-------------------------------------------------|----------------------------------------|------------------------|
| Status        |                                                 |                                        |                        |
| Flasher       |                                                 |                                        |                        |
| Logs          |                                                 | Configuration                          | 1                      |
| Timetable     | Configuration File                              |                                        |                        |
| Configuration | Configuration File                              |                                        |                        |
| File Manager  | <pre>####################################</pre> | ###################################### |                        |

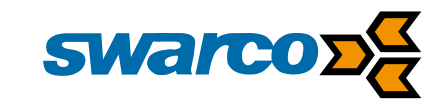

To access the configuration file simply select the "LOAD" button and the conf.ini file details will be loaded into the web interface.

When accessing any sign whether a master or a slave sign use the select box to choose the master or slave address and then the "update" button. This selection process can be used to check the same functionality on all of the signs in the network.

#### 4.3.7 File Manager

The file manager allows the users to upload or download files associated with the operation of the warning sign.

| swarco        | SignType: SchoolSign fw1.0 | Node: Master    | Select: Master VDpdate |
|---------------|----------------------------|-----------------|------------------------|
| Status        |                            |                 |                        |
| Flasher       |                            | Eile Managar    |                        |
| Logs          |                            | Flie Manayei    |                        |
| Timetable     |                            |                 |                        |
| Configuration | Download                   | Upload          |                        |
| File Manager  | File Type                  | File Type       |                        |
|               | Configuration •            | Configuration • |                        |
|               | Download                   | File to Upload  | 0500                   |
|               |                            |                 | USEIT                  |
|               |                            | Upload          |                        |
|               |                            |                 |                        |
|               |                            |                 |                        |
|               | Reboot the Machi           | ne              |                        |
|               | Reboot now                 |                 |                        |
|               |                            |                 |                        |
|               |                            |                 |                        |
|               |                            |                 |                        |
|               |                            |                 |                        |
|               |                            |                 |                        |
|               |                            |                 |                        |
|               |                            |                 |                        |

## 4.3.7.1 Downloads

File downloads are available for the following files stored on the warning sign to enable the files to be downloaded locally:

- Configuration conf.ini
- Timetable ttab.txt
- Data log dlog.csv
- Fault log fltlog.csv
- Detection Log detlog.csv
- Detection Log detlog.dat (Master Sign Only)

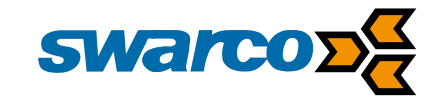

| Download        |  |
|-----------------|--|
| File Type       |  |
| Configuration • |  |
| Download        |  |

Once the file type for download is selected select the "Download" button to start the download process. Your Internet browser may ask for confirmation of download to proceed.

## 4.3.7.1.1 Slave Downloads

When considering a slave sign the process is slightly different. Firstly, from the select menu select the address of the sign of interest in this case address 4.

| swarco <sub>C</sub> | SignType: SchoolSign fw1.0                                                                                           | Node: Master                                                                                                    | Select: 4 Vpdate |
|---------------------|----------------------------------------------------------------------------------------------------|----------------------------------------------------------------------------------------------------|------------------|
| Status              |                                                                                                    |                                                                                                    |                  |
| Flasher             |                                                                                                    | File Manager                                                                                                    |                  |
| Logs                |                                                                                                    | i lie Mallayei                                                                                                    |                  |
| Timetable           |                                                                                                    |                                                                                                    |                  |
| Configuration       | Download                                                                                                    | Upload                                                                                                    |                  |
| File Manager        | File Type<br>Configuration •<br>Download<br>Radio Transfer<br>Receive from Slave<br>Reboot the Machine<br>Reboot now | File Type<br>Configuration •<br>File to Upload<br>Choose file No file<br>Upload<br>Radio Transfer<br>Send to Slave | chosen           |

Within the Download section of the web page a new option "Receive from Slave" is now available. The file for download can simply be downloaded as in section 4.3.7.1. The master sign holds a copy of all of the files available for download. However, if you need to get the latest data from the slave sign simply select the button "Receive from Slave". The master sign will now request the latest version of all files on the slave. Once this process is complete then download the required file as before.

#### Download

| File Type          |
|--------------------|
| Configuration •    |
| Download           |
| Radio Transfer     |
| Receive from Slave |

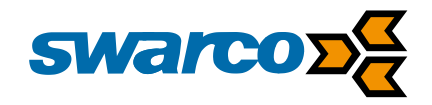

## 4.3.7.2 Uploads

File uploads are available for the following files stored on the warning sign to enable the files to be uploaded from local copies:

- Configuration conf.ini
- Timetable ttab.txt

Once the file type for upload is selected select the "Choose file" the host machine will then open a dialogue box to identify the file for upload.

Now select the new file and then select the "Upload" button to start the upload process.

| lpload                     |
|----------------------------|
| ile Type                   |
| Configuration •            |
| ile to Upload              |
| Choose file No file chosen |
| Upload                     |

| Status<br>Flasher Eilo Monocor                                                                                                    |   |
|----------------------------------------------------------------------------------------------------|---|
| Flasher Eilo Monogor                                                                                                    |   |
|                                                                                                    |   |
| Logs vpen                                                                                                    |   |
| Timetable ← → < ↑ 📄 > This PC > Desktop > School Sign / Search School Sign /                                                                                                    |   |
| Configuration                                                                                                    |   |
| T Quick access Name Date modified Type Size                                                                                                    |   |
| File Manager Desktop 🖈 🗟 conf.ini 07/02/2017 11:22 Configuration sett 3 KB                                                                                                    |   |
| Volume and the second second s |   |
| Documents 🖈                                                                                                    |   |
| E Pictures *                                                                                                    |   |
| la Google Drive ★                                                                                                    |   |
| 🚱 OneDrive - Swarco /                                                                                                    |   |
| Yersonal     School Sign                                                                                                    |   |
| Survivo 3 VMS Starr                                                                                                    | _ |
|                                                                                                    |   |
| En la constanta de la constanta de la constanta de la constanta de la constanta de la constanta de la constanta                                                                                                    |   |
|                                                                                                    |   |
|                                                                                                    |   |
|                                                                                                    |   |
| File name:     conf.ini         Customised Files                                                                                                    |   |
| Open 🔻 Cancel                                                                                                    |   |
|                                                                                                    |   |
|                                                                                                    |   |
|                                                                                                    |   |

## 4.3.7.2.1 Slave Uploads

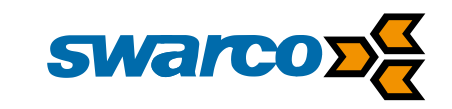

When considering a slave sign the process is slightly different. Firstly, from the select menu select the address of the sign of interest in this case address 4.

Within the Upload section of the web page a new option "Send to Slave" is now available. The file for upload can simply be uploaded as in section 4.3.7.2. The master sign holds a copy of all of the files available for upload for all of the slave signs, during the next update the slave will be updated automatically. However, if you need to get the latest file update data to the slave sign simply select the button "Send to Slave". The master sign will now update the latest version of all files on the slave.

| Upload                     |
|----------------------------|
| File Type                  |
| Configuration •            |
| File to Upload             |
| Choose file No file choser |
| Upload                     |
| Radio Transfer             |
| Send to Slave              |

# 5 Datalogging

The Profectus CPU monitors the performance of the sign recording readings at 15 minute intervals to assist performance monitoring and diagnostics. The data log is stored as a file on the USB memory device with the filename dlog.csv.

Where the sign is connected to a central system the data log is automatically uploaded when connected to the central system. Alternatively, the file can be manually retrieved from the USB memory device or downloaded from the sign via the Webserver see section 0.

At present the CPU logs data for the following data sources within the sign:

- Sign Supply Voltage (Vin)
- Solar Panel voltage if fitted (Vsp)
- Photocell Lux Level (Lux%)
- Current Consumption (Cons mA)
- CPU Temperature (T Cdeg)

All readings are timestamped and can be imported into Microsoft Excel for monitoring and diagnostics.

|    | А                | В      | С      | D      | E        | F       | G   | н   | 1            | J   | К            | L    | M          | N          | 0        | Р        | Q      | R          | S    | т            | U |
|----|------------------|--------|--------|--------|----------|---------|-----|-----|--------------|-----|--------------|------|------------|------------|----------|----------|--------|------------|------|--------------|---|
| 1  | Гs               | Vin[V] | Vsp[V] | Lux[%] | Cons[mA] | T[Cdeg] |     |     |              |     |              | 1    |            |            |          |          |        |            |      |              |   |
| 2  | 20/01/2017 17:12 | 11.8   | -1     | 0.1    | L 90.3   | 24.6    |     |     |              |     |              |      |            |            |          |          |        |            |      |              |   |
| 3  | 20/01/2017 17:59 | 11.8   | -1     | 0.1    | L 89.2   | 24.3    |     |     |              |     |              |      |            |            |          |          |        |            |      |              |   |
| 4  | 20/01/2017 19:31 | 11.8   | -1     | 0.1    | L 66.7   | 24.1    |     |     |              |     |              |      |            |            |          |          |        |            |      |              |   |
| 5  | 20/01/2017 03:11 | 11.8   | -1     | 0.1    | l 80.6   | 24.6    |     |     |              |     |              |      |            |            |          |          |        |            |      |              |   |
| 6  | 29/10/2017 02:02 | 11.8   | -1     | 0.1    | L 76.3   | 23.7    |     |     |              |     |              |      |            |            |          |          |        |            |      |              |   |
| 7  | 29/10/2017 01:59 | 11.8   | -1     | 0.1    | l 89.2   | 23.7    |     |     |              |     |              |      |            |            | ~        |          |        |            |      |              |   |
| 8  | 21/01/2017 03:08 | 11.8   | -1     | 0.1    | l 71     | 24.5    |     |     |              |     |              |      | Schoo      | I Sign Pei | formanc  | ce       |        |            |      |              |   |
| 9  | 21/01/2017 03:14 | 11.8   | -1     | 0.1    | L 46.2   | 24      | 140 |     |              |     |              |      |            |            |          |          |        |            |      |              |   |
| 10 | 21/01/2017 03:30 | 11.8   | -1     | 0.1    | 44.1     | 23.7    |     |     |              |     |              |      |            |            |          |          |        |            |      |              |   |
| 11 | 21/01/2017 03:45 | 11.8   | -1     | 0.1    | l 41.9   | 23.5    | 120 |     |              |     |              |      |            |            |          |          |        |            |      |              |   |
| 12 | 23/01/2017 14:08 | 11.8   | -1     | 0.1    | l 41.9   | 23.9    |     |     |              |     |              |      |            |            |          |          |        |            |      |              |   |
| 13 | 23/01/2017 15:28 | 11.8   | -1     | 0.1    | 1 59.1   | 24      | 100 |     |              |     |              |      |            |            |          |          |        |            |      |              |   |
| 14 | 23/01/2017 17:05 | 11.7   | -1     | 0.1    | l 128    | 24.6    |     |     |              |     |              |      |            |            |          |          |        |            |      |              |   |
| 15 | 24/01/2017 10:34 | 12     | -1     | 0.1    | L 45.2   | 26.5    | 20  |     |              |     |              |      |            |            |          |          |        |            |      |              |   |
| 16 | 24/01/2017 10:49 | 12     | -1     | 0.1    | 1 44.1   | 27      | 80  |     |              |     |              |      |            |            |          |          |        |            |      |              |   |
| 17 | 24/01/2017 11:04 | 12     | -1     | 0.1    | L 46.2   | 30.4    |     |     |              |     |              |      |            |            |          |          |        |            |      |              |   |
| 18 | 24/01/2017 11:19 | 12     | -1     | 0.1    | 1 44.1   | 31      | 60  |     |              |     |              |      |            |            |          |          |        |            |      |              |   |
| 19 | 24/01/2017 11:34 | 12     | -1     | 0.1    | 45.2     | 32      |     |     |              |     |              |      |            |            |          |          |        |            |      |              |   |
| 20 | 24/01/2017 11:49 | 12     | -1     | 0.1    | L 46.2   | 32.8    | 40  |     |              |     |              |      |            |            |          |          |        |            |      |              |   |
| 21 | 24/01/2017 12:04 | 12     | -1     | 0.1    | l 44.1   | 32.6    |     |     |              |     |              |      |            |            |          |          |        |            |      |              |   |
| 22 | 24/01/2017 12:19 | 12     | -1     | 0.1    | 45.2     | 32.5    | 20  |     |              |     |              |      |            |            |          |          |        |            |      |              |   |
| 23 | 24/01/2017 12:34 | 12     | -1     | 0.1    | 45.2     | 30.9    |     |     |              |     |              |      |            |            |          |          |        |            |      |              |   |
| 24 | 24/01/2017 12:49 | 12     | -1     | 0.1    | L 43     | 31.3    | 0   |     |              |     |              |      |            |            |          |          |        |            |      |              |   |
| 25 | 24/01/2017 13:04 | 12     | -1     | 0.1    | 45.2     | 31.9    |     | 20/ | /01/2017 00: | :00 | 21/01/2017 0 | 0:00 | 22/01/2017 | 7 00:00    | 23/01/20 | 17 00:00 | 24/01/ | 2017 00:00 | 25/0 | 1/2017 00:00 |   |
| 26 | 24/01/2017 13:19 | 12     | -1     | 0.1    | L 45.2   | 32.1    |     |     |              |     |              |      | -Vin[V]    | Cons[i     | mA]1     | [[Cdeg]  |        |            |      |              |   |
| 27 | 24/01/2017 13:34 | 12     | -1     | 0.1    | l 59.1   | 31.3    |     |     |              |     |              |      |            |            | -        |          |        |            |      |              |   |
| 28 | 24/01/2017 13:49 | 12     | -1     | 0.1    | L 44.1   | 32.1    |     |     |              |     |              |      |            |            |          |          |        |            |      |              |   |

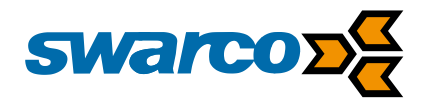

# 6 Detection Logging

When fitted with a vehicle detecting radar the warning sign is able to log vehicles approaching the sign. Approaching vehicles are logged into speed bins as follows:

| 0-5   | 5-10  | 10-15 | 15-20 | 20-25 | 25-30 | 30-35 | 35-40 | 40-45 | 45-50  |
|-------|-------|-------|-------|-------|-------|-------|-------|-------|--------|
|       |       |       |       |       |       |       |       |       |        |
| 50-55 | 55-60 | 60-65 | 65-70 | 70-75 | 75-80 | 80-85 | 85-90 | 90-95 | 95-100 |
|       |       |       |       |       |       |       |       |       |        |

Within the conf.ini file the detection logging is configured as follows:

#Set the active detector for car logging

| [radar]             |                                 |
|---------------------|---------------------------------|
| com_port=com1       | #for com0,com1 for rs485        |
| com_mode=rs232      | #rs232/rs485                    |
| baud=115200         |                                 |
| detection_range=90% | #relevant for radar det         |
| log_time=5          | #logging time [mins]            |
| use_kmph=00         | #Set to 1 if kmph or 0 for mph. |
|                     |                                 |

In this case the *log\_time* is set to 15 minutes. Using this approach, each vehicle seen in a 15-minute period is categorised into a speed bin. The totals of the speed bins over the 15-minute period are then totalled and stored.

The log time can be increased or reduced as required it should be considered bin counts are limited to 255 vehicles so if logging time is increased on a busy road then vehicles may not be counted. Reducing the logging time to say 3 minutes will give a better resolution at the expense of making the detection log files much larger.

As an example the following vehicles detected:

| 10:22:05 | 33 mph vehicle |
|----------|----------------|
| 10:23:34 | 6 mph vehicle  |
| 10:23:55 | 31 mph vehicle |
| 10:24:05 | 36 mph vehicle |

Would be reported as follows:

| 0-5   | 5-10  | 10-15 | 15-20 | 20-25 | 25-30 | 30-35 | 35-40 | 40-45 | 45-50  |
|-------|-------|-------|-------|-------|-------|-------|-------|-------|--------|
| 0     | 1     | 0     | 0     | 0     | 0     | 2     | 1     | 0     | 0      |
| 50-55 | 55-60 | 60-65 | 65-70 | 70-75 | 75-80 | 80-85 | 85-90 | 90-95 | 95-100 |
| 0     | 0     | 0     | 0     | 0     | 0     | 0     | 0     | 0     | 0      |

Detection logs can be reported in the user interface webserver see section 0 as follows:

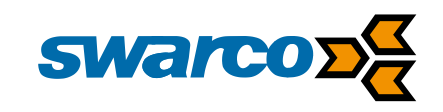

| Eile Edit Yiew Higtory Bookmarks Iools Help Swarco School Warning Sign × + |        |                         |         |       |           |           |       |      |           |        |       |       |     |       |         | -         | - 0         |
|----------------------------------------------------------------------------|--------|-------------------------|---------|-------|-----------|-----------|-------|------|-----------|--------|-------|-------|-----|-------|---------|-----------|-------------|
| ( 192.168.0.1:2000/#logsPage                                               |        |                         |         |       |           |           | 90%   | C    | Q, Search |        |       |       | ☆│自 | ☆ 自 ♥ | ☆ 🖻 🛡 🖡 | ☆ 自 ♥ ↓ 余 | ☆ 自 ♥ ↓ ♠ 👳 |
| swarco DC                                                                  |        |                         |         |       |           | Lo        | gs    |      |           |        |       |       |     |       |         |           |             |
| Status<br>Flasher                                                          | Fau    | tlog                    |         |       |           |           | -     |      |           |        |       |       |     |       |         |           |             |
| Logs                                                                       | #      | Time Stamp              |         | Fault | t i       |           |       |      |           |        |       |       |     |       |         |           |             |
| Timetable                                                                  | 0      | 01/02/2017, 1           | 0:26:46 | Powe  | r applied | d to sign |       |      |           |        |       |       |     |       |         |           |             |
| Configuration                                                              | Det    | le e                    |         |       |           |           |       |      |           |        |       |       |     |       |         |           |             |
| File Manager                                                               | Data   | log                     |         |       |           |           |       |      |           |        |       |       |     |       |         |           |             |
|                                                                            | #      | Time Stamp              |         | Vin [ | v] v      | sp [V]    | Lux [ | 6]   | Cons [mA] | T [°C] |       |       |     |       |         |           |             |
|                                                                            | 0      | 01/02/2017, 1           | 0:56:45 | 13.8  | -         |           | 32.8  |      | 57        | 22     |       |       |     |       |         |           |             |
|                                                                            | 1      | 01/02/2017, 1           | 0:41:45 | 15.3  | -         |           | 33.2  |      | 44.1      | 21.8   |       |       |     |       |         |           |             |
|                                                                            | Dete   | ections Log             |         |       |           |           |       |      |           |        |       |       |     |       |         |           |             |
|                                                                            | Unit r | nph                     |         |       |           |           |       |      |           |        |       |       |     |       |         |           |             |
|                                                                            | #      | Time Stamp              | 0-5     | 5-10  | 10-15     | 15-2      | 20 2  | 0-25 | 25-30     | 30-35  | 35-40 | 40-45 |     |       |         |           |             |
|                                                                            | 0      | 01/02/2017,<br>10:56:55 | 0       | 0     | 0         | 3         | 1     |      | 3         | 1      | 0     | 0     |     |       |         |           |             |
|                                                                            | 1      | 01/02/2017,<br>10:53:55 | 0       | 0     | 0         | 5         | 3     |      | 5         | 1      | 0     | 0     |     |       |         |           |             |
|                                                                            | 2      | 01/02/2017,<br>10:50:55 | 0       | 1     | 1         | 6         | 2     |      | 0         | 0      | 0     | 0     |     |       |         |           |             |

In addition, the detection log can be uploaded to the PGS instation or downloaded as a CSV file. Once available as a CSV file it can be opened in Microsoft Excel for data analysis as required.

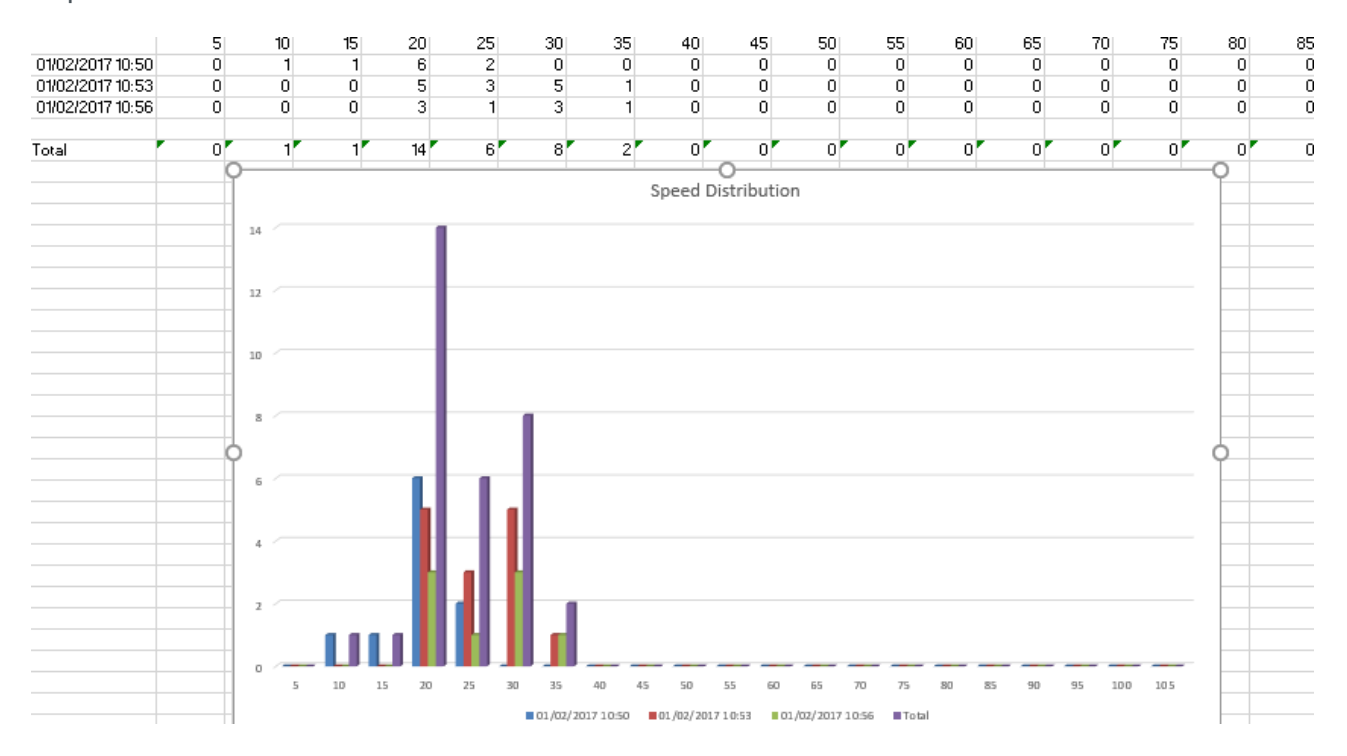

Alternatively the detection log file can be downloaded in .DAT format for use by the Swarco Stats Analysis software 001-187.

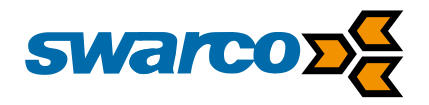

## 6.1 Analysis of Sign Data Logging (Standalone)

#### 6.1.1 Downloading data

All data that needs to be analysed must be first downloaded into a project. A project is simply a place to organize different sets of data together. You will require the Swarco Stats analysis software 001-187.

The user is the best judge of how they want to organize their data. Some possibilities are:

#### 1. Fixed location sign or data taken at various times from the same location.

If the sign is in a fixed location, or you return to the same location over different periods of time of the month or year, you may create a project for that location. Then you can import data at different times from the same location into the same project. This will allow you to analyse different sets of data from that location together and even run comparison over time to see how traffic patterns are changing.

#### 2. Speed studies at various locations.

In this case, you may want to create a project per speed study, or by date. There are pros and cons to each approach.

Project Per Speed Study: In this case, you may end up with a lot of projects. There is no inherent limitation to the number of projects allowed, but projects are created and displayed in a single level view and a lot of projects may get difficult to navigate after many studies.

Project per date: You may create a project date named by "year-month". This will allow easy navigation if you track your speed studies by date.

The software allows you to label each individual import of data from the radar. The project name and import label are printed on each report and chart. Thus, even if you collect your data by "Year-Month" format, you can easily have multiple speed studies in the same project even if they are from different sites.

STEP 1: Create (or Open) a project to import your data into

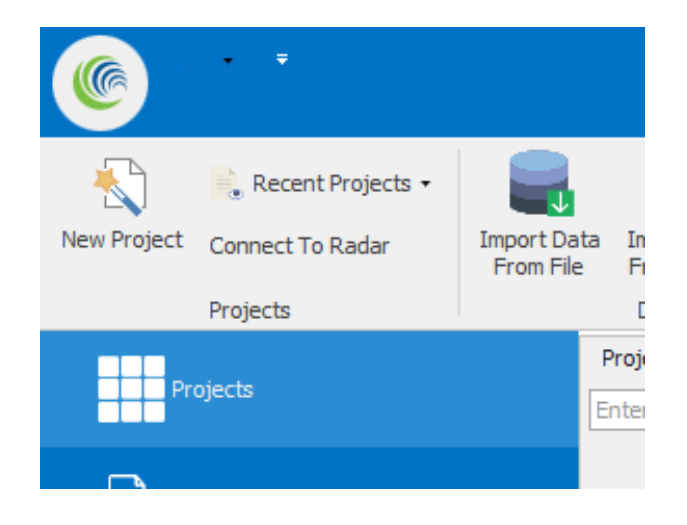

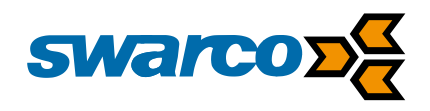

STEP 2: Name your project or Open Existing Project

| · •                                                                                                    |                                                                               |                                  |                                  |                                                                                                    | Stati                                                                                                    | stics Analyze                                                |
|----------------------------------------------------------------------------------------------------|-------------------------------------------------------------------------------|----------------------------------|----------------------------------|----------------------------------------------------------------------------------------------------|----------------------------------------------------------------------------------------------------|--------------------------------------------------------------|
| New Project Connect To Rad                                                                                                    | jects • <b>I</b> mport Dat<br>From File                                       | a Import Data E<br>From Radar    | ixport<br>Data                   | Database Se<br>Location                                                                                                    | etup Remote<br>Radars                                                                                     | About Co                                                     |
| Projects                                                                                                    |                                                                               | Projects<br>Enter text to search | h                                | Setungs                                                                                                    | 1                                                                                                    |                                                              |
| Nw Parkway Projec                                                                                                    | t Example 1<br>@ New Project                                                  |                                  |                                  |                                                                                                    | - 0                                                                                                    | ×                                                            |
|                                                                                                    | New Project Name<br>Project Address<br>or<br>Notes                            | Demo Project                     |                                  |                                                                                                    |                                                                                                    | ~<br>~                                                       |
|                                                                                                    |                                                                               |                                  | [                                | ОК                                                                                                    | Cancel                                                                                                    |                                                              |
| Image: Second Projects         New Project         Connect To Radar         Projects         Projects         Image: Projects         Image: Projects         Image: Projects         Image: Projects         Image: Projects         Image: Projects         Image: Projects         Image: Project         Image: Project         Image: Project         Image: Project | Import Data<br>From File<br>Program State<br>Projects<br>Enter text to search | Configuration                    | Database<br>Location<br>Settings | About     Contact     Fe       Us     Ke     Help                                                                                                    | Vature<br>Gaure<br>Favorites                                                                              | IIIII By Date As<br>IIIIII By Date De<br>IX By Name D<br>Fil |
|                                                                                                    |                                                                               |                                  |                                  | Nw Parkw:<br>SpeedLint:<br>Notes/Location<br>Created:21/02//<br>Gestner D<br>SpeedLint:<br>Notes/Location<br>Created:05/12//<br>Demo Pro<br>SpeedLint:35<br>Notes/Location<br>Created:21/09// | ay Project<br>n:<br>2006 00:00:00<br>Prive Exam<br>n:<br>2005 17:36:00<br>oject<br>pject<br>2017 12:18:13 |                                                              |

Step 3: Import Data From Your Connected Radar. Ensure the project you wish to import is selected. Data will be imported into this project.

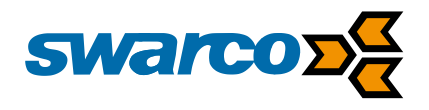

If this is an existing project, previously imported data will be shown here and the new data will be imported separately and a summary shown as another line in the table as shown below.

| New Project Connect To Radar<br>Projects | t Data Import Data Export<br>File From Radar Data              | Configuration D                                                                                                    | Database<br>Location<br>Settings                                                                                                    | te About Contact Fee<br>Us Red<br>Help                                                                                                    | Favorites Favorites By Da           | ate Ascending<br>ate Descending LA By Name Ascend<br>ame Descending<br>Filter and Sort                                              |
|------------------------------------------|----------------------------------------------------------------|----------------------------------------------------------------------------------------------------|----------------------------------------------------------------------------------------------------|----------------------------------------------------------------------------------------------------|-------------------------------------|----------------------------------------------------------------------------------------------------|
| Projects                                 | Gestner Drive Example 2<br>Date Selection View                 | Manage Imported Da                                                                                                    | ata Associated Rada                                                                                                    | r                                                                                                    |                                     |                                                                                                    |
| Nw Parkway Project Example 1             | Gestner Drive Exa<br>From 26/03/20<br>787 records. I           | nple 2<br>07 00:00:00 to 29/03<br>ast import 11/08/200                                                                                                    | 3/2007 00:00:00<br>77 16:36:33                                                                                                    |                                                                                                    | Project Settings                    | Analyze     Average Speed Chart     Vehicle Volumes Chart     Volume by Speed Histogra     Percentile Speed Chart     View Raw Data |
| Gestner Drive Example 2                  | ▲<br><u>Mon</u> Tue<br>26 27                                   | March 2007<br>Wed Thu Fri<br>28 1 2                                                                                                    | Sat Sun Mon Tue                                                                                                    | April 2007<br>• Wed Thu Fri Sat S                                                                                                    | un<br>1                             |                                                                                                    |
|                                          | 5 6<br>12 13<br>19 20<br><b>26 27</b>                          | 7     8     9       14     15     16       21     22     23       28     29     30                                                                                                    | 10 11 2 3<br>17 18 9 10<br>24 25 16 17<br>31 23 24<br>30                                                                                                    | 4 5 6 7<br>11 12 13 14<br>18 19 20 21<br>25 26 27 28                                                                                                    | 8<br>15<br>22<br>29                 | Analyze Spr                                                                                                    |
|                                          |                                                                | May 2007                                                                                                    |                                                                                                    | June 2007                                                                                                    |                                     |                                                                                                    |
|                                          | Mon Tue<br>1<br>7 8<br>14<br>15<br>21<br>22<br>28<br>29<br>Tod | Wed         Thu         Fri           2         3         4           9         10         11           16         17         18           23         24         25           30         31 | Sat         Sun         Mon         Tue           5         6         6         6         12         13         4         5           19         20         11         12         26         27         18         19           26         27         18         19         25         26         2         3 | Wed         Thu         Fri         Sat         S           1         2         1         2         3         14         15         16         20         21         22         23         27         28         29         30         4         5         6         7 | un<br>3<br>10<br>17<br>24<br>1<br>8 |                                                                                                    |

Select Data then Import Stats Data From File...

Now select the .dat file this can be downloaded from the sign see section 4.3.7.1.

If you are organizing the data into projects created by year-month, we suggest that you label your import by location name and traffic direction (e.g *main and dartmouth-NB*). If you are organizing your projects by location name, we suggest you simply use the traffic direction as the import label (e.g. *incoming* or *north bound* or *NB* etc.).

You may also insert a comment to be attached to this import. Both the label and comment are easily editable later via the project data window.

| edit the default text in<br>the box. This is the label<br>for the data set.<br>Use either<br>location+direction or<br>just location name |
|----------------------------------------------------------------------------------------------------|
|                                                                                                    |

Click on OK button when you are done with your label and comment. At this point you will see a progress bar as the data is being imported into the SQL server.

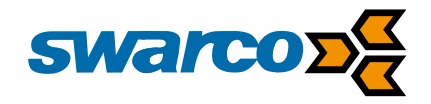

Once the import is complete, a new entry summary will be shown in the project window.

You have now successfully imported data from the radar into the database project.

#### 6.1.2 Analysing Data and Generating Reports

## 6.1.2.1 Generating Monthly, Weekly and Daily Counts and Speed Reports

STEP 1: Open the project and select the data set you want to analyse Refer to the section 6.1.1 to create and import data into a project. Once your project is open you have two choices to select your data set.

Option 1: Run report over one complete data set (import)

You would choose this option if this is the only data set you have from this one study or the time period of your interest lies completely within this data set and the dataset is from the same location. The start/end times of records in a dataset are listed in the summary window as shown below.

|                        |                                                                                                    | 2 A              |                  |
|------------------------|----------------------------------------------------------------------------------------------------|------------------|------------------|
|                        | Gestner Drive Example 2                                                                                          |                  |                  |
|                        | Date Selection View Manage Imported Data                                                                         | Associated Radar |                  |
| Project Example 1<br>t | Gestner Drive Example 2<br>From 26/03/2007 00:00:00 to 29/03/2007 (<br>787 records. Last import 11/08/2007 16:36 | 10:00:00<br>:33  | Project Settings |
| e Example 2            | □- Incoming<br>                                                                                                  |                  | Merge            |
|                        |                                                                                                    |                  | Trim             |
|                        |                                                                                                    |                  | Delete Selection |

You should not proceed with this option if this data set contains data from different locations or for some reason you do not wish to run a combined report over all this data.

If your dataset contains data from more than one location, and you know the start/end date for your data from your different locations, you should import the same file multiple times and trim the data for each import to correspond to the different traffic studies.

Once you have selected the data set to analyse, simply ensure the *Generate Analysis Report* checkbox is selected and then click on the *Analyse* button.

|                                       |                                   | _                                |                                     |                               |                     |                 |               |               |               |               |               | -                  |           |          |                                                                                                    |
|---------------------------------------|-----------------------------------|----------------------------------|-------------------------------------|-------------------------------|---------------------|-----------------|---------------|---------------|---------------|---------------|---------------|--------------------|-----------|----------|----------------------------------------------------------------------------------------------------|
| Recent Projects • 🛛 🥁                 | S                                 |                                  | 3                                   |                               |                     | 5               | \$            |               | D             |               |               |                    | <b>*</b>  | By De    | ite Ascending                                                                                               |
| nect To Radar Import Dat<br>From File | ta Import Data<br>From Radar      | Export<br>Data                   | Configura                           | tion Data                     | base<br>ation       | Setup R<br>Radi | emote<br>ars  | Ab            | out           | Conta         | sct           | Feature<br>Request | Favorites | By Da    | ate Descending 2 By Nar<br>ame Descending                                                                   |
| ects                                  | Data                              |                                  |                                     | Set                           | tings               |                 |               |               |               | He            | lp l          |                    |           |          | Filter and Sort                                                                                             |
|                                       | Gestner Drive Exi                 | ample 2                          |                                     |                               |                     |                 |               |               |               |               |               |                    |           |          |                                                                                                    |
| 1                                     | Date Selection Vie                | ew M                             | lanage Impo                         | rted Data                     | Asso                | ociated R       | tadar         |               |               |               |               |                    |           |          |                                                                                                    |
| way Project Example 1<br>roject       | Gestner Dri<br>From 26<br>787 rec | ive Exam<br>5/03/200<br>ords. La | ple 2<br>7 00:00:00<br>st import 11 | to 29/03/20<br>/08/2007 1     | 07 00:0<br>6:36:33  | 00:00           |               |               |               |               |               |                    | Project S | iettings | Analyze Average Speed Chart Vehice Volumes Chart Volume by Speed Histo Percentile Speed Chart View Raw Data |
|                                       |                                   |                                  |                                     |                               |                     |                 |               |               |               |               |               |                    |           |          |                                                                                                    |
|                                       | 4                                 |                                  | March 20                            | 007                           |                     |                 |               | Ap            | ril 200       | 17            |               | •                  |           |          |                                                                                                    |
| Drive Example 2                       | Mon                               | Tue                              | Wed Thu                             | Fri Sat                       | Sun                 | Mon             | Tue \         | Wed           | Thu           | Fri           | Sat           | Sun                |           |          |                                                                                                    |
|                                       | 26<br>5<br>12<br>19               | 6<br>13<br>20                    | 28 1<br>7 8<br>14 15<br>21 22       | 2 3<br>9 10<br>16 17<br>23 24 | 4<br>11<br>18<br>25 | 2<br>9<br>16    | 3<br>10<br>17 | 4<br>11<br>18 | 5<br>12<br>19 | 6<br>13<br>20 | 7<br>14<br>21 | 1<br>8<br>15<br>22 |           |          | Analyze                                                                                                    |
|                                       | 26                                | 27                               | 28 29                               | 30 31                         |                     | 23              | 24            | 25            | 26            | 27            | 28            | 29                 |           |          |                                                                                                    |
|                                       |                                   |                                  | May 20                              | 17                            |                     | 30              |               | har           | a 200         | 17            |               |                    |           |          |                                                                                                    |
|                                       | Mor                               | Tue                              | Wed Thu                             | Fri Sat                       | Sun                 | Mon             | Tue           | Wed           | Thu           | Fri           | Sat           | Sun                |           |          |                                                                                                    |
|                                       |                                   | 1                                | 2 3                                 | 4 5                           | 6                   |                 |               |               |               | 1             | 2             | 3                  |           |          |                                                                                                    |
|                                       | 7<br>14<br>21                     | 8<br>15<br>22                    | 9 10<br>16 17<br>23 24              | 11 12<br>18 19<br>25 26       | 13<br>20<br>27      | 4<br>11<br>18   | 5<br>12<br>19 | 6<br>13<br>20 | 7<br>14<br>21 | 8<br>15<br>22 | 9<br>16<br>23 | 10<br>17<br>24     |           |          |                                                                                                    |
|                                       | 28                                | 29                               | 30 31                               |                               |                     | 25<br>2         | 26<br>3       | 27<br>4       | 28<br>5       | 29<br>6       | 30<br>7       | 1<br>8             |           |          |                                                                                                    |
|                                       |                                   | 1. Tender                        | a 21/00/20                          | 17                            |                     |                 |               |               |               |               |               |                    |           |          |                                                                                                    |

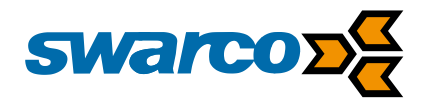

Option 2: Run report over a specified period of time including multiple data sets

The software allows you to specify start/end period to run the analysis. Using this option automatically includes all data in all import sets in *this* project that are within the specified timeframe.

You may not want to use this option if you have data from different locations in this project. This is a great way to run a complete analysis that gets filled out as more and more data is available. In this case import all available data (as and when available) into the same project and run a user defined date range study across the entire time frame as shown below:

Ensure the User Defined Date Analysis tab is selected before you proceed.

After you have selected the filter you want (default or created your own), click the "Analyse User Range" button and the reports window will pop up. We will next discuss the report and the type of analysis it performs.

## 6.1.2.2 Interpreting the Analysis Report

Once you click the *Analyse* or *Analyse User Range* button, the program selects the data you need analysed, runs an analysis and returns the results in the following window. <u>Interpreting</u> the Monthly Counts/Speed Avgs tab:

| Incoming                                                              |                                               |              |            |              |           |              |         |            |             |                    |               |                       |
|-----------------------------------------------------------------------|-----------------------------------------------|--------------|------------|--------------|-----------|--------------|---------|------------|-------------|--------------------|---------------|-----------------------|
| Analysis Report                                                       | Monthly                                       | Counts/Spe   | ed Avgs W  | /eekly Count | s/Speed / | Averages     | Charts: | Average We | ekly Speeds | Charts: Average We | eekly Volumes | Charts: Daily Volumes |
| Project: Gest<br>Location: Inco<br>Project Notes:<br>Select Display ( | ner Drive Exa<br>ning Directio<br><b>Data</b> | ample 2<br>n |            |              | Se        | elect Month: | March   |            |             |                    |               |                       |
| Show Count                                                            | s () Show                                     | w Avg. Spee  | eds 🔿 Shov | w 85pct Spee | eds.      |              |         | Week       | Weekend     | Week Day 85%       |               |                       |
| Hour                                                                  | Monday                                        | Tuesday      | Wednesday  | Thursday     | Friday    | Saturday     | Sunday  | Day Avg    | Avg         | Avg Speed          |               |                       |
| • 0-1                                                                 |                                               | 18           | 16         | 22           |           |              |         | 18.7       | 0           | 33.6               |               |                       |
| 1 - 2                                                                 |                                               | 16           | 13         | 18           |           |              |         | 15.7       | 0           | 31.4               |               |                       |
| 2 - 3                                                                 |                                               | 6            | 8          | 13           |           |              |         | 9          | 0           | 30                 |               |                       |
| 3 - 4                                                                 |                                               | 5            | 8          | 9            |           |              |         | 7.3        | 0           | 29.2               |               |                       |
| 4 - 5                                                                 |                                               | 3            | 3          | 2            |           |              |         | 2.7        | 0           | 35                 |               |                       |
| 5 - 6                                                                 |                                               | 13           | 10         | 13           |           |              |         | 12         | 0           | 30.6               |               |                       |
| 6 - 7                                                                 |                                               | 44           | 30         | 37           |           |              |         | 37         | 0           | 30.1               |               |                       |
| 7 - 8                                                                 |                                               | 140          | 171        | 154          |           |              |         | 155        | 0           | 32.2               |               |                       |
| 8 - 9                                                                 |                                               | 184          | 191        | 210          |           |              |         | 195        | 0           | 32.3               |               |                       |
| 9 - 10                                                                |                                               | 140          | 129        | 120          |           |              |         | 129.7      | 0           | 33.1               |               |                       |
| 10 - 11                                                               |                                               | 126          | 137        |              |           |              |         | 131.5      | 0           | 33.7               |               |                       |
| 11 - 12                                                               |                                               | 185          | 159        |              |           |              |         | 172        | 0           | 34.3               |               |                       |
| 12 - 13                                                               |                                               | 185          | 210        |              |           |              |         | 197.5      | 0           | 34                 |               |                       |
| 13 - 14                                                               |                                               | 168          | 175        |              |           |              |         | 171.5      | 0           | 33.4               |               |                       |
| 14 - 15                                                               |                                               | 187          | 189        |              |           |              |         | 188        | 0           | 33.2               |               |                       |
| 15 - 16                                                               |                                               | 258          | 223        |              |           |              |         | 240.5      | 0           | 32.9               |               |                       |
| 16 - 17                                                               | 205                                           | 410          | 236        |              |           |              |         | 283.7      | 0           | 32.4               |               |                       |
| 17 - 18                                                               | 317                                           | 291          | 312        |              |           |              |         | 306.7      | 0           | 32.7               |               |                       |
| 18 - 19                                                               | 198                                           | 224          | 193        |              |           |              |         | 205        | 0           | 32.3               |               |                       |
| 19 - 20                                                               | 138                                           | 149          | 139        |              |           |              |         | 142        | 0           | 33.1               |               |                       |
| 20 - 21                                                               | 119                                           | 119          | 121        |              |           |              |         | 119.7      | 0           | 31.3               |               |                       |
| 21 - 22                                                               | 92                                            | 92           | 117        |              |           |              |         | 100.3      | 0           | 31.7               |               |                       |
| 22 - 23                                                               | 46                                            | 45           | 64         |              |           |              |         | 51.7       | 0           | 32.1               |               |                       |
| 23 - 24                                                               | 36                                            | 32           | 49         |              |           |              |         | 39         | 0           | 31.3               |               |                       |
| Totals                                                                | 1151                                          | 3040         | 2903       | 598          | 0         | 0            | 0       |            |             |                    |               |                       |
| % of Tot                                                              | al 15%                                        | 39.5%        | 37.7%      | 7.8%         | 0%        | 0%           | 0%      |            |             |                    |               |                       |
|                                                                       |                                               |              |            |              |           |              |         |            |             |                    |               |                       |

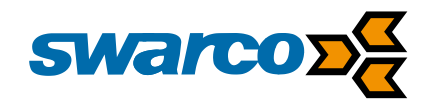

As you can see, the report title bar contains the project name and location and this information is also repeated within the report window as well.

All analysis is done on an hourly basis and reported by the day of the week.

For example, if you select the *Monthly Counts/Speed Avgs* tab, you are presented with an option to view the average hourly speeds by hour of day for each day of week.

If you selected  $85^{th}$  percentile speeds for the month of June on this tab, the value in the  $1^{st}$  cell (hour = 0-1, Day = Monday) is the <u>average</u> of the  $85^{th}$  percentile speeds from the midnight hour to 1am on <u>all Mondays</u> in June (where there is data). And so on and so forth for all the cells.

The *Week Day* 85<sup>th</sup> % Avg Speed (last) column contains the average of that row excluding the weekends. So the 1<sup>st</sup> cell in the last column is the average 85<sup>th</sup> percentile speed during the weekday in June for the midnight to 1am time slot.

Similarly, the average speed and counts selector on this tab shows the average of the average speeds and average counts for the specified hour for the specified day of the week in June.

If data for more than 1 month is available, you can select it on the top right.

Interpreting the Weekly Counts/Speed Averages tab Click on the Weekly Counts/Speed Averages tab to show the data by actual week.

When viewing counts, the cells in this tab contain actual count data for the selected week by hour of the day.

When viewing average or 85<sup>th</sup> percentile speeds, the cells contain the average or 85<sup>th</sup> percentile speed data for the selected week by hour of day.

If the analysis has more than one week of data available, you may select it on the top right as shown below.

| alysis Report                                                                                                    | Monthly Coun       | ts/Speed Av         | weekly C              | ounts/Speer          | d Averages                | Charts: Aver           | age Weekly S        | peeds Cha         | arts: Average  | Weekly Volumes Charts:                                          | Daily Volu                         |
|----------------------------------------------------------------------------------------------------|--------------------|---------------------|-----------------------|----------------------|---------------------------|------------------------|---------------------|-------------------|----------------|-----------------------------------------------------------------|------------------------------------|
| roject: Demo Project<br>ocation: main and dartmouth-NB<br>Yeekdy vehicle counts for the week of: 7/12/2010<br>otal Vehicles this week: 2467 Vehicles |                    |                     |                       | Select               | Display Data<br>ow Counts | 🔊 Show Avg. Speeds 🛛 🧕 |                     | Show 85pct Speeds |                | Select Week of<br>(Starting Monday): 6/21/2<br>6/28/2<br>7/5/20 | 6/21/2010<br>6/28/2010<br>7/5/2010 |
| Hour                                                                                                    | Monday<br>7/5/2010 | Tuesday<br>7/6/2010 | Wednesday<br>7/7/2010 | Thursday<br>7/8/2010 | Friday<br>7/9/2010        | Saturday<br>7/10/2010  | Sunday<br>7/11/2010 | Week<br>Day Avg   | Weekend<br>Avg | Week Day 85%<br>Avg Speed                                       |                                    |
| 0-1                                                                                                    | 35                 | 40                  | 27.5                  | 28.3                 | 30                        | 40                     | 28.3                | 32.2              | 34.2           | 32.2                                                            |                                    |
| 1-2                                                                                                    | 30                 | 20                  | 0                     | 25                   | 28.3                      | 35                     | 30                  | 20.7              | 32.5           | 25.8                                                            |                                    |
| 2 - 3                                                                                                    | 25                 | 0                   | 0                     | 25                   | 10                        | 0                      | 25                  | 12                | 12.5           | 20                                                              |                                    |
| 3-4                                                                                                    | 0                  | 25                  | 35                    | 0                    | 30                        | 25                     | 25                  | 18                | 25             | 30                                                              |                                    |
| 4 - 5                                                                                                    | 35                 | 25                  | 25                    | 30                   | 30                        | 30                     | 30                  | 29                | 30             | 29                                                              |                                    |
| 5-6                                                                                                    | 0                  | 0                   | 10                    | 0                    | 20                        | 30                     | 25                  | 6                 | 27.5           | 15                                                              |                                    |
| 6 - 7                                                                                                    | 28.3               | 27.5                | 30                    | 32.5                 | 29                        | 23.8                   | 30                  | 29.5              | 26.9           | 29.5                                                            |                                    |
| 7-8                                                                                                    | 28.3               | 27.5                | 27                    | 28.1                 | 25                        | 28.3                   | 24.3                | 27.2              | 26.3           | 27.2                                                            |                                    |
| 8 - 9                                                                                                    | 27.5               | 28.3                | 28.3                  | 27.5                 | 28.3                      | 25                     | 25                  | 28                | 25             | 28                                                              |                                    |
| 9 - 10                                                                                                    | 27.5               | 25                  | 24.3                  | 27.9                 | 27                        | 24.5                   | 28.8                | 26.3              | 26.7           | 26.3                                                            |                                    |
| 10 - 11                                                                                                    | 28.3               | 27.5                | 28                    | 28.3                 | 26.3                      | 27.5                   | 25                  | 27.7              | 26.3           | 27.7                                                            |                                    |
| 11 - 12                                                                                                    | 26.3               | 27.5                | 28.8                  | 26.7                 | 24.2                      | 28.3                   | 28.7                | 26.7              | 28.5           | 26.7                                                            |                                    |
| 12 - 13                                                                                                    | 28.3               | 28                  | 28.3                  | 29                   | 28.3                      | 28.8                   | 29.4                | 28.4              | 29.1           | 28.4                                                            |                                    |
| 13 - 14                                                                                                    | 24.2               | 27.9                | 26.7                  | 28.3                 | 25                        | 29.1                   | 27                  | 26.4              | 28.1           | 26.4                                                            |                                    |
| 14 - 15                                                                                                    | 30                 | 29                  | 27.9                  | 29                   | 26.7                      | 27.5                   | 27.5                | 28.5              | 27.5           | 28.5                                                            |                                    |
| 15 - 16                                                                                                    | 26.3               | 30                  | 28.8                  | 28.6                 | 27.8                      | 28.8                   | 29                  | 28.3              | 28.9           | 28.3                                                            |                                    |
| 16 - 17                                                                                                    | 29                 | 30                  | 28.6                  | 27.5                 | 28.3                      | 28.9                   | 32                  | 28.7              | 30.5           | 28.7                                                            |                                    |
| 17 - 18                                                                                                    | 28                 | 28.6                | 29.4                  | 27.5                 | 26.9                      | 28.6                   | 28                  | 28.1              | 28.3           | 28.1                                                            |                                    |
| 18 - 19                                                                                                    | 30                 | 28.3                | 28                    | 28.8                 | 25.6                      | 27.5                   | 28.8                | 28.1              | 28.2           | 28.1                                                            |                                    |
| 19 - 20                                                                                                    | 27                 | 28.1                | 28.1                  | 28                   | 30                        | 25                     | 25                  | 28.2              | 25             | 28.3                                                            |                                    |
| 20 - 21                                                                                                    | 24.4               | 25                  | 24.4                  | 24.6                 | 27                        | 27                     | 28.1                | 25.1              | 27.6           | 25.1                                                            |                                    |
| 21-22                                                                                                    | 25                 | 25                  | 27.1                  | 23.9                 | 25                        | 24.5                   | 25                  | 25.2              | 24.8           | 25.2                                                            |                                    |
| 22 - 23                                                                                                    | 25                 | 28.3                | 25                    | 26.7                 | 20.7                      | 28.8                   | 32.5                | 25.1              | 30.7           | 25.1                                                            |                                    |
| 23 - 24                                                                                                    | 30                 | 30                  | 30                    | 30                   | 25                        | 26.7                   | 27.5                | 29                | 27.1           | 29                                                              |                                    |
| Totals                                                                                                    |                    |                     |                       |                      |                           |                        |                     |                   |                |                                                                 |                                    |
| % of Tota                                                                                                    | ł                  |                     |                       |                      |                           |                        |                     |                   |                |                                                                 |                                    |

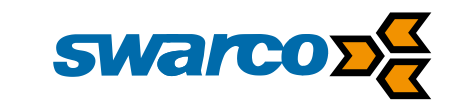

Interpreting the Charts: Average Weekly Speeds tab

Click the Charts: Average Weekly Speeds tab to show a hourly graph of the average **Weekday** speeds by hour for the week selected as shown below.

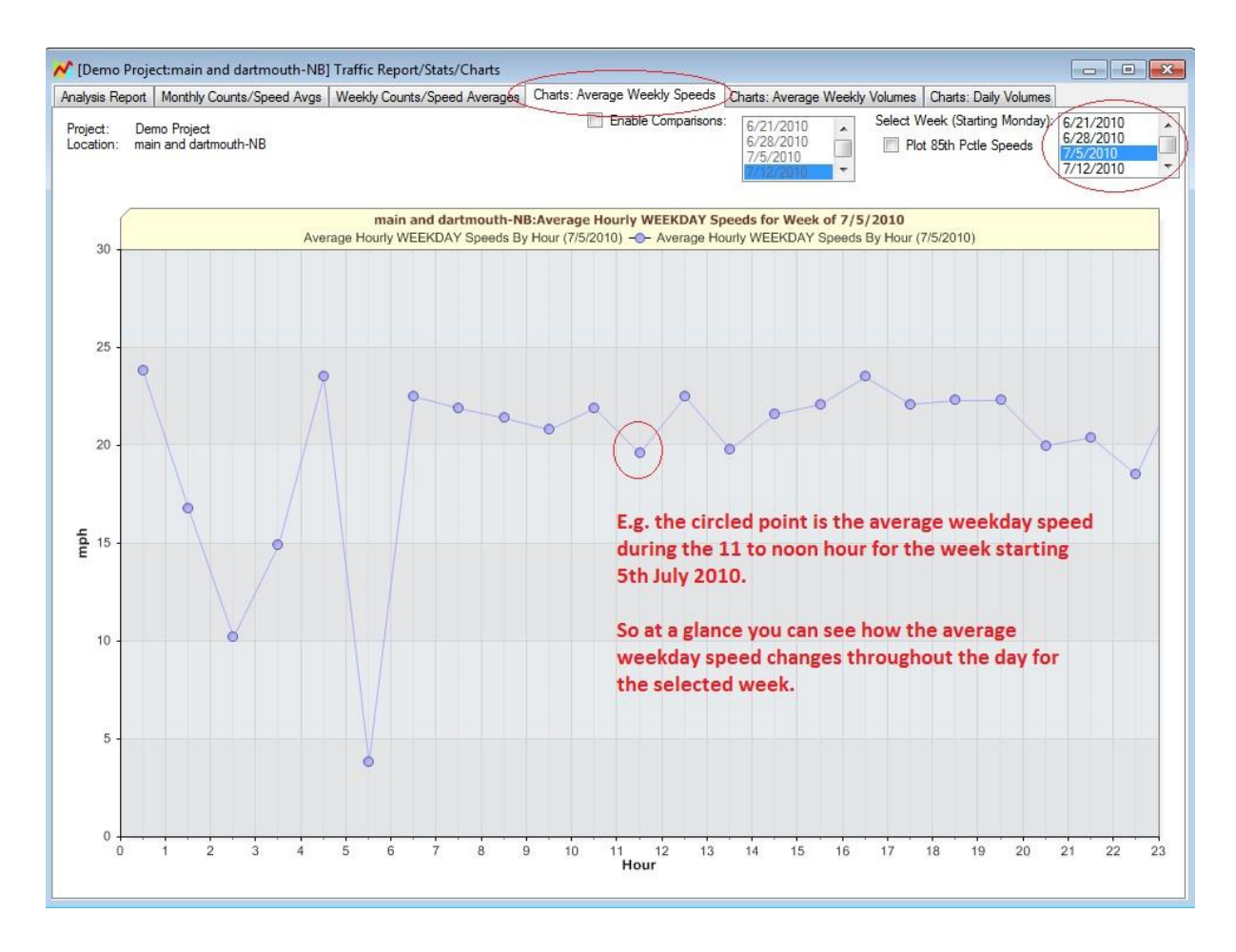

When you select a week on any of the weekly tabs, the selection is maintained when you click over to another tab. This way, you can simply select a week (say) on the **Weekly Counts/Speed Averages** tab and then click over to the **Charts:Average Weekly Speeds** or **Charts:Average Weekly Volumes** tab to examine the data in different views for the same week.

The charts also allow you to compare data from multiple weeks to see if traffic patterns are changing over time. Click the "Enable Comparison" checkbox and select more or more weeks to compare to. To select more than one week, hold down the CTRL key while clicking to make your selection.

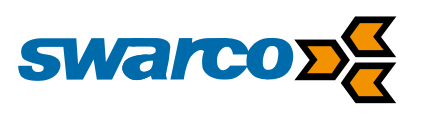

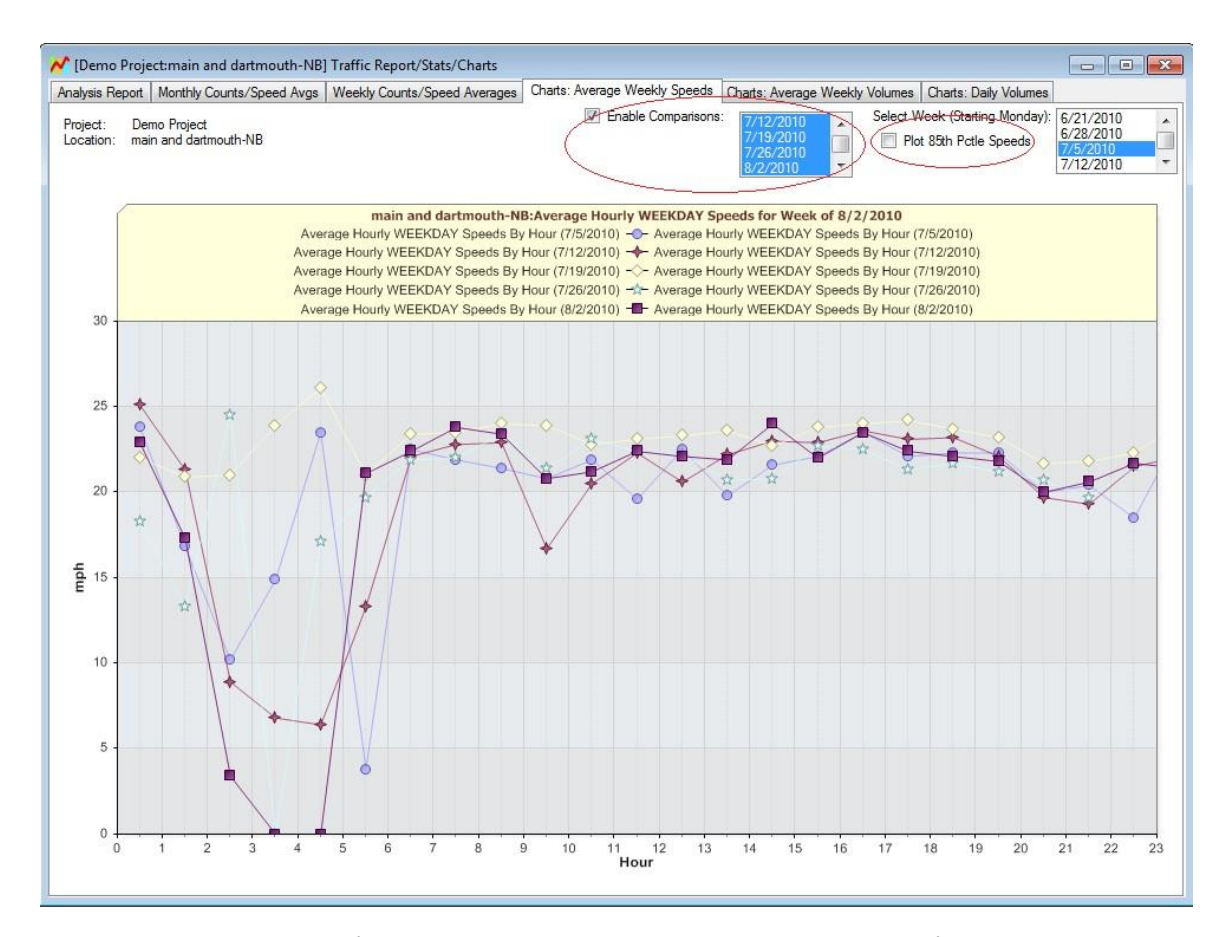

You may also plot the 85<sup>th</sup> percentile speeds by checking the "Plot 85<sup>th</sup> Percentile Speeds" checkbox found next to the week selector box as shown by the red circle in the image above.

#### Printing and exporting tables or charts

All tables or charts may be printed or copied to the "Windows Clipboard" for pasting into another document. Select the tab page you wish to print or copy. To print it, click File->Print... and to copy click Edit->Copy Graph/Spreadsheet to Clipboard...

Once you copy a graph or a spreadsheet to the Windows clipboard, you may then open another application (e.g. Word) and paste it into a document. Graphs are pasted as images whereas tables (spreadsheets) are pasted as text data in a Word document and numbers in Excel.

#### 6.1.2.3 Exporting Summary Report Data

The software also allows you to export 15, 30 or 60 minute and daily summaries. For this to work. Select the Export Data menu. On the menu select the data output required whether PDF, Excel or Image file:
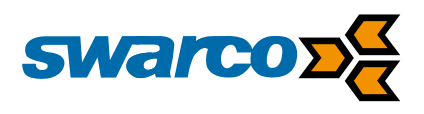

| nt Projects 🔻   |                          | R                         |                          |                            | \$                        | D 🛕                     | 😨   🔺                   | By I        | Date Ascending Date Descending |
|-----------------|--------------------------|---------------------------|--------------------------|----------------------------|---------------------------|-------------------------|-------------------------|-------------|--------------------------------|
| To Radar        | Import Data<br>From File | Import Data<br>From Radar | Export Configura<br>Data | ation Database<br>Location | Setup Remote Ab<br>Radars | out Contact Fe<br>Us Re | eature Favori<br>equest | tes         | Name Descending                |
|                 |                          | Data                      |                          | Settings                   |                           | Help                    |                         | **          | Filter and Sort                |
|                 | 0                        | Sestner Drive Eva         | ample 2                  |                            |                           |                         |                         |             |                                |
|                 |                          |                           | Manage Tree              | and Data Area              | winted Desides            |                         |                         |             |                                |
|                 |                          | Jate Selection vie        | Manage Impo              | orteu Data Asso            | Juateu Rauar              |                         |                         |             | C. Analuza                     |
|                 |                          | Contror Driv              | uo Evampla 2             |                            |                           |                         | Droje                   | et Cottings | Arrange Speed C                |
| Project Example | 🛛 🌔 Report               | Viewer                    |                          |                            |                           |                         | - 🗆                     | ×           | Vehicle Volumes C              |
|                 | ÷                        |                           |                          |                            |                           |                         |                         |             | Volume by Speed                |
|                 | Print Previ              | PIW                       |                          |                            |                           |                         |                         |             | View Raw Data                  |
|                 |                          |                           |                          |                            |                           |                         |                         |             |                                |
|                 |                          |                           | ×                        |                            |                           |                         |                         |             |                                |
| e Example 2     | Print                    | Export E-Mail             | Close                    |                            |                           |                         |                         |             |                                |
|                 |                          | To ▼ As ▼                 |                          |                            |                           |                         |                         |             |                                |
|                 | Print                    | Export                    | Close                    |                            |                           |                         |                         |             | Analyze                        |
|                 |                          |                           | Sneed 0 to 5             | Speed 5 to 10              | Sneed 10 to 15            | Sneed 15 to 7           | 0 Sneed 20              | ) to 2      |                                |
|                 | 26/03/20                 | 07 16:15:15               | 0                        | 0                          | 0                         | 1                       | 9 9                     | / 10/2      |                                |
|                 | 26/03/20                 | 07 16:20:15               | 1                        | 2                          | 0                         | 0                       | 6                       |             |                                |
|                 | 26/03/20                 | 07 16:25:15               | 0                        | 0                          | 0                         | 0                       | 3                       |             |                                |
|                 | 26/03/20                 | 07 16:30:15               | 0                        | 0                          | 0                         | 0                       | 1                       |             |                                |
|                 | 26/03/20                 | 07 16:35:15               | 0                        | 0                          | 0                         | 0                       | 6                       |             |                                |
|                 | 26/03/20                 | 07 16:40:15               | 0                        | 0                          | 1                         | 0                       | 6                       |             |                                |
|                 | 26/03/20                 | 07 16:45:15               | 0                        | 0                          | 2                         | 1                       | 4                       |             |                                |
|                 | 26/03/20                 | 07 16:50:15               | 0                        | 0                          | 0                         | 0                       | 6                       |             |                                |
|                 | 26/03/20                 | 07 16:55:15               | 0                        | 0                          | 0                         | 0                       | 6                       |             |                                |
|                 | 26/03/20                 | 07 17:00:15               | 0                        | 0                          | 0                         | 3                       | 3                       | ~           |                                |
|                 | <                        |                           | <u>^</u>                 | î                          | <u>^</u>                  | <u>^</u>                | Ŷ                       | >           |                                |
|                 | Page 1 of 15             | 5                         |                          |                            | 100%                      |                         |                         | +           |                                |

You may specify a summary time interval of 15, 30 or 60 minutes and pace speed interval to be used during the summary export.

To change these settings please go to the Configuration Menu item.

You will be presented the following window where you may make your selections. These settings are applicable to all projects and may be changed at any time and another analysis run with the new settings.

|                                                                                                    |                                                                                                    |                                                                                                    |                                                 | -                                                                                                    |                                             | > |
|----------------------------------------------------------------------------------------------------|----------------------------------------------------------------------------------------------------|----------------------------------------------------------------------------------------------------|-------------------------------------------------|----------------------------------------------------------------------------------------------------|---------------------------------------------|---|
| Web proxy                                                                                                    |                                                                                                    |                                                                                                    |                                                 |                                                                                                    |                                             |   |
| Enable HTT                                                                                                    | P proxy                                                                                                    |                                                                                                    |                                                 |                                                                                                    |                                             |   |
| Address:                                                                                                    |                                                                                                    |                                                                                                    |                                                 | Port: 0                                                                                                |                                             |   |
| Excel Summary I                                                                                                    | Export Settings                                                                                                    |                                                                                                    |                                                 |                                                                                                    |                                             |   |
| Enable S                                                                                                    | Speed Rebinning                                                                                                    | g for Excel Expor                                                                                                    | ts                                              |                                                                                                    |                                             |   |
| Rebin Sett                                                                                                    | ings                                                                                                    |                                                                                                    |                                                 |                                                                                                    |                                             |   |
| т                                                                                                    | hese settings ap                                                                                                    | ply only to Arma                                                                                                    | dillo Traff                                     | fic Data.                                                                                              |                                             |   |
| S                                                                                                    | peed Bin Width                                                                                                    | (Mph or Km/h):                                                                                                    | 5                                               | -                                                                                                    |                                             |   |
|                                                                                                    | Min Speed Bin                                                                                                    | (Mph or Km/h):                                                                                                    | 15                                              | <b>÷</b>                                                                                               |                                             |   |
|                                                                                                    | Max Speed Bin                                                                                                    | (Mph or Km/h):                                                                                                    | 100                                             | <b>•</b>                                                                                               |                                             |   |
| Pace                                                                                                    | e Speed Interval                                                                                                    | (Mph or Km/h)                                                                                                    | 10                                              | <b>*</b>                                                                                               |                                             |   |
| Export Inte                                                                                                    | erval                                                                                                    |                                                                                                    |                                                 |                                                                                                    |                                             |   |
|                                                                                                    | O 1 Minute                                                                                                    | ○ 5 M                                                                                                    | linutes                                         | 10 Minu                                                                                                | ites                                        |   |
|                                                                                                    | 15 Minut                                                                                                    | es 🔾 30                                                                                                    | Minutes                                         | 🖲 60 Minu                                                                                              | ites                                        |   |
| Include Min                                                                                                    | Tally Report in E<br>Speed Bin In Ta                                                                                                    | ixcel Export<br>ally 30 🜩                                                                                                    | Max Sp                                          | eed Bin is                                                                                             |                                             |   |
| Include<br>Min<br>Export Sur                                                                                                    | Tally Report in E<br>Speed Bin In Ta<br>mmary template (                                                                                                    | Excel Export<br>ally 30 🜩<br>the default temp                                                                                                    | Max Sp<br>Determi<br>late is in                 | eed Bin is<br>ned From Min<br>the installatio                                                          | n folder.)                                  |   |
| Include<br>Min<br>Export Sur<br>C:\Progra                                                                                                    | Tally Report in E<br>Speed Bin In Ta<br>mmary template (<br>m Files (x86)\Ho                                                                                                    | the default temp                                                                                                    | Max Sp<br>Determi<br>late is in<br>C\Housto     | eed Bin is<br>ned From Min<br>the installatio<br>on Radar §                                            | n folder.)<br>Browse                        |   |
| Include<br>Min<br>Export Sur<br>C:\Progra                                                                                                    | Tally Report in E<br>Speed Bin In Ta<br>nmary template (<br>m Files (x86)\\Ho<br>Report Settings                                                                                 | ixcel Export<br>ally 30 🜩<br>the default temp<br>uston Radar LL                                                                                                    | Max Sp<br>Determi<br>late is in<br>C\Housto     | eed Bin is<br>ned From Min<br>the installatio<br>on Radar {                                            | n folder.)<br>Browse                        |   |
| Include Min<br>Export Sur<br>C:\Progra                                                                                                    | Tally Report in E<br>Speed Bin In Ta<br>mmary template (<br>m Files (x86)\Ho<br>Report Settings                                                                                  | ixcel Export<br>ally 30 🗼<br>the default temp<br>suston Radar LL                                                                                                    | Max Sp<br>Determi<br>late is in<br>C\Houst      | eed Bin is<br>ned From Min<br>the installatio<br>on Radar {                                            | n folder.)<br>Browse                        | ] |
| Include<br>Min<br>Export Sur<br>C:\Progra<br>Traffic Analysis f<br>Peak Time H<br>@ 61                                                                     | Tally Report in E<br>Speed Bin In Ta<br>mmary template i<br>m Files (x86)\Ho<br>Report Settings<br>Hour Start Interv<br>0 Minutes                                                | ixcel Export Illy 30 Comparison Illy Illy 30 Comparison Illy Illy Illy Illy Illy Illy Illy Ill                                                                                                    | Max Sp<br>Determi<br>late is in<br>C\Housto     | eed Bin is<br>ned From Mir<br>the installatio<br>on Radar {<br>0 15 Minutes                            | Browse                                      | ] |
| Include Min<br>Export Sur<br>C:\Progra<br>Traffic Analysis I<br>Peak Time F<br>@ 60<br>Default Data Sa<br>C:\Docume                                        | Tally Report in E<br>Speed Bin In Ta<br>mmary template I<br>m Files (x86)\Ho<br>Report Settings<br>dour Start Interv<br>0 Minutes<br>ve/Export File D<br>mts and Settings        | iveel Export<br>ally 30 ÷<br>the default temp<br>suston Radar LLU<br>al<br>30 Minutes                                                                                                    | Max Sp<br>Determi<br>late is in<br>C\Housto     | eed Bin is<br>ned From Min<br>the installatio<br>on Radar ()<br>) 15 Minutes<br>uments \My R           | n folder.)<br>Browse                        | ] |
| Include Include Min Export Sur C:\Progra Traffic Analysis I Peak Time H @ 61 Default Data Sa C:\Docume                                                     | Tally Report in E<br>Speed Bin In Ta<br>mmary template (<br>m Files (x86)\Ho<br>Report Settings<br>Hour Start Interv<br>D Minutes<br>ver/Export File D<br>mts and Settings       | xxxel Export<br>ally 30 (*)<br>the default temp<br>uston Radar LLU<br>all 30 Minutes<br>lirectory:<br>\\Cousins David\                                                                                                    | Max Sp<br>Determi<br>late is in<br>C\Housto     | eed Bin is<br>ned From Mir<br>the installatio<br>on Radar <u>\$</u><br>) 15 Minutes<br>uments\My R     | n folder.)<br>Browse<br>adar Stats<br>hange |   |
| ☐ Include<br>Min<br>Export Sur<br>(C\Progra<br>Traffic Analysis I<br>Peak Time H<br>@ 61<br>Default Data Sa<br>C\Docume                                    | Tally Report in E<br>Speed Bin In Ta<br>mmary template i<br>m Files (x86)\Hc<br>Report Settings<br>-four Start Interv<br>0 Minutes<br>ve/Export File D<br>writs and Settings<br> | ivcel Export<br>ally 30 +<br>the default temp<br>uston Radar LU<br>al<br>30 Minutes<br>irectory:<br>>\CousinsDavid\                                                                                                    | Max Sp<br>Determi<br>late is in<br>C\Housto     | eed Bin is<br>ned From Min<br>the installatio<br>on Radar §<br>) 15 Minutes<br>uments \My R            | n folder.)<br>Browse<br>adar Stats<br>hange | ] |
| ☐ Include<br>Min<br>Export Sur<br>C\Progra<br>Traffic Analysis I<br>Peak Time H<br>● 61<br>Default Data Sa<br>C\Docume<br>Language Selec<br>Language Selec | Tally Report in E<br>Speed Bin In Ta<br>mmary template (<br>m Files (x86)\Hc<br>Report Settings<br>Hour Stat Interv<br>O Minutes<br>ve/Export File D<br>minutes<br>tion          | ixcel Export<br>ally 30 Control and a control and a control a | Max Sp<br>Determi<br>late is in<br>C\Houst<br>( | eed Bin is<br>ned From Min<br>the installatio<br>on Radar <u>S</u><br>) 15 Minutes<br>uments\My R<br>C | n folder.)<br>Browse<br>adar Stats<br>hange |   |

SWARCO TRAFFIC Ltd. 7 Mercury Rd, Gallowfields Trading Estate, Richmond, North Yorkshire DL10 4TQ, GB Registration: 7061489 T. +44-1748 824624, E. office.stl@swarco.com, www.swarco.com/stl

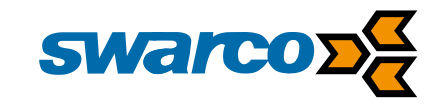

### **6.1.2.4 Generating Interactive Charts**

The stats analyser software has a powerful feature where the user may generate interactive charts of raw data and navigate through the entire dataset easily and quickly. This feature provides a bird's eye graphical view of the entire data set.

You may generate interactive graphs via the individual checkboxes circled below.

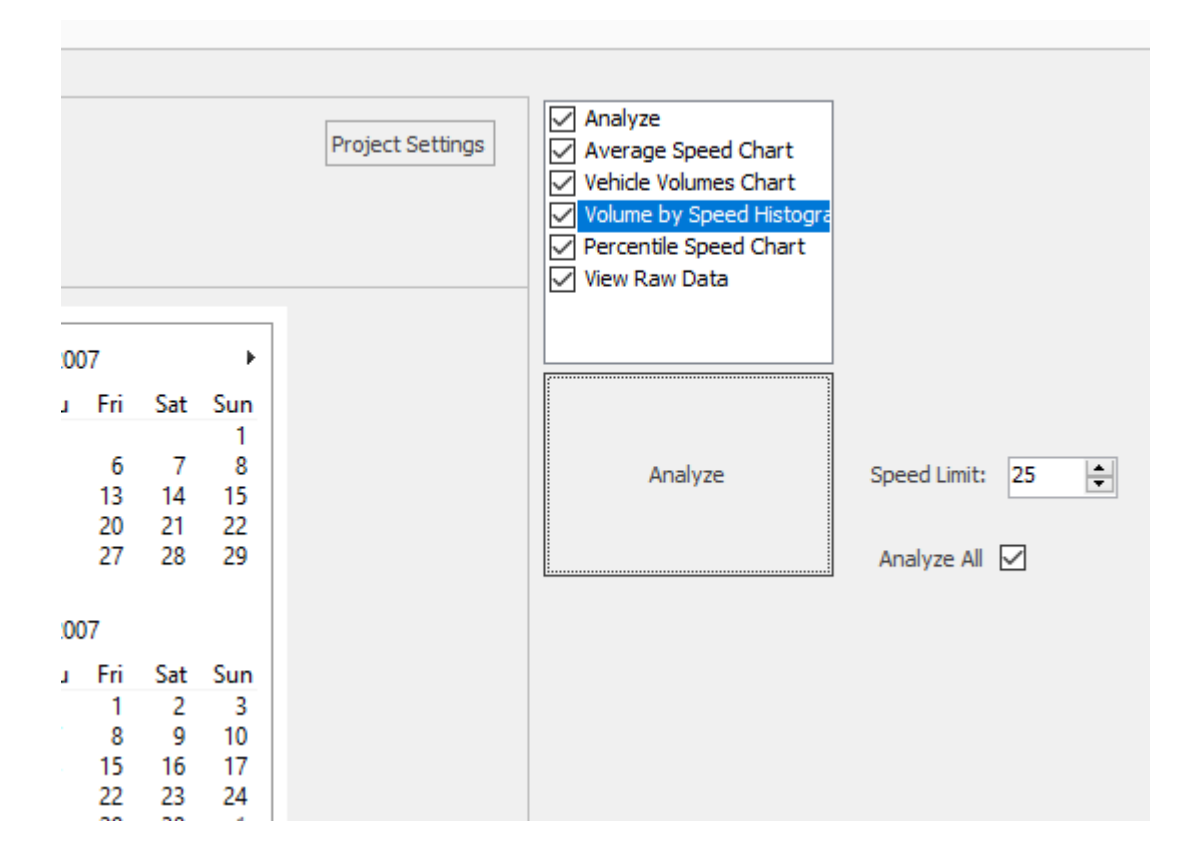

#### Average Speed Interactive Chart

The average speed interactive chart plots all the vehicle speeds vs. time. Depending on the amount of data being plotted in the selected dataset, the data is automatically aggregated in optimal time bins.

For example, in the chart shown above, the entire data contains over four months of data for 58012 vehicles. This is so much data, that the software has automatically re- aggregated it in 4 hour intervals. Aggregation level is shown on the left side via selected "4 Hr" radio box as well as printed on the y axis.

The above selection means that the count values (shown as gold circles) and the average speeds (shown as blue circles) are count totals and average speeds over 4 hours.

Also from the bird's eye view it becomes apparent that there is a large gap in the data from around the 16<sup>th</sup> of October through the 7<sup>th</sup> of November.

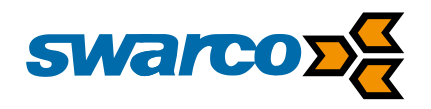

There are a few ways to navigate around this data. To examine a smaller time period, click the left mount button at the start date you want to examine and then click the left mouse button again at the end date. The graph will automatically zoom to this range.

Once you zoom in, you can easily click another aggregation period on the left pane and the data will redraw with higher resolution (e.g. 30 minute or 15 minute as you choose).

If you want the software to automatically pick the best resolution automatically, select "Auto Zoom" on the left pane. Now the software will automatically determine the optimal aggregation period based on how much data can be displayed on the screen without too much clutter.

As you zoom around in the data, the total number of vehicles in the view is automatically recalculated and displayed on the top in the legend area. This is a great way to get vehicle totals across different or non-standard time periods.

#### Total Counts (Volume) Interactive Chart

Check the *Generate Vehicle Volume Chart* checkbox to get an interactive chart of vehicle counts (volumes) vs. time. An example is shown below:

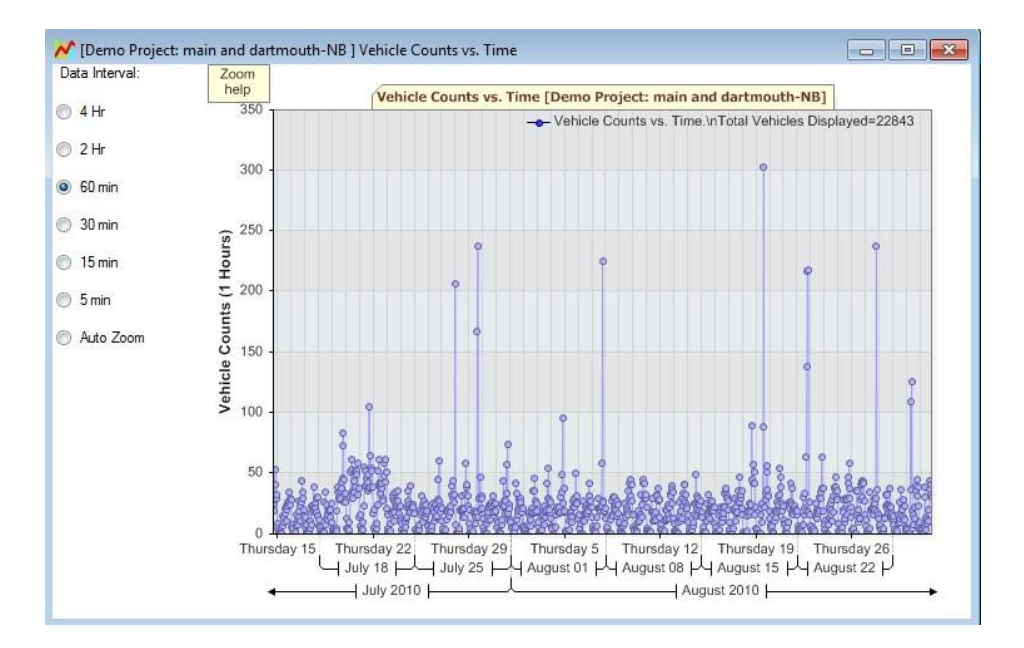

Selecting the 60 minute aggregation option is a great way to get a bird's eye view of the hourly volume of traffic throughout the dataset. Just as with the average speed chart, this chart is completely interactive and you can navigate around in it by mouse clicks, mouse scroll wheel and arrow keys. Click on the "Zoom Help" button in the chart area for instant help.

#### Histogram Chart

Click on the Generate Volume by Speed Histogram Chart to generate the following chart. This chart plots the number of vehicles in the data set vs. the speed bin they were recorded in.

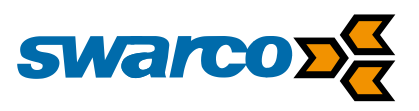

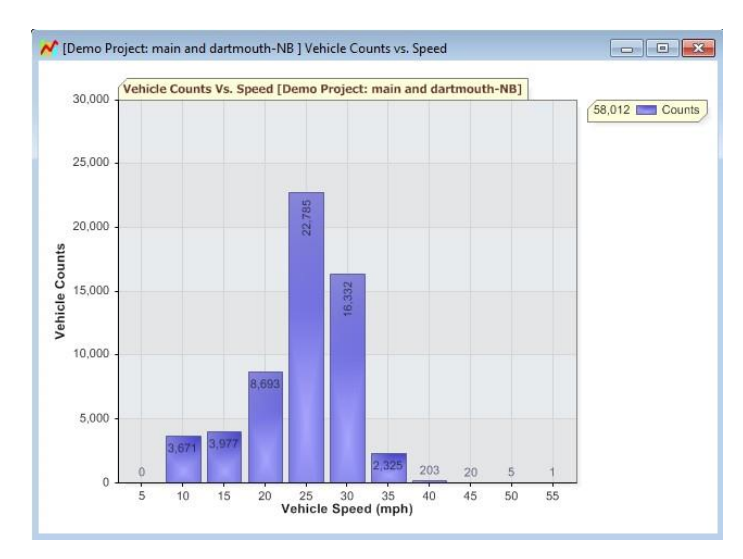

### Percentile Vs. Speed Interactive Chart

Determining the 85<sup>th</sup> percentile speed of traffic on the road is an important requirement for a speed study.

The software allows you to automatically calculate the 85<sup>th</sup> percentile speed on the road. Additionally, it also calculates the speed associated with all percentiles of vehicles from 0 to 100. This information is plotted as a well known "S" chart.

Check the *Generate Percentile Vs. Speed Chart* checkbox and click the *Analyse* button to generate the following chart. This chart plots the total percentile counts of vehicles on the road traveling at every speed up to the maximum speed in the dataset. The 85<sup>th</sup> percentile speed is also automatically marked by the red crosshairs. For example, in this data set, the 85<sup>th</sup> percentile speed is 28mph. You may also click anywhere on the chart and obtain the percentile value and speed at that point.

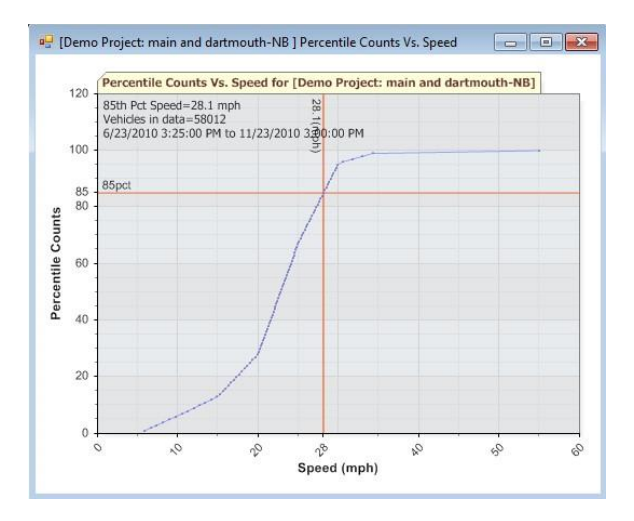

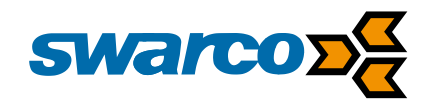

# 7 Installation

### 7.1 Mounting the Sign

During design of the sign, fixing channel sizes and positions will be calculated and integrated into the sign so that when it is mounted on its pole/s it meets the structural requirements of EN12899. It is important to note that to meet these requirements the post and more importantly its foundation should also be designed to comply with the requirements of EN12899.

A typical structural installation is shown below:

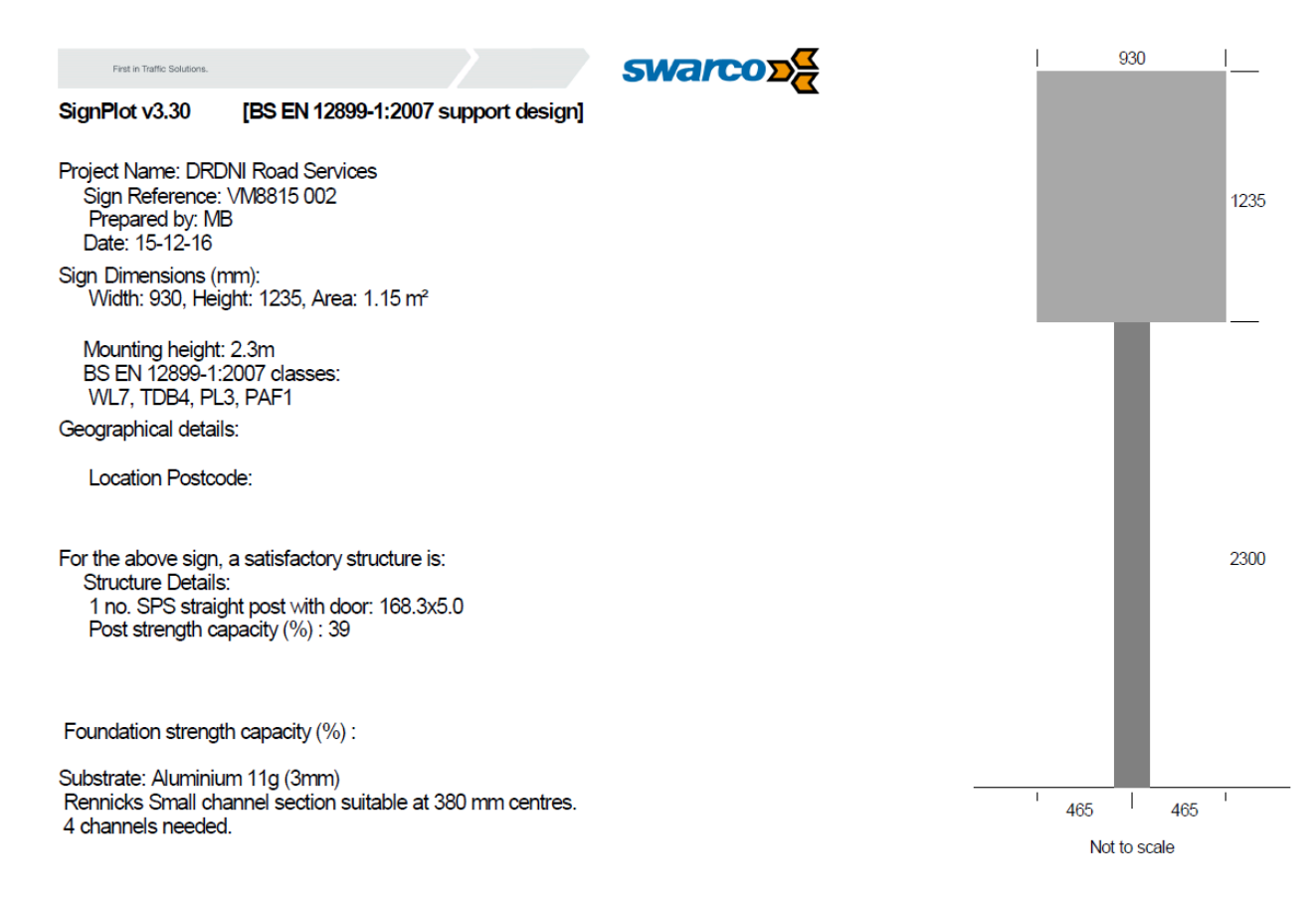

Once the mounting pole has been confirmed as structurally suitable then the sign can be mounted using standard sign fixing clips, available from Sign Post Solutions.

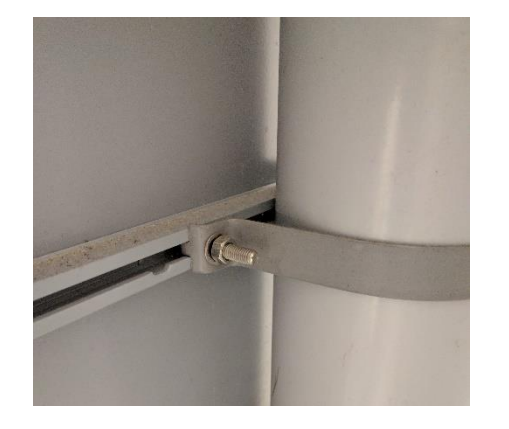

SWARCO TRAFFIC Ltd. 7 Mercury Rd, Gallowfields Trading Estate, Richmond, North Yorkshire DL10 4TQ, GB Registration: 7061489 T. +44-1748 824624, E. office.stl@swarco.com, www.swarco.com/stl

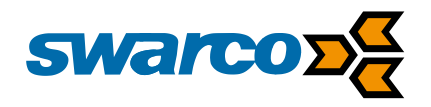

Optimal alignment of the sign is based on the centre of the sign facing the approaching lane at 80-90m.

### 7.2 Electrical Installation

### 7.2.1 110 / 230VAC Mains

Where the equipment is to be installed operating from a 230VAC mains supply to meet safety regulations the equipment should be connected to the mains supply via a suitable electrical cut-out. It is recommended the cut-out should isolate the live and neutral supplies with a minimum 3mm isolation gap. The electrical cut-out should be in a supply pillar externally located providing access to isolate the mains supply to the sign in case of an accident or for maintenance purposes.

### 7.2.2 230VAC Switched Mains

Where the equipment is to be installed operating from a 230VAC switched mains supply to meet safety regulations the equipment should be connected to the mains supply via a suitable electrical cut-out. It is recommended the cut-out should isolate the live and neutral supplies with a minimum 3mm isolation gap. The electrical cut-out should be in a supply pillar externally located providing access to isolate the mains supply to the sign in case of an accident or for maintenance purposes or alternatively within the base of a street lighting column.

### 7.2.3 12VDC Solar

Where equipment is to be operated from a 12VDC solar panel the 2 core cable from the solar panel should be routed via its conduit into the waterproof entry gland at the rear of the sign enclosure. Once inside the 2 cores should be terminated in the terminations marked Solar + and Solar – at the termination panel.

### 7.3 Solar Panel

The solar panel is mounted to the pole in two pieces. First the mounting bracket is mounted to the pole above the sign. Ensuring the solar panel will be facing due south. The siting of the solar panel is critical to its operation and shading is to be avoided where sunlight hitting the solar panel is obscured.

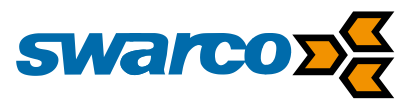

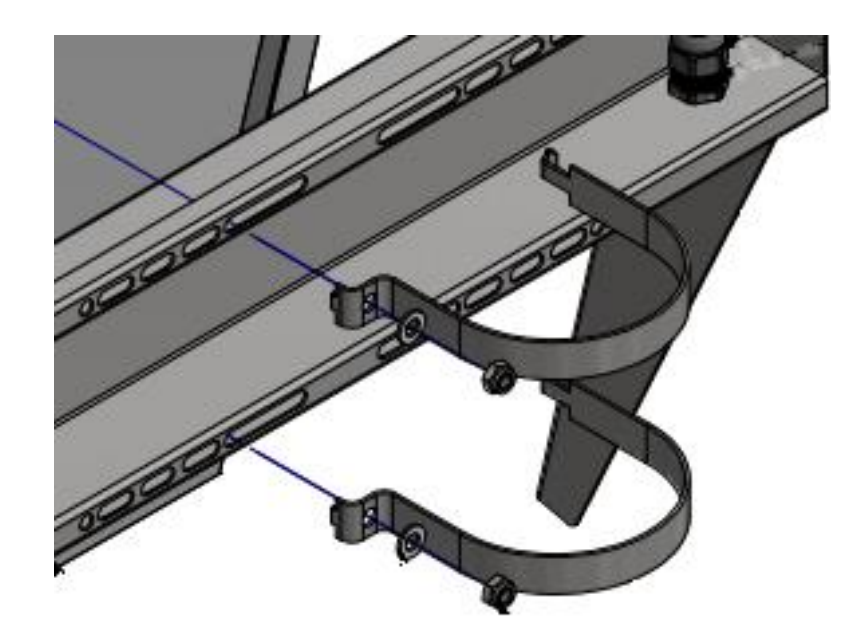

Now slot the solar panel section onto the mounting bracket and secure, to complete assembly of the solar panel to the pole. The cable from the panel should then be routed down through the connecting gland in the back of the sign and connected into the solar panel terminals in the sign.

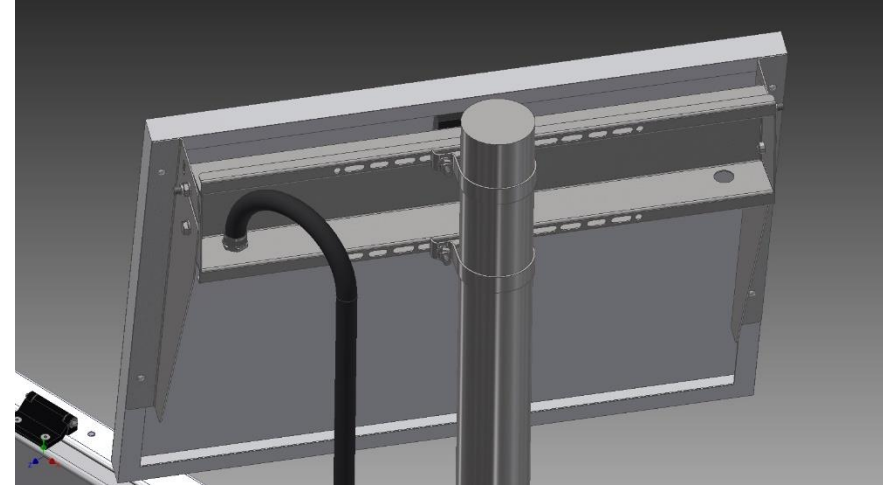

To ensure obstacle are not preventing full sunlight access on the solar panels the minimum distance to an obstacle can be calculated as follows:

Where:

Solar Height = Height of the bottom surface of the solar panel to the ground Obstacle Height = Height of top of Obstacle to the ground Separation = Minimum Distance of the Obstacle to the solar panel

Separation = (Obstacle Height – Solar Height) \* 4

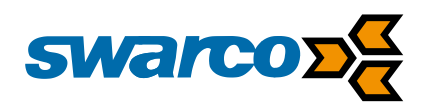

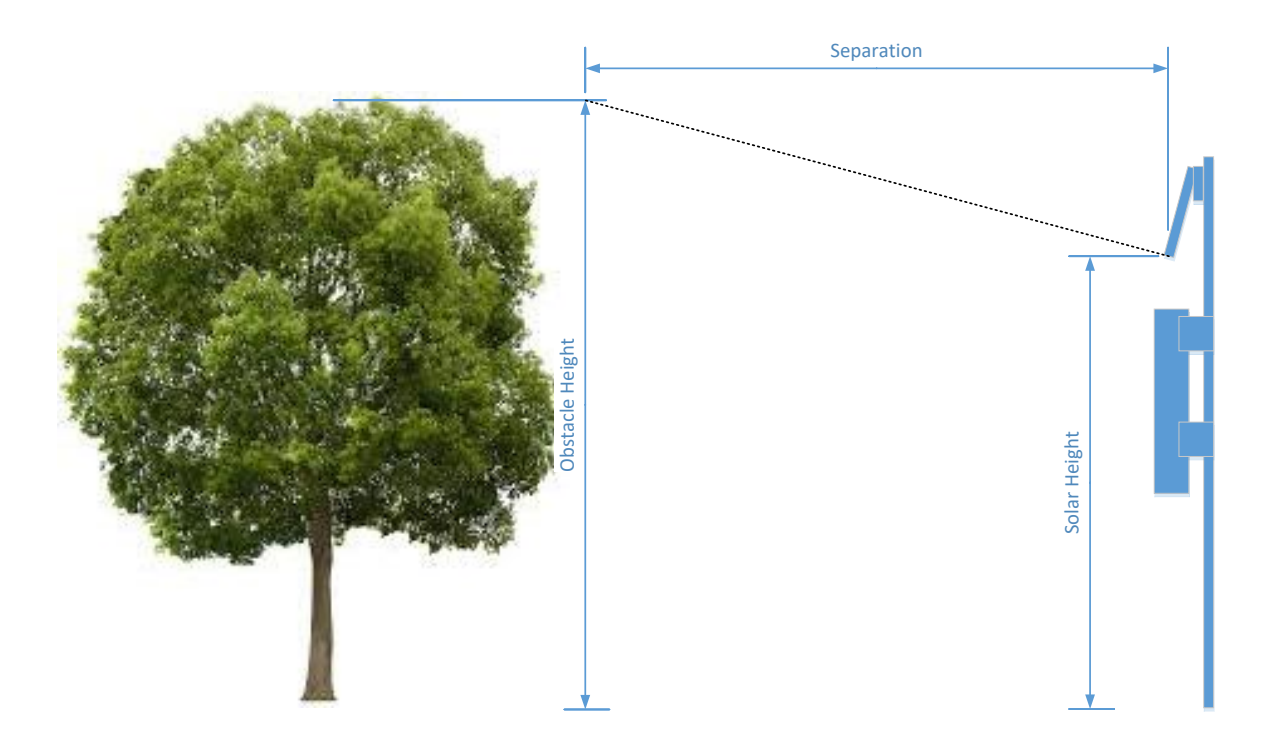

The solar panel should have this minimum clear line of site in a 180° arc about the centre of the panel horizontally as well.

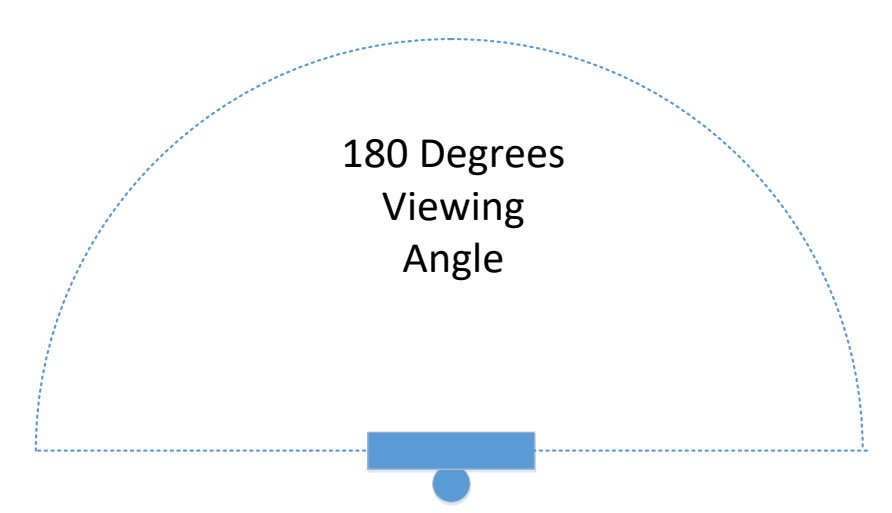

Only siting the panel within these guidelines will ensure optimum solar panel efficiency throughout the year. If the site is installed on an incline, then please adjust height measurements to suit.

### 7.4 Radar Alignment (Optional)

When positioning the sign on the mounting pole it is important to realise that the radar unit is mounted parallel to the front surface of the sign. The sign should be targeted to ensure the radar is aligned to the centre of the approaching traffic at 60-90m along the carriageway. The road from the sign to the 60-90m point needs to be straight. Care should be taken with regards any metallic obstructions in the field of view of the radar as they may affect the range and accuracy of detection.

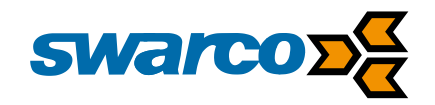

### 7.5 Configuration

Ensure the sign is correctly configured and the conf.ini and ttab.txt files have been loaded onto the sign see section 4.3.7.2 for complete details of the file upload process.

Ensure the configuration link to select 24 / 48V LED drive is set correctly to match the sign design

#### 24/48V Configuration

| Name   | Pin | Comment                                    |
|--------|-----|--------------------------------------------|
| 48V_EN | JP4 | Fitted LED drive is configured to 48V      |
|        |     | Not Fitted LED drive is configured for 24V |

### 7.6 Testing

Once installation is complete the installation need to be tested.

### 7.6.1 110/230VAC Mains Supply

Using a digital voltmeter check the voltage being supplied to the Profectus board on Conn 2 is 11.5-12.5VDC.

Power Supply

| Name | Pin           | Comment                               |
|------|---------------|---------------------------------------|
| VIN  | CONN P2 Pin 1 | Supply 8-30VDC                        |
| GND  | CONN P2 Pin 2 | GND 0VDC Connection to PSU or battery |

### 7.6.2 110/230VAC Switched Mains Supply

Using a digital voltmeter check the voltage being supplied to the Profectus board on Conn 2 is 11.5-13.75VDC. Within the mains supply to the sign removed.

Power Supply

| Name | Pin           | Comment                               |
|------|---------------|---------------------------------------|
| VIN  | CONN P2 Pin 1 | Supply 8-30VDC                        |
| GND  | CONN P2 Pin 2 | GND 0VDC Connection to PSU or battery |

If the voltage is below the required minimum value, then the battery needs to be charged or checked as its voltage at installation is not sufficient.

### 7.6.3 Solar

The solar sign uses an external solar regulator module typically a Solsum 6.6F module.

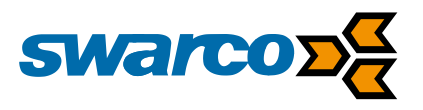

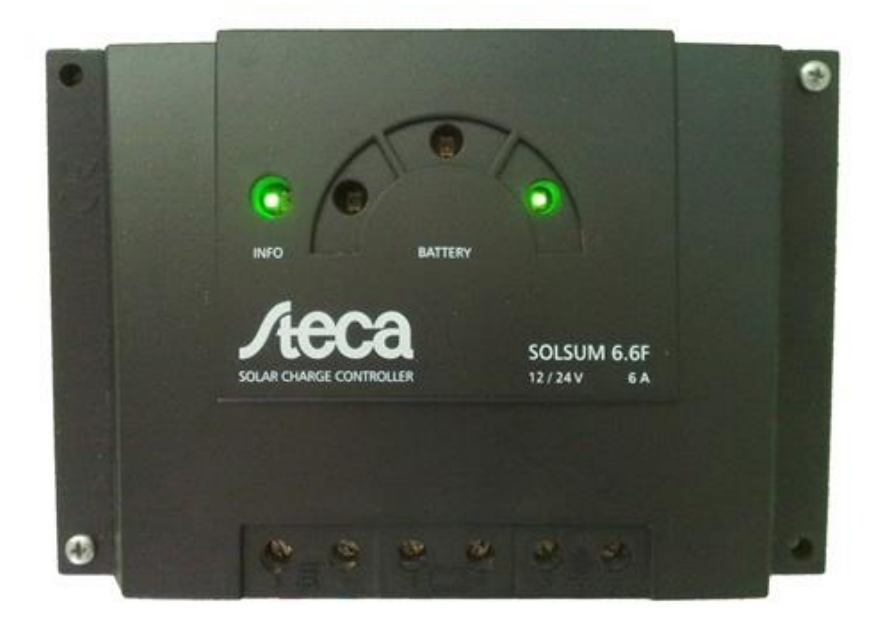

The unit provides 4 Status LEDs ideally the LEDs should indicate as above

Green

Yellow

Info LED

•

•

- Battery LED Green
- Battery LED

Normal Operation **Battery Good Battery Full** 

**Battery Low** 

Battery disconnected charging battery

Alternative displays can indicate a problem with the solar solution as follows:

Green Flashing

- **Battery LED** •
- Battery LED •
- Battery LED •
- Battery LED
- Flashing Yellow
- Info LED .
- Red Flashing Fast
- Battery low close to disconnection Red Flashing Slowly Battery Extremely low and disconnected
  - Red Flashing Slowly System Fault

If the battery is identified as being is indicating anything other than Green or Green Flashing, then it should be replaced.

### 7.6.4 LED Chain Failure Monitoring

Using the web interface force the warning sign into manual operation see section 4.3.2.1 to identify how to force the warning sign manually active.

Now check the LED drive group calibration values are correct. Once testing is complete return the sign to automatic ready for normal operation.

### 7.6.5 Time Source Check

The warning sign can be optionally fitted with a GPS clock receiver or a modem for data communications. The clock source needs to be checked using the web interface manually set the clock to 01/01/2010 at 09:00:00 this is fully detailed in section 4.3.1.3. Once the clock has been updated and confirmed request a clock update. After 30 to 60s delay check the clock is now the correct time and date against your own watch.

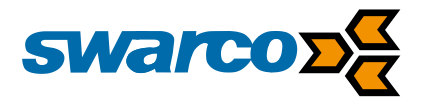

### 7.6.6 Vehicle Logging Check (Optional)

If a vehicle data logging radar is fitted in the sign once some vehicles have been seen passing the sign check the vehicle data log using the web interface, full details of how to access the log are in section 4.3.4.3.

### 7.6.7 Slave Sign Check

Now using the master sign access the web interface and repeat the test in sections 7.6.1 - 7.6.6 accessing each sign address configured from the master sign in turn.

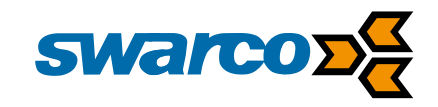

## 8 Specifications

Operating conditions:

Temperature -15 to +60C IP Rating: IP55 Supply Voltage 230VAC / 12VDC Battery Only 2\* 22 AHr Lithium Ion Battery Alternative builds 14Ahr, 14Ahr, 22Ahr providing alternative life between charges.

#### Radar:

Fundamental Frequency 24.2GHz (K Band) Beam Angle 38° \* 45° Beam Polarisation Linear RF Power 5mW Maximum Detection Range 100m

#### **CE** Certification

EN12966 Road Vertical Signs – Variable Message Signs

**Uniformity: Pass** 

| Requirement     | White | Red | Yellow | Blue | Green |
|-----------------|-------|-----|--------|------|-------|
| Colour          | C2    | C2  | C2     | C2   | C2    |
| Luminance       | L3    | L3  | L3     | L3   | L3    |
| Luminance Ratio | R3    | R3  | R3     | R3   | R3    |
| Beam Width      | B3    | B3  | B3     | B3   | B3    |

Protection: P2 Temperature: T1 Dynamic Snow Pressure: DSL4 Point Load: PL3 Wind Loading: WL7 Temporary Deflection Bending: TDB5 Partial Action Factor: PAF1

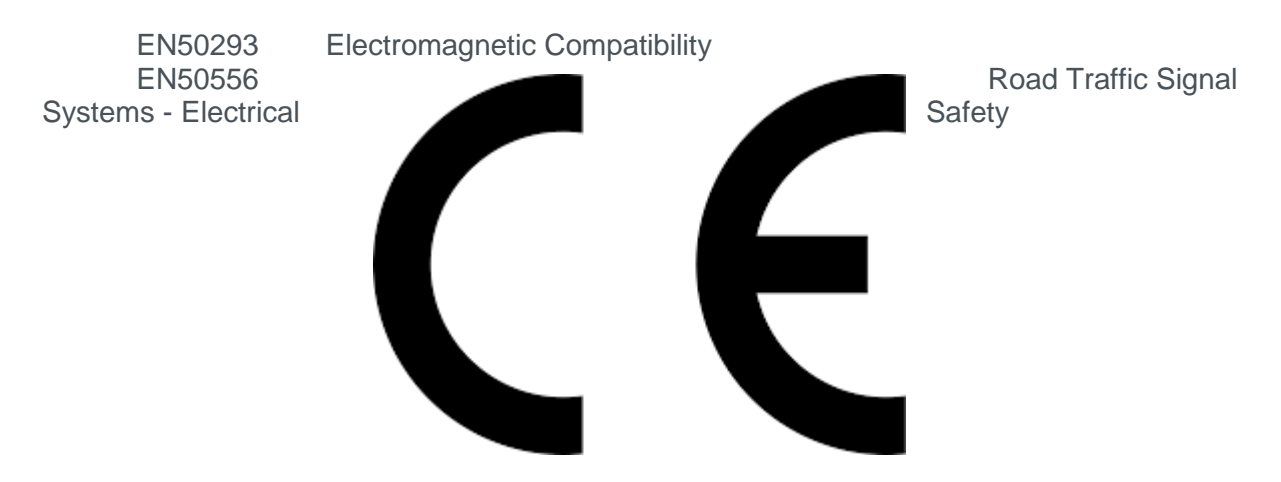